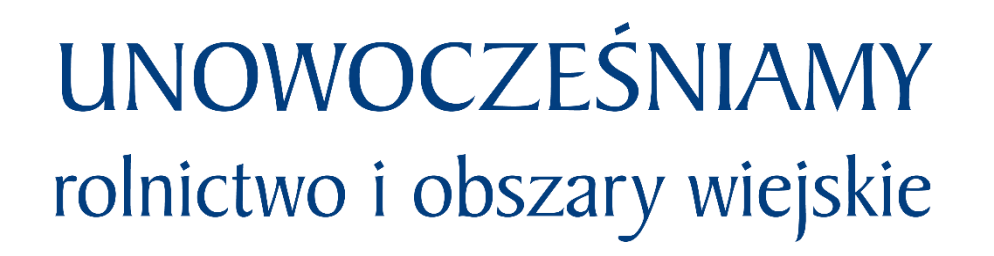

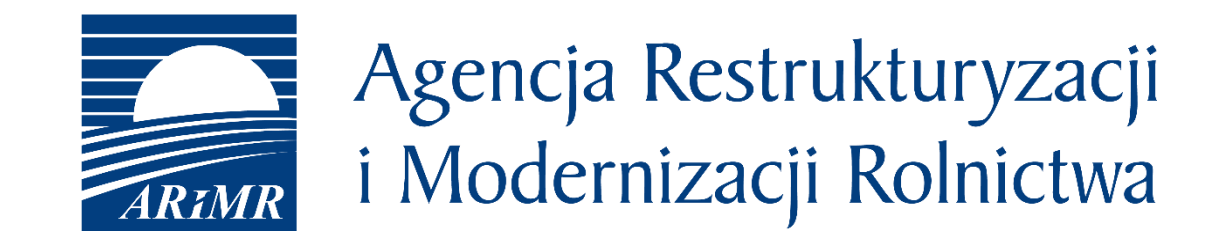

# eWniosekPlus na kampanię 2020

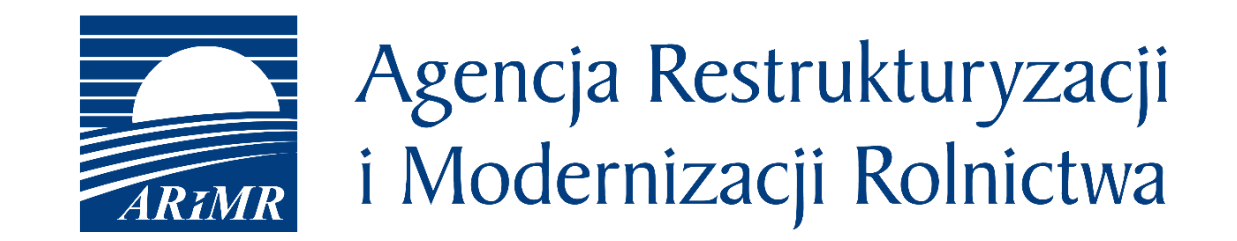

eWniosekPlus

 Płatność dobrostanowa w ramach działania "Dobrostan zwierząt" PROW 2014-2020 w roku 2020

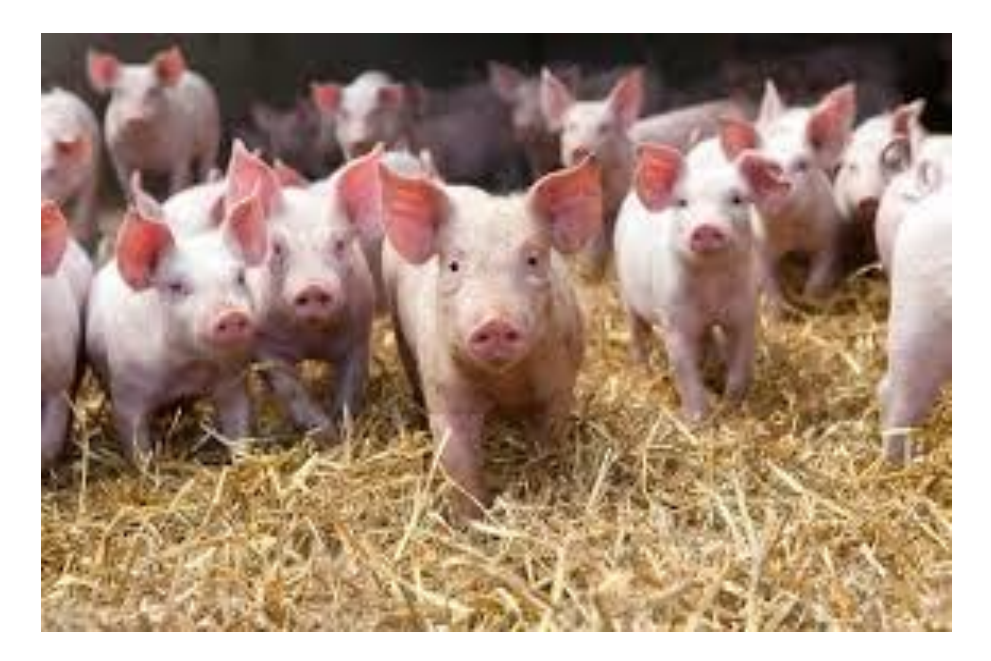

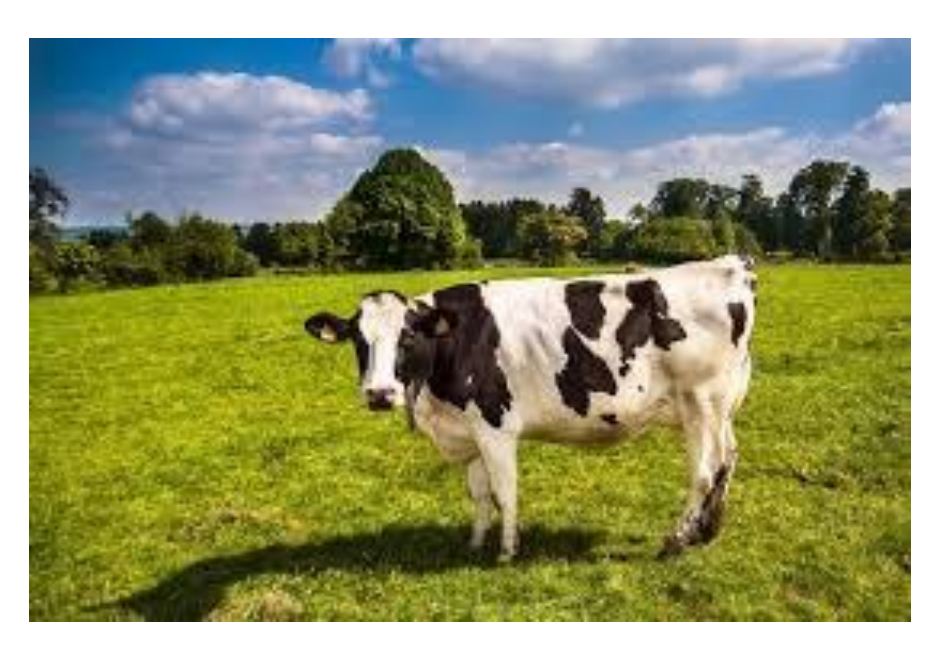

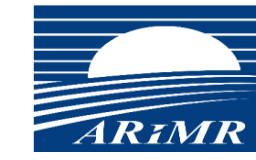

Agencja Restrukturyzacji i Modernizacji Rolnictwa

### eWniosekPlus - działanie "Dobrostan zwierząt" PROW 2014-2020

Od Kampanii 2020 każdy rolnik, który posiada zwierzęta z gatunku bydło lub świnie po spełnieniu określonych warunków i wymogów zawartych w *rozporządzeniu Ministra Rolnictwa i Rozwoju Wsi z dnia 3 marca 2020 r. w sprawie szczegółowych warunków i trybu przyznawania pomocy finansowej w ramach działania "Dobrostan zwierząt" objętego Programem Rozwoju Obszarów Wiejskich na lata 2014–2020 (Dz. U. z 2020 r. poz. 382)*, ma możliwość wnioskowania o płatności dobrostanowe.

W ramach działania "Dobrostan zwierząt" PROW 2014-2020, rolnicy w roku 2020 będą mogli ubiegać się o płatność dobrostanową w ramach następujących pakietów i ich wariantów:

Pakiet 1. Dobrostan świń:

- □ wariant 1.1. Dobrostan loch zwiększona powierzchnia w budynkach
- □ wariant 1.2. Dobrostan tuczników zwiększona powierzchnia w budynkach

#### Pakiet 2. Dobrostan krów:

- □ wariant 2.1. Dobrostan krów mlecznych wypas
- □ wariant 2.2. Dobrostan krów mlecznych utrzymywanych grupowo zwiększona powierzchnia w budynkach
- wariant 2.3. Dobrostan krów mamek

Rolnik może realizować w danym roku równocześnie jeden lub więcej wariantów

### eWniosekPlus - działanie "Dobrostan zwierząt" PROW 2014-2020

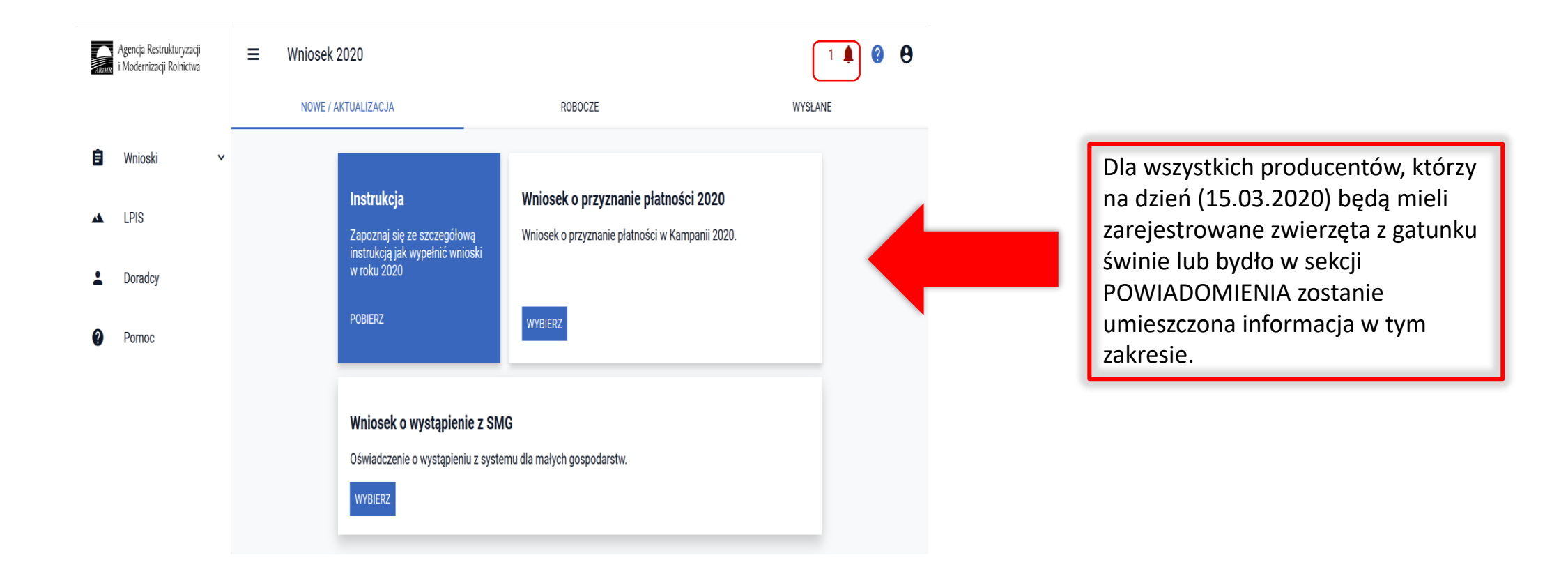

### eWniosekPlus - działanie "Dobrostan zwierząt" PROW 2014-2020

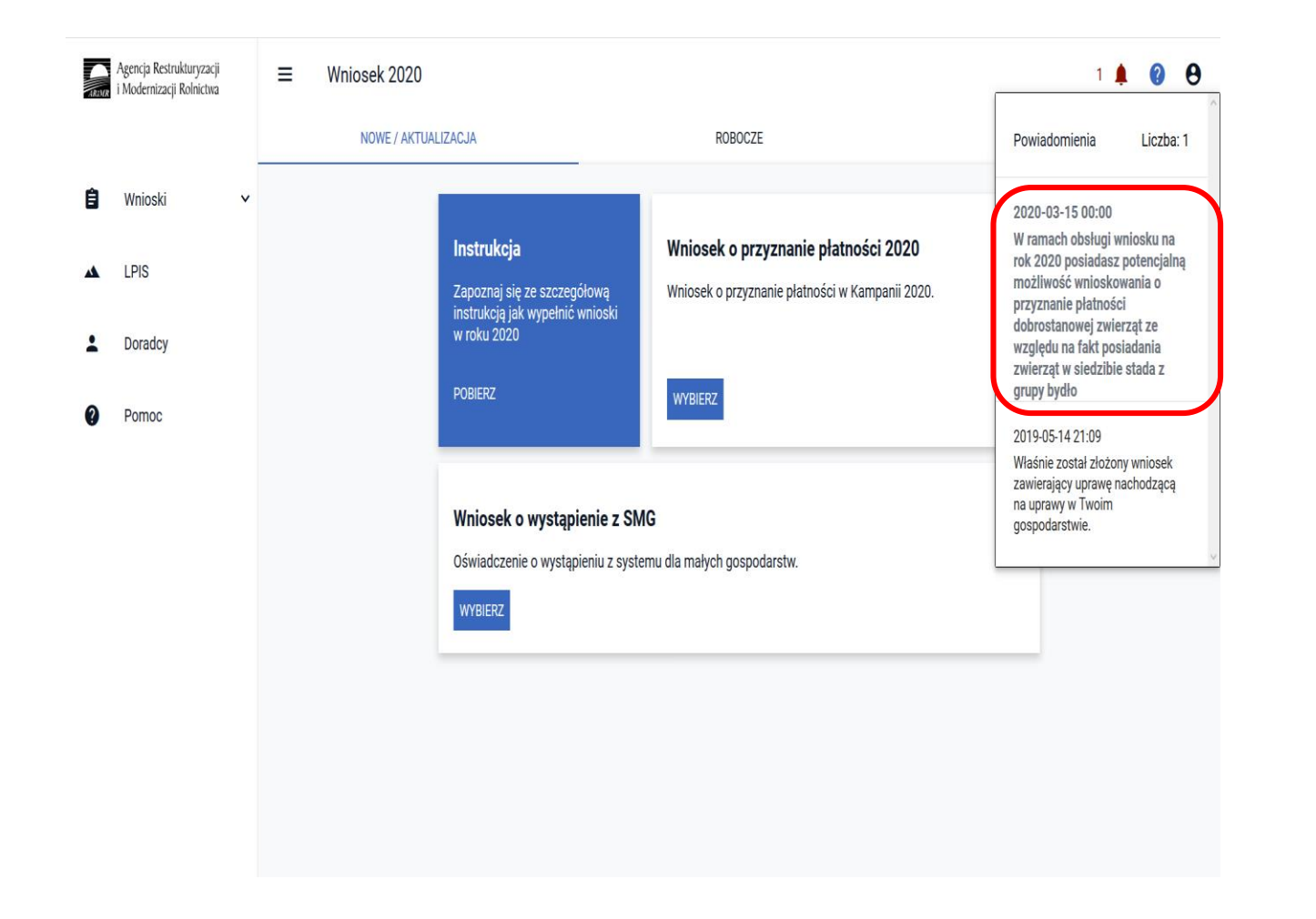

W przypadku posiadania zwierząt z gatunku bydło:

W ramach obsługi wniosku na rok 2020 posiadasz potencjalną możliwość wnioskowania o przyznanie płatności dobrostanowej ze względu na fakt posiadania zwierząt w siedzibie stada z grupy bydło".

W przypadku posiadania zwierząt z gatunku świnie:

"W ramach obsługi wniosku na rok 2020 posiadasz potencjalną możliwość wnioskowania o przyznanie płatności dobrostanowej ze względu na fakt posiadania zwierząt w siedzibie stada z grupy świnie".

#### eWniosekPlus - działanie "Dobrostan zwierząt" PROW 2014-2020

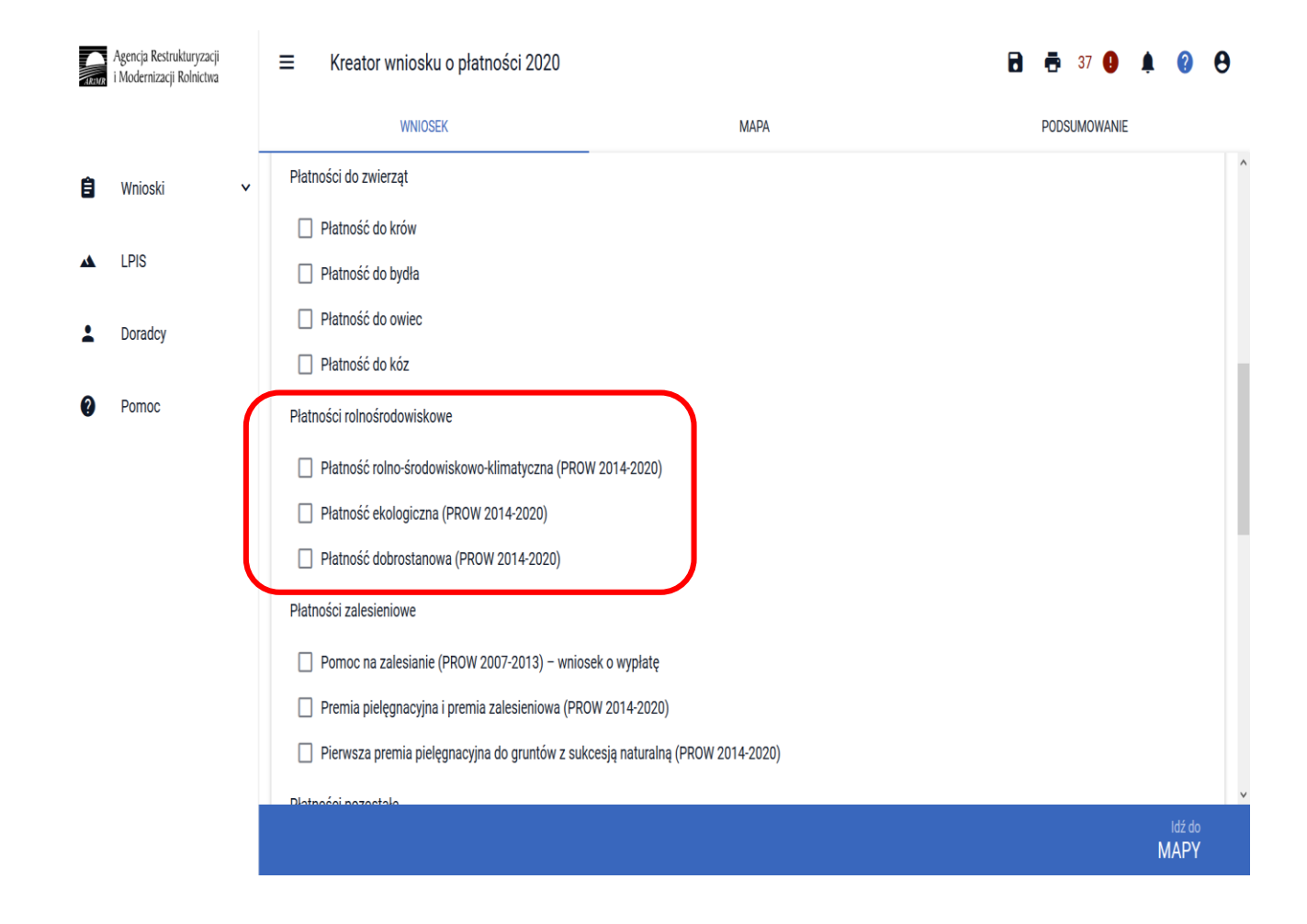

Deklaracja płatności zakresie W dobrostanowej w aplikacji eWniosekPlus ograniczona jest do wskazania, w zakładce WNIOSEK, płatności dobrostanowej PROW 2014-2020 oraz deklarowanych pakietów i wariantów możliwościa ich wraz z kosztów wnioskowania zwrot 0 transakcyjnych oraz dodaniu niezbędnych załączników do wniosku.

Dodatkowo w ramach wniosku należy obowiązkowo wskazać na materiale graficznym uprawy trwałe, trwałe użytki zielone oraz grunty orne (jeśli rolnik jest posiadaczem użytków rolnych w gospodarstwie).

### eWniosekPlus - działanie "Dobrostan zwierząt" PROW 2014-2020

Dla wniosków, które jednocześnie wnioskują o płatności powierzchniowe informacje w tym zakresie są uzupełniane w zakładce WNIOSEK na podstawie deklaracji rolnika w oknie MAPY. Dlatego też dla tych wniosków nie ma potrzeby dodatkowej deklaracji w tym zakresie.

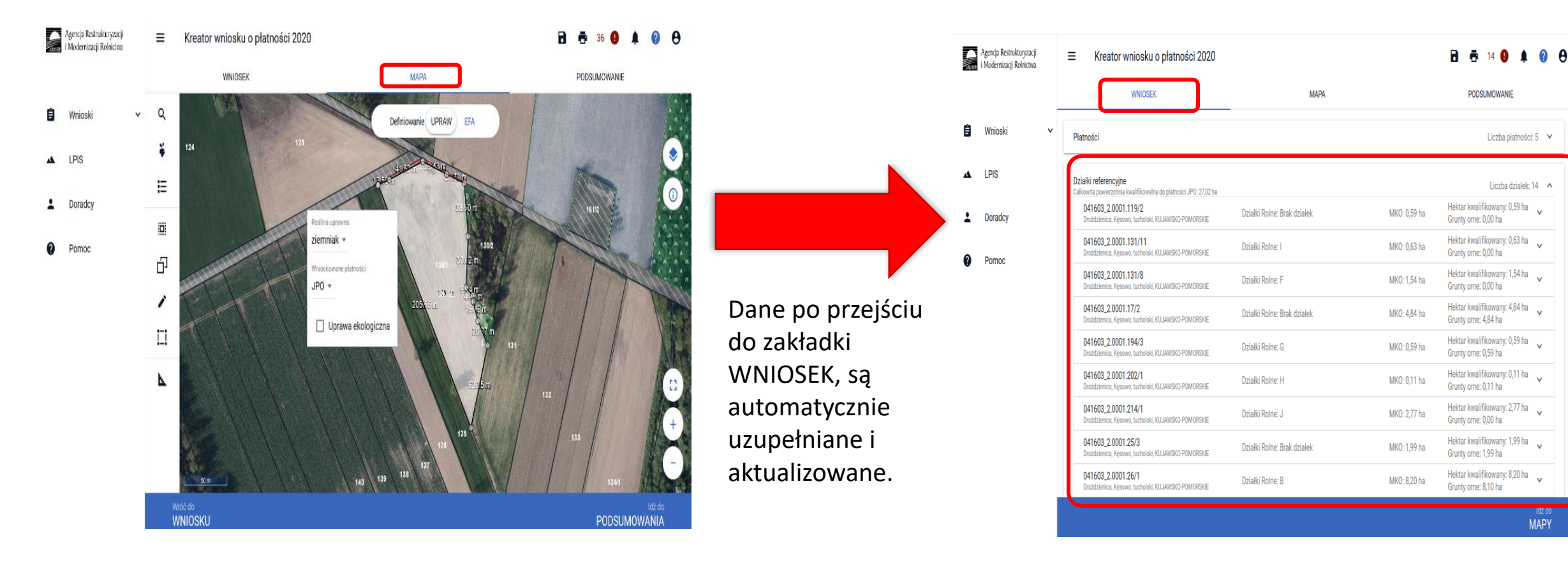

#### Na wydruku wniosku dane umieszczone są w Sekcji VII wniosku w kolumnach 11-14

| VII. | II. OŚWIADCZENIE O POWIERZCHNI DZIAŁEK EWIDENCYJNYCH <sup>20)</sup> |                       |        |                               |                         |             |                           |              |                                 |         |                  |                    |                 |                             |              |                          |                   |    |  |
|------|---------------------------------------------------------------------|-----------------------|--------|-------------------------------|-------------------------|-------------|---------------------------|--------------|---------------------------------|---------|------------------|--------------------|-----------------|-----------------------------|--------------|--------------------------|-------------------|----|--|
|      | Położe                                                              | nie działki ewidencyj | nej:   | Dane według ewi               | dencji grunt            | ów i budynł | ków:                      |              |                                 |         | Powi             | erzchnia           | a na dz         | iałce ewi                   | dencyj       | nej: <sup>21)</sup>      |                   |    |  |
|      |                                                                     |                       |        |                               |                         |             |                           | kwalifiku    | opeoci                          | gruntów | ornych           | 1                  | gr              | untów ni                    | ezgłos       | zonych do płatnoś        | ci <sup>22)</sup> |    |  |
| Lp.  | województwo                                                         | powiat                | gmina  | nazwa obrębu<br>ewidencyjnego | u nr nr nr działki sięh |             | się hektara gruntów ornyc |              | ołem, w tym<br>ntów ornych upra |         | upraw trwałych   |                    | gruntów ornych: |                             |              |                          |                   |    |  |
|      |                                                                     |                       |        |                               | ewiden-                 | mapy        | cyjnej                    | do płatności |                                 | trwar   | uwarych          |                    | ow<br>ych       | nazwa uprawy <sup>23)</sup> | powierzchnia |                          |                   |    |  |
|      |                                                                     |                       |        |                               | cynego                  | 90          |                           | ha           | a                               | ha      | а                | ha                 | а               | ha                          | а            | h                        | ha                | а  |  |
| 1    | 2                                                                   | 3                     | 4      | 5                             | 6                       | 7           | 8                         | 9            | :                               | 10      | )                | 11                 | 11 12           |                             |              | 13                       |                   | 14 |  |
| 1.   | kujawsko-pomorskie                                                  | tucholski             | Kęsowo | Drożdzienica                  | 0001                    |             | 119/2                     | 0            | 59                              | 0       | 00               |                    |                 | 0                           | 34           |                          |                   |    |  |
|      |                                                                     |                       |        |                               |                         |             |                           |              |                                 |         |                  |                    |                 | 0                           | 25           |                          |                   |    |  |
| 2.   | kujawsko-pomorskie                                                  | tucholski             | Kęsowo | Drożdzienica                  | 0001                    |             | 131/11                    | 0            | 63                              | 0       | 00               |                    |                 |                             |              |                          |                   |    |  |
| 3.   | kujawsko-pomorskie                                                  | tucholski             | Kęsowo | Drożdzienica                  | 0001                    |             | 131/8                     | 1            | 54                              | 0       | 00               |                    |                 |                             |              |                          |                   |    |  |
| 4.   | kujawsko-pomorskie                                                  | tucholski             | Kęsowo | Drożdzienica                  | 0001                    |             | 17/2                      | 4            | 84                              | 4       | 84               |                    |                 |                             |              | jęczmień jary            | 4                 | 84 |  |
| 5.   | kujawsko-pomorskie                                                  | tucholski             | Kęsowo | Drożdzienica                  | 0001                    |             | 194/3                     | 0            | 59                              | 0       | 59               |                    |                 |                             |              |                          |                   |    |  |
| 6.   | kujawsko-pomorskie                                                  | tucholski             | Kęsowo | Drożdzienica                  | 0001                    |             | 202/1                     | 0            | 11                              | 0       | 11               |                    |                 |                             |              |                          |                   |    |  |
| 7.   | kujawsko-pomorskie                                                  | tucholski             | Kęsowo | Drożdzienica                  | 0001                    |             | 214/1                     | 2            | 77                              | 0       | 00               |                    |                 |                             |              |                          |                   |    |  |
| 8.   | kujawsko-pomorskie                                                  | tucholski             | Kęsowo | Drożdzienica                  | 0001                    |             | 25/3                      | 1            | 99                              | 1       | 99               |                    |                 |                             |              | kukurydza na<br>kiszonkę | 1                 | 99 |  |
| 9.   | kujawsko-pomorskie                                                  | tucholski             | Kęsowo | Drożdzienica                  | 0001                    |             | 26/1                      | 8            | 20                              | 8       | 10               | 0                  | 10              |                             |              | jęczmień jary            | 2                 | 84 |  |
|      |                                                                     |                       |        |                               |                         |             |                           |              |                                 |         |                  |                    |                 |                             |              | owies                    | 0                 | 47 |  |
| 10.  | kujawsko-pomorskie                                                  | tucholski             | Kęsowo | Drożdzienica                  | 0001                    |             | 43/1                      | 2            | 30                              | 1       | 80               |                    |                 |                             |              |                          |                   |    |  |
| 11.  | kujawsko-pomorskie                                                  | tucholski             | Kęsowo | Drożdzienica                  | 0001                    |             | 445                       | 0            | 28                              | 0       | 00               |                    |                 | 0                           | 28           |                          |                   |    |  |
| 12.  | kujawsko-pomorskie                                                  | tucholski             | Kęsowo | Drożdzienica                  | 0001                    |             | 46/2                      | 2            | 11                              | 1       | 76               |                    |                 | 0                           | 34           |                          |                   |    |  |
| 13.  | kujawsko-pomorskie                                                  | tucholski             | Kęsowo | Drożdzienica                  | 0001                    |             | 47/5                      | 0            | 79                              | 0       | <mark>6</mark> 5 | $\mathbf{\Lambda}$ |                 | 0                           | 14           |                          |                   |    |  |
| 14.  | kujawsko-pomorskie                                                  | tucholski             | Kęsowo | Drożdzienica                  | 0001                    |             | 53/1                      | 0            | 28                              | 0       | 00               |                    |                 |                             |              |                          |                   |    |  |

Dla wniosków, gdzie wnioskowanie o płatność dobrostanową będzie jedynym wnioskowaniem na wniosku należy zastosować ścieżkę obsługi opisaną w Instrukcji wypełniania wniosku w rozdziale "Obsługa deklaracji płatności dobrostanowej w zakresie działek ewidencyjnych bez deklaracji innych płatności powierzchniowych".

**UNOWOCZEŚNIAMY** 

rolnictwo i obszary wiejskie

Wnioskowanie o płatności dobrostanowe w aplikacji eWniosekPlus wskazujemy w zakładce WNIOSEK poprzez zaznaczenie odpowiednich checkboksów.

| ARIMR    | Agencja Restrukturyzacji<br>i Modernizacji Rolnictwa | ■ Kreator wniosku o płatności 2020                                                                                                    | 37 🚺 🌲       | ?              | 9 |
|----------|------------------------------------------------------|----------------------------------------------------------------------------------------------------|--------------|----------------|---|
|          |                                                      | WNIOSEK MAPA                                                                                                    | PODSUMOWANIE |                |   |
| Ê        | Wnioski 🗸                                            | Płatności do zwierząt                                                                                                    |              |                | ^ |
| *        | LPIS                                                 | Płatność do bydła                                                                                                    |              |                |   |
| <b>:</b> | Doradcy                                              | Płatność do owiec Płatność do kóz                                                                                                    |              |                | Ц |
| •        | Pomoc                                                | Płatności rolnośrodowiskowe         Płatność rolno-środowiskowo-klimatyczna (PROW 2014-2020)         Płatność ekologiczna (PROW 2014-2020)         Płatność dobrostanowa (PROW 2014-2020)                                                           |              |                | ļ |
|          |                                                      | Płatności zalesieniowe   Pomoc na zalesianie (PROW 2007-2013) – wniosek o wypłatę  Premia pielęgnacyjna i premia zalesieniowa (PROW 2014-2020)  Pierwsza premia pielęgnacyjna do gruntów z sukcesją naturalną (PROW 2014-2020)  Dłatności pozostale |              |                | ~ |
|          |                                                      |                                                                                                    |              | ldź do<br>MAPY |   |

Wybór wariantu oraz kosztów transakcyjnych możliwy jest po ówczesnym wskazaniu danego pakietu.

Wybór wnioskowania o płatność dobrostanową powoduje prezentację komunikatu z najważniejszymi informacjami z zakresu tej płatności:

Jeżeli wnioskujesz o **płatność dobrostanową do loch** pamiętaj, iż *Plan poprawy dobrostanu zwierząt* powinien być sporządzony przy udziale uprawnionego doradcy rolniczego **do dnia złożenia wniosku o tą płatność**, a kopie poszczególnych stron tego planu muszą stanowić załącznik do wniosku.

Jeżeli wnioskujesz o **płatność dobrostanową do tuczników lub krów** pamiętaj, iż *Plan poprawy dobrostanu zwierząt* powinien być sporządzony przy udziale uprawnionego doradcy rolniczego najpóźniej **do dnia 9 czerwca**, a kopie poszczególnych stron tego planu muszą być przekazane do ARiMR także do 9 czerwca.

Jeżeli realizujesz wariant 1.1 pamiętaj, iż wszystkie lochy w danym gospodarstwie podlegają obowiązkowemu indywidualnemu oznakowaniu w systemie IRZ.

Jeżeli realizujesz wariant 1.1, możesz wyrazić zgodę na udostepnienie swoich danych teleadresowych potencjalnym nabywcom "prosiąt dobrostanowych".

Jeżeli realizujesz **wariant 2.1 lub 2.2** nie możesz posiadać w gospodarstwie krów w typie użytkowym **kombinowanym** bez określonego kierunku użytkowania. Brak zmiany typu użytkowego będzie skutkować wezwaniem na dalszym etapie postępowania.

Jeżeli realizujesz **wariant 2.3 nie możesz posiadać** w gospodarstwie krów w typie użytkowym **kombinowanym** bez określonego kierunku użytkowania. Brak zmiany typu użytkowego będzie skutkować wezwaniem na dalszym etapie postępowania.

### eWniosekPlus - działanie "Dobrostan zwierząt" PROW 2014-2020

Jeżeli realizujesz wariant 2.1 pamiętaj o prowadzeniu **Rejestru wypasu** krów mlecznych i dostarczeniu go do ARiMR w terminie od 16 października do 31 października.

Jeżeli realizujesz wariant 2.3 pamiętaj o dostarczeniu do ARiMR Oświadczenia o wypasie w terminie od 16 października do 31 października.

| Agencia Restrukturyzaciji<br>i Modernizaciji Rolnictwa |                                                |                                                                                                    |                | Agencja Restrukturyzacji<br>i Modernizacji Rolnictwa | ≡ Kreator wniosku o płatności 2020             |                                                                                                    | 8 5 9 4 0 8                           |
|--------------------------------------------------------|------------------------------------------------|----------------------------------------------------------------------------------------------------|----------------|------------------------------------------------------|------------------------------------------------|----------------------------------------------------------------------------------------------------|---------------------------------------|
|                                                        | WNIOSEK                                        | МАРА                                                                                                    | PODSUMOWANIE   |                                                      | WNIOSEK                                        | МАРА                                                                                                    | PODSUMOWANIE                          |
|                                                        | Platność do świń                               |                                                                                                    | ^              |                                                      | Płatność do świń                               |                                                                                                    | ^                                     |
| 🖬 Wnioski 🗸                                            | Platność do kóz                                |                                                                                                    |                | 🖬 Wnioski 🗸                                          | Platność do kóz                                |                                                                                                    |                                       |
| 🛦 LPIS                                                 | w tym przyznanie kosztów transakcyjnych w ra   | Jeżeli wnioskujesz o płatność dobrostanową do loch pamiętaj, iż Plan<br>poprawy dobrostanu zwierząt powinien być sporządzony przy udziale                                         |                | 🔺 LPIS                                               | w tym przyznanie kosztów transakcyjnych w ra   | Jeżeli realizujesz wariant 1.1 pamiętaj, iż wszystkie lochy w danym<br>gospodarstwie podlegają obowiązkowemu indywidualnemu oznakowaniu<br>w ostatnie 1972                                           |                                       |
|                                                        | 🗌 pakietu 4                                    | a kopie poszczególnych stron tego planu muszą stanowić załącznik do                                                                                                    |                |                                                      | 🔲 pakietu 4                                    | w systemie inz.                                                                                                    |                                       |
| Loradcy                                                | 🗌 pakietu 5                                    | wniosku.                                                                                                    |                | Loradcy                                              | 🔲 pakietu 5                                    | Jeżeli realizujesz wariant 1.1, możesz wyrazić zgodę na udostepnienie<br>swoich danych teleadresowych potencjalnym nabywcom "prosiąt<br>dobractanowach"                                              |                                       |
| Pomoc                                                  | 🗹 pakietu 6                                    | pamiętaj, iż <i>Plan poprawy dobrostanu zwierząt</i> powinien być sporządzony                                                                                                    |                | Pomoc                                                | 🗹 pakietu 6                                    | uunusanumjun .                                                                                                    |                                       |
|                                                        | Platność ekologiczna (PROW 2014-2020)          | przy udziale uprawnionego doradcy rolniczego najpóźniej <b>do dnia 9</b><br>czerwca, a kopie poszczególnych stron tego planu muszą być przekazane<br>do ARIMR także do 9 czerwca. |                |                                                      | Płatność ekologiczna (PROW 2014-2020)          | Jeżeli realizujesz wariant 2.1 lub 2.2 nie możesz posiadać w<br>gospodarstwie krów w typie użytkowym kombinowanym. Jeśli nie<br>dokonaleś jeszcze odpowiedniego zgłoszenia korekty (na typ mięczny). |                                       |
|                                                        | 💟 w tym przyznanie kosztów transakcyjnyc       | lašali podimijam u stant 1.1 nomistaj iš upravstija lasku u dopum                                                                                                    |                |                                                      | 🗹 w tym przyznanie kosztów transakcyjnyc       | możesz to zrobić do dnia złożenia wniosku. Brak zmiany typu użytkowego<br>bodzie oku kowoś wozwoniem po dolozym otorie osotopowonie.                                                                 |                                       |
|                                                        | Płatność dobrostanowa (PROW 2014-2020)         | gospodarstwie podlegają obowiązkowemu <b>indywidualnemu oznakowaniu</b><br>w systemie IRZ.                                                                                        |                |                                                      | Platność dobrostanowa (PROW 2014-2020)         | Jeżeli realizujesz wariant 2.3 nie możesz posiadać w gospodarstwie krów                                                                                                    |                                       |
|                                                        | Pakiet 1. Dobrostan świń                       | Jeżeli realizuiesz wariant 1.1. możesz wyrazić zgode na udostępnienie                                                                                                    |                |                                                      | Pakiet 1. Dobrostan świń                       | w typie użytkowym kombinowanym. Jeśli nie dokonałeś jeszcze<br>odpowiedniego zgłoszenia korekty (na typ miesny), możesz to zrobić do                                                                 |                                       |
|                                                        | Pakiet 2. Dobrostan krów                       | swoich danych teleadresowych potencjalnym nabywcom "prosiąt<br>dobrostanowych".                                                                                                   |                |                                                      | Pakiet 2. Dobrostan krów                       | dnia złożenia wniosku. Brak zmiany typu użytkowego będzie skutkować<br>wezwaniem na dalszym etapie postępowania.                                                                                     |                                       |
|                                                        | Platności zalesieniowe                         | Jeżeli realizujesz wariant 2.1 lub 2.2 nie możesz posiadać w<br>gospodarstwie krów w typie użytkowym kombinowanym. Jeśli nie                                                      |                |                                                      | Platności zalesieniowe                         | Jeżeli realizujesz wariant 2.1 pamiętaj o prowadzeniu Rejestru wypasu<br>krów mlecznych i dostarczeniu go do ARiMR w terminie od 16 października                                                     |                                       |
|                                                        | Pomoc na zalesianie (PROW 2007-2013) - w       | dokonaleś jeszcze odpowiedniego zgłoszenia korekty (na typ mleczny),<br>możesz to zrobić do dnia złożania wniosku. Brak zmiany tymu użytkowano                                    |                |                                                      | Pomoc na zalesianie (PROW 2007-2013) - w       | r do 31 października.                                                                                                    |                                       |
|                                                        | 🗌 Premia pielęgnacyjna i premia zalesieniowa ( | będzie skutkować wezwaniem na dalszym etapie postępowania.                                                                                                    |                |                                                      | 🗌 Premia pielęgnacyjna i premia zalesieniowa ( | Jeżeli realizujesz wariant 2.3 pamiętaj o dostarczeniu do ARIMR                                                                                                    |                                       |
|                                                        | Pierwsza premia pielęgnacyjna do gruntów z     | Jeżeli realizujesz <b>wariant 2.3 nie możesz posiadać</b> w gospodarstwie krów<br>w tynie użytkowym <b>kombinowanym</b> . Jeśli nie dokonaleś ieszcze v                           |                |                                                      | Pierwsza premia pielęgnacyjna do gruntów z     | października.                                                                                                    |                                       |
|                                                        | Platności pozostałe                            | ZAMKNIJ                                                                                                    |                |                                                      | Płatności pozostałe                            | ZAMKNIJ                                                                                                    |                                       |
|                                                        | Platność niezwiązana do tytoniu                |                                                                                                    |                |                                                      | Płatność niezwiązana do tytoniu                |                                                                                                    |                                       |
|                                                        | Platność ONW                                   |                                                                                                    | ·              |                                                      | Płatność ONW                                   |                                                                                                    | · · · · · · · · · · · · · · · · · · · |
|                                                        |                                                |                                                                                                    | kốž đo<br>MAPY |                                                      |                                                |                                                                                                    | idžido<br>MAPY                        |

### eWniosekPlus - działanie "Dobrostan zwierząt" PROW 2014-2020

Wybranie przycisku Dalej umożliwia deklaracje poszczególnych pakietów, a następnie wariantów oraz dodanie niezbędnych załączników.

| Agencja Restrukturyzacji<br>IRMR i Modernizacji Rolnictwa |                                                              |                      | 🖻 🖶 4 🕒 1 🌲 📀 😁 |   |
|-----------------------------------------------------------|--------------------------------------------------------------|----------------------|-----------------|---|
|                                                           | WNIOSEK                                                      | МАРА                 | PODSUMOWANIE    |   |
| 🖹 Wnioski 💊                                               | Płatność rolno-środowiskowo-klimatyczna (PROW 2014-2020)     | 1                    |                 |   |
|                                                           | w tym zachowanie zagrożonych zasobów genetycznych z          | wierząt w rolnictwie |                 |   |
|                                                           | w tym przyznanie kosztów transakcyjnych w ramach:            |                      |                 |   |
| L Doradcy                                                 | pakietu 4                                                    |                      |                 |   |
| 2 Pomoc                                                   | pakietu 5                                                    |                      |                 |   |
|                                                           | pakietu 6                                                    |                      |                 |   |
|                                                           | Płatność ekologiczna (PROW 2014-2020)                        |                      |                 |   |
|                                                           | Płatność dobrostanowa (PROW 2014-2020)                       |                      |                 |   |
|                                                           | Pakiet 1. Dobrostan świń                                     |                      |                 |   |
|                                                           | Pakiet 2. Dobrostan krów                                     |                      |                 |   |
|                                                           | w tym przyznanie kosztów transakcyjnych w ramach:            |                      |                 |   |
|                                                           | Płatności zalesieniowe                                       |                      |                 |   |
|                                                           | Pomoc na zalesianie (PROW 2007-2013) – wniosek o wypłatę     |                      |                 |   |
|                                                           | Premia pielęgnacyjna i premia zalesieniowa (PROW 2014-2020)  | 0)                   |                 |   |
|                                                           | Pierwsza premia pielęgnacyjna do gruntów z sukcesją naturaln | ną (PROW 2014-2020)  |                 | - |
|                                                           |                                                              |                      | Idž do<br>MAPY  |   |

#### Pakiet 1 Dobrostan świń

Wskazanie przez użytkowania w ramach płatności dobrostanowych pakietu 1 powoduje zaprezentowanie komunikat z pytaniem: "System, na podstawie danych z podsystemu IRZ zweryfikuje, czy posiadasz w swoim gospodarstwie zwierzęta danego gatunku. Operacja może zająć chwilę. Czy chcesz kontynuować?"

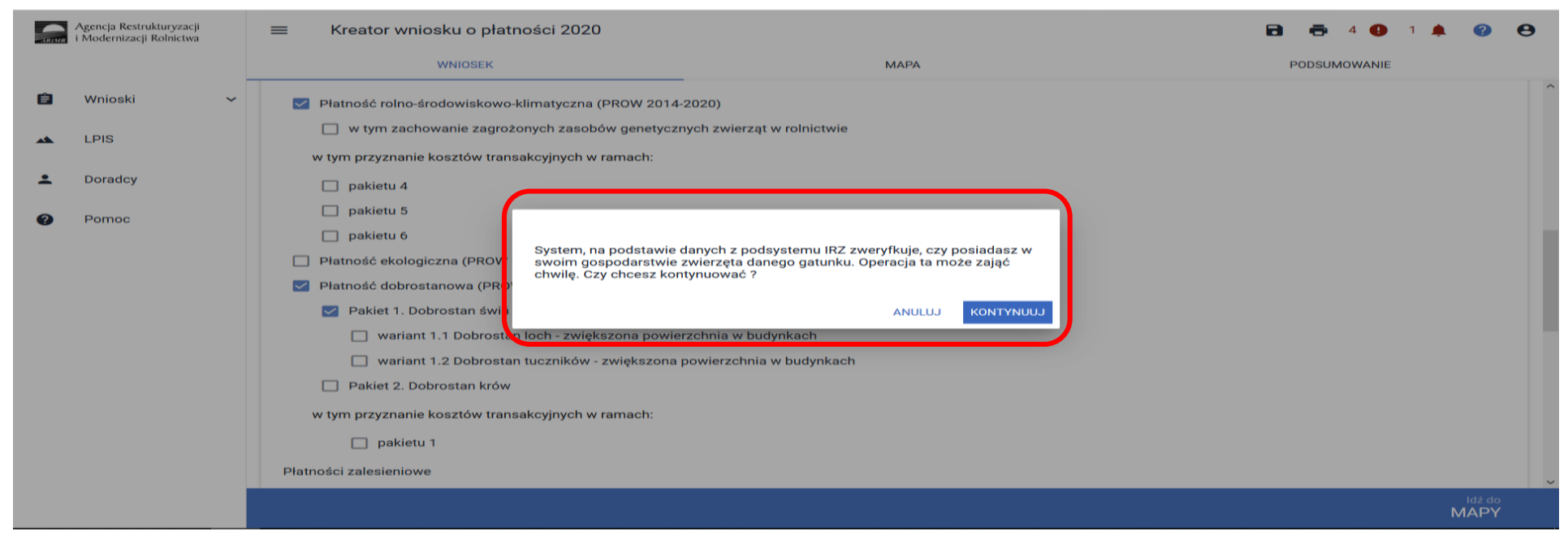

Sprawdzenie wykonywane jest na dzień wypełniania wniosku. Wybranie przycisku KONTYNUUJ powoduje uruchomienie usługi, która zweryfikuje posiadanie zwierząt (z gatunku świnie).

Pakiet 1 Dobrostan świń

Należy mieć na uwadze, że w przypadku wnioskowania o dany wariant muszą to być zwierzęta z gatunku świnie, <u>ale zarejestrowane w systemie IRZ</u>.

Dla wariantu 1.1 – locha tj. samica z gatunku świnia po pierwszym wyproszeniu.

Dlatego też, mimo iż w wyniku weryfikacji zostanie wyświetlona informacja o posiadaniu zwierząt, które mogą się kwalifikować do danej płatności, należy obowiązkowo dokonać dodatkowych czynności w zakresie rejestracji zwierząt, np. zarejestrować lochę zgodnie z przepisami IRZ, aby móc uzyskać płatność (jeśli nie zostało to jeszcze wykonane).

#### eWniosekPlus - działanie "Dobrostan zwierząt" PROW 2014-2020

#### Pakiet 1 Dobrostan świń

Jeśli w danym gospodarstwie są zarejestrowane zwierzęta z gatunku świnie system prezentuje komunikat:

Wg danych pobranych z systemu IRZ w swoim gospodarstwie posiadasz zwierzęta, które mogą kwalifikować się do przyznania płatności w zakresie Dobrostanu świń.

| ARIMR | Agencja Restrukturyzacji<br>i Modernizacji Rolnictwa | E 🛱 4 🕛 1                                                                                                    | <b>•</b> ?     | θ |   |
|-------|------------------------------------------------------|----------------------------------------------------------------------------------------------------|----------------|---|---|
|       |                                                      | WNIOSEK MAPA PODSUMOWANIE                                                                                                    |                |   |   |
| Ê     | Wnioski 🗸 🗸                                          | ✓ Płatność rolno-środowiskowo-klimatyczna (PROW 2014-2020)                                                                                                  |                | ^ |   |
|       | LPIS                                                 | <ul> <li>w tym zachowanie zagrożonych zasobów genetycznych zwierząt w rolnictwie</li> <li>w tym przyznanie kosztów transakcyjnych w ramach:</li> </ul>      |                |   |   |
| •     | Doradcy                                              | 🗌 pakietu 4                                                                                                    |                |   |   |
| 0     | Pomoc                                                | pakietu 5                                                                                                    |                |   |   |
|       |                                                      | Płatność ekologiczna (PROW 2014-2020)                                                                                                    |                |   |   |
|       |                                                      | ✓ Płatność dobrostanowa (PROW 2014-2020)                                                                                                    |                |   |   |
|       |                                                      | Pakiet 1. Dobrostan świń                                                                                                    |                |   |   |
|       |                                                      | Wg danych pobranych z systemu IRZ w swoim gospodarstwie posiadasz zwierzęta, które mogą kwalifikować się do przyznania płatności w zakresie Dobrostanu świń | ]              |   |   |
|       |                                                      | 🔲 wariant 1.1 Dobrostan loch - zwiększona powierzchnia w budynkach                                                                                          |                |   |   |
|       |                                                      | 🔲 wariant 1.2 Dobrostan tuczników - zwiększona powierzchnia w budynkach                                                                                     |                |   |   |
|       |                                                      | Pakiet 2. Dobrostan krów                                                                                                    |                |   |   |
|       |                                                      | w tym przyznanie kosztów transakcyjnych w ramach:                                                                                                    |                |   |   |
|       |                                                      | D pakietu 1                                                                                                    |                | ~ |   |
|       |                                                      |                                                                                                    | ldź do<br>MAPY |   |   |
|       |                                                      |                                                                                                    |                |   | Î |

### eWniosekPlus - działanie "Dobrostan zwierząt" PROW 2014-2020

#### Pakiet 1 Dobrostan świń

Natomiast jeśli na dzień wypełniania wniosku nie ma zarejestrowanych żadnych zwierząt z gatunku świnie w gospodarstwie, system prezentuje komunikat:

Wg danych pobranych z systemu IRZ w swoim gospodarstwie nie posiadasz zwierząt, które mogą kwalifikować się do przyznania płatności w zakresie Dobrostanu świń.

| ARIMR | Agencja Restrukturyzacji<br>i Modernizacji Rolnictwa | ≡ Kreator wniosku o płatności 2020                                                                                |                                                                                                    | 🖻 🖶 12 <b>()</b> 🌲 🕜 😝                         |  |  |  |  |  |  |
|-------|------------------------------------------------------|----------------------------------------------------------------------------------------------------|----------------------------------------------------------------------------------------------------|------------------------------------------------|--|--|--|--|--|--|
|       |                                                      | WNIOSEK                                                                                                    | МАРА                                                                                                    | PODSUMOWANIE                                   |  |  |  |  |  |  |
| Ê     | Wnioski 🗸                                            | Pakiet 1. Dobrostan świń                                                                                          |                                                                                                    | ^                                              |  |  |  |  |  |  |
|       | LPIS                                                 | Wg danych pobranych z systemu IRZ w swoim<br>Dobrostanu świń                                                      | gospodarstwie nie posiadasz zwierząt, które mogą kwali                                                                                                    | fikować się do przyznania płatności w zakresie |  |  |  |  |  |  |
| •     | Doradcy                                              | <ul> <li>wariant 1.1 Dobrostan loch - zwiększona</li> <li>wariant 1.2 Dobrostan tuczników - zwiększona</li> </ul> | <ul> <li>wariant 1.1 Dobrostan loch - zwiększona powierzchnia w budynkach</li> <li>wariant 1.2 Dobrostan tuczników - zwiększona powierzchnia w budynkach</li> </ul> |                                                |  |  |  |  |  |  |
| ?     | Pomoc                                                | Pakiet 2. Dobrostan krów                                                                                          | Pakiet 2. Dobrostan krów w tym przyznanie kosztów transakcyjnych w ramach:                                                                                          |                                                |  |  |  |  |  |  |
|       |                                                      | pakietu 1                                                                                                    | 11.                                                                                                    |                                                |  |  |  |  |  |  |
|       |                                                      | Płatności zalesieniowe                                                                                            |                                                                                                    |                                                |  |  |  |  |  |  |
|       |                                                      | Pomoc na zalesianie (PROW 2007-2013) – wniose                                                                     | ek o wypłatę                                                                                                    |                                                |  |  |  |  |  |  |
|       |                                                      | Premia pielęgnacyjna i premia zalesieniowa (PRO)                                                                  | W 2014-2020)                                                                                                    |                                                |  |  |  |  |  |  |
|       |                                                      | Pierwsza premia pielęgnacyjna do gruntów z suko                                                                   | esją naturalną (PROW 2014-2020)                                                                                                    |                                                |  |  |  |  |  |  |
|       |                                                      | Płatności pozostałe                                                                                               |                                                                                                    |                                                |  |  |  |  |  |  |
|       |                                                      |                                                                                                    |                                                                                                    | ldź do<br>MAPY                                 |  |  |  |  |  |  |
|       |                                                      |                                                                                                    |                                                                                                    |                                                |  |  |  |  |  |  |

### eWniosekPlus - działanie "Dobrostan zwierząt" PROW 2014-2020

#### Pakiet 1 Dobrostan świń

W ramach Pakietu 1 dostępne są 2 warianty:

Wariant 1.1. Dobrostan loch – zwiększona powierzchnia w budynkach

Wariant 1.2 Dobrostan tuczników – zwiększona powierzchnia w budynkach

| ARIMR | Agencja Restrukturyzacji<br>i Modernizacji Rolnictwa |                                                                                                    | 8                                                                                            | I 🖶 1 🔂 🥼    | L 🕜            | Θ |  |  |  |  |
|-------|------------------------------------------------------|----------------------------------------------------------------------------------------------------|----------------------------------------------------------------------------------------------|--------------|----------------|---|--|--|--|--|
|       |                                                      | WNIOSEK MAPA                                                                                                    |                                                                                              | PODSUMOWANIE |                |   |  |  |  |  |
| Ê     | Wnioski 🗸                                            | Płatność rolno-środowiskowo-klimatyczna (PROW 2014-2020)                                                                                                    |                                                                                              |              |                | ^ |  |  |  |  |
| **    | LPIS                                                 | Płatność ekologiczna (PROW 2014-2020)                                                                                                    | ność ekologiczna (PROW 2014-2020)                                                            |              |                |   |  |  |  |  |
| ÷     | Doradcy                                              | <ul> <li>Płatność dobrostanowa (PROW 2014-2020)</li> <li>Pakiet 1. Dobrostan świń</li> </ul>                                                                   | <ul> <li>Płatność dobrostanowa (PROW 2014-2020)</li> <li>Pakiet 1. Dobrostan świń</li> </ul> |              |                |   |  |  |  |  |
| 0     | Pomoc                                                | Wg danych pobranych z systemu IRZ w swoim gospodarstwie posiadasz zwierzęta, które mogą kwalifikować się do przyznania płatności w zakresie<br>Dobrostanu świń |                                                                                              |              |                |   |  |  |  |  |
|       |                                                      | wariant 1.1 Dobrostan loch - zwiększona powierzchnia w budynkach                                                                                               |                                                                                              |              |                |   |  |  |  |  |
|       |                                                      | 🔲 wariant 1.2 Dobrostan tuczników - zwiększona powierzchnia w budynkac                                                                                         | 1                                                                                            |              | ノ              |   |  |  |  |  |
|       |                                                      | Pakiet 2. Dobrostan krów                                                                                                    |                                                                                              |              |                |   |  |  |  |  |
|       |                                                      | w tym przyznanie kosztów transakcyjnych w ramach:                                                                                                    |                                                                                              |              |                |   |  |  |  |  |
|       |                                                      | pakietu 1                                                                                                    |                                                                                              |              |                |   |  |  |  |  |
|       |                                                      | Płatności zalesieniowe                                                                                                    |                                                                                              |              |                |   |  |  |  |  |
|       |                                                      | Pomoc na zalesianie (PROW 2007-2013) – wniosek o wypłatę                                                                                                    |                                                                                              |              |                | ~ |  |  |  |  |
|       |                                                      |                                                                                                    |                                                                                              |              | ldź do<br>MAPY |   |  |  |  |  |

### eWniosekPlus - działanie "Dobrostan zwierząt" PROW 2014-2020

#### Pakiet 1 Dobrostan świń

Możliwe jest również wnioskowanie o zwrot kosztów transakcyjnych za wykonanie planu poprawy dobrostanu zwierząt. W tym celu należy zaznaczyć chceckboks :

#### W tym przyznanie kosztów transakcyjnych w ramach pakietu 1

| ARIMR | Agencja Restrukturyzacji<br>i Modernizacji Rolnictwa | ■ Kreator wniosku o płatności 2020                                                           |                                                                                                    | 🖬 🖶 1 😉 🌲 🚱 😌  |  |  |  |  |  |  |
|-------|------------------------------------------------------|----------------------------------------------------------------------------------------------|----------------------------------------------------------------------------------------------------|----------------|--|--|--|--|--|--|
|       |                                                      | WNIOSEK                                                                                      | MAPA                                                                                                    | PODSUMOWANIE   |  |  |  |  |  |  |
| Ê     | Wnioski 🗸 🗸                                          | Płatność rolno-środowiskowe Płatność rolno-środowiskowo-klimatyczna (PROW 2014-2020)         |                                                                                                    | ^              |  |  |  |  |  |  |
| -     | LPIS                                                 | Płatność ekologiczna (PROW 2014-2020)                                                        |                                                                                                    |                |  |  |  |  |  |  |
| ÷     | Doradcy                                              | <ul> <li>Płatność dobrostanowa (PROW 2014-2020)</li> <li>Pakiet 1. Dobrostan świń</li> </ul> |                                                                                                    |                |  |  |  |  |  |  |
| 0     | Pomoc                                                | Wg danych pobranych z systemu IRZ w swoim gospodarstwie po<br>Dobrostanu świń                | Wg danych pobranych z systemu IRZ w swoim gospodarstwie posiadasz zwierzęta, które mogą kwalifikować się do przyznania płatności w zakresie<br>Dobrostanu świń |                |  |  |  |  |  |  |
|       |                                                      | 🔲 wariant 1.1 Dobrostan loch - zwiększona powierzchnia w b                                   | udynkach                                                                                                    |                |  |  |  |  |  |  |
|       |                                                      | 🔲 wariant 1.2 Dobrostan tuczników - zwiększona powierzchn                                    | ia w budynkach                                                                                                    |                |  |  |  |  |  |  |
|       |                                                      | Pakiet 2. Dobrostan krów                                                                     |                                                                                                    |                |  |  |  |  |  |  |
|       |                                                      | w tym przyznanie kosztów transakcyjnych w ramach:  pakietu 1  Płatności zalesieniowe         |                                                                                                    |                |  |  |  |  |  |  |
|       |                                                      | Pomoc na zalecianie (PPOW 2007-2012) – wniosek o wynłate                                     |                                                                                                    |                |  |  |  |  |  |  |
|       |                                                      |                                                                                              |                                                                                                    |                |  |  |  |  |  |  |
|       |                                                      |                                                                                              |                                                                                                    | idź do<br>MAPY |  |  |  |  |  |  |
|       |                                                      |                                                                                              |                                                                                                    |                |  |  |  |  |  |  |

### eWniosekPlus - działanie "Dobrostan zwierząt" PROW 2014-2020 rolnictwo i obszary wiejskie Pakiet 1 Dobrostan świń

UNOWOCZEŚNIAMY

#### Wariant 1.1. Dobrostan loch – zwiększona powierzchnia w budynkach

Wybór wariantu 1.1 możliwy jest po ówczesnym wskazaniu Pakietu 1.

| ARIMR | Agencja Restrukturyzacji<br>i Modernizacji Rolnictwa | ≡ Kreator wniosku o płatności 2020                                                                                                    |                                | 🖻 🖶 1 🕒 🌲 😢 🖯  |   |  |  |  |  |  |
|-------|------------------------------------------------------|----------------------------------------------------------------------------------------------------|--------------------------------|----------------|---|--|--|--|--|--|
|       |                                                      | WNIOSEK                                                                                                    | МАРА                           | PODSUMOWANIE   |   |  |  |  |  |  |
| é     | Wnioski 🗸                                            | Prathoschroinosrodowiskowe                                                                                                    |                                |                | ^ |  |  |  |  |  |
|       | WIIIOSKI                                             | Płatność rolno-środowiskowo-klimatyczna (PROW)                                                                                                    | / 2014-2020)                   |                |   |  |  |  |  |  |
|       | LPIS                                                 | Płatność ekologiczna (PROW 2014-2020)                                                                                                    |                                |                |   |  |  |  |  |  |
|       |                                                      | Płatność dobrostanowa (PROW 2014-2020)                                                                                                    |                                |                |   |  |  |  |  |  |
| -     | Doradcy                                              | Pakiet 1. Dobrostan świń                                                                                                    | ✓ Pakiet 1. Dobrostan świń     |                |   |  |  |  |  |  |
| 0     | Pomoc                                                | Wg danych pobranych z systemu IRZ w swoim gospodarstwie posiadasz zwierzęta, które mogą kwalifikować się do przyznania płatności w zakresie<br>Dobrostanu świń |                                |                |   |  |  |  |  |  |
|       |                                                      | 🗹 wariant 1.1 Dobrostan loch - zwiększona powierzchnia w budynkach                                                                                             |                                |                |   |  |  |  |  |  |
|       |                                                      | Plan poprawy dobrostanu zwierząt – lochy                                                                                                    | у                              |                |   |  |  |  |  |  |
|       |                                                      | DODAJ PLAN                                                                                                    |                                |                |   |  |  |  |  |  |
|       |                                                      | 🔲 wariant 1.2 Dobrostan tuczników - zwięks                                                                                                    | szona powierzchnia w budynkach |                |   |  |  |  |  |  |
|       |                                                      | Pakiet 2. Dobrostan krów                                                                                                    |                                |                |   |  |  |  |  |  |
|       |                                                      | w tym przyznanie kosztów transakcyjnych w ramac                                                                                                    | sh:                            |                |   |  |  |  |  |  |
|       |                                                      | 🗹 pakietu 1                                                                                                    |                                |                |   |  |  |  |  |  |
|       |                                                      |                                                                                                    |                                |                | ~ |  |  |  |  |  |
|       |                                                      |                                                                                                    |                                | Idz do<br>MAPY |   |  |  |  |  |  |

#### eWniosekPlus - działanie "Dobrostan zwierząt" PROW 2014-2020 Pakiet 1 Dobrostan świń

#### Wariant 1.1. Dobrostan loch – zwiększona powierzchnia w budynkach

W przypadku realizacji wariantu 1.1 <u>należy obowiązkowo dołączyć Plan poprawy dobrostanu zwierząt - lochy</u>. W tym celu pod wariantem 1.1 widnieje etykieta Plan poprawy dobrostanu zwierząt – lochy, a pod nią przycisk Dodaj plan. W tym miejscu należy dołączyć obowiązkowy załącznik.

**UNOWOCZEŚNIAMY** 

rolnictwo i obszary wiejskie

| <u> </u> | 0                                                  | Thtps://ewinosek-sp4.uxau.zszik.pi/#/piathosci/win      | 🧕 Wysyłanie pliku                                                               | ×         |            |              |        |
|----------|----------------------------------------------------|---------------------------------------------------------|---------------------------------------------------------------------------------|-----------|------------|--------------|--------|
|          | Agencja Restrukturyzacji<br>Mođernizacji Rolnictwa | ≡ Kreator wniosku o płatności 2020                      | ← → ~ ↑ ] → Ten komputer → Dokumenty → PROW DOBROSTAN ~ O                       | BROSTAN 🔎 | <b>9</b> 1 | <b>•</b> ?   | Θ      |
|          |                                                    | WNIOSEK                                                 | Organizuj 🔹 Nowy folder                                                         |           |            |              |        |
|          |                                                    | 🔄 ракіети б                                             | Sata modyfikacji Typ                                                            | Rozmiar   |            |              | ^      |
| Ê        | Wnioski 🗸                                          | Płatność ekologiczna (PROW 2014-2020)                   | Dokumenty Plan poprawy dobrostanu - lochy 11.07.2018 11:44 Adobe Acrobat D      | 446 KB    |            |              |        |
|          |                                                    | Płatność dobrostanowa (PROW 2014-2020)                  | Muzyka ZPlan poprawy dobrostanu - z wyłączenie 11.07.2018 11:44 Adobe Acrobat D | 446 KB    |            |              |        |
|          | LPIS                                               | Pakiet 1. Dobrostan świń                                | Solverty 3D                                                                     |           |            |              |        |
| <b>±</b> | Doradcy                                            | Wg danych pobranych z systemu IRZ w swoim gospodars     | <ul> <li>Pobrane</li> <li>Pulpit</li> </ul>                                     |           |            |              |        |
| ?        | Pomoc                                              | 🗹 wariant 1.1 Dobrostan loch - zwiększona powierzch     | Wideo                                                                           |           |            |              |        |
|          |                                                    | Plan poprawy dobrostanu zwierząt – lochy                | Unidows (C:)                                                                    |           |            |              |        |
|          |                                                    | DODAJ PLAN                                              | DANE_CENTRAL                                                                    |           |            |              |        |
|          |                                                    | wariant 1.2 Dobrostan tuczników - zwiększona pow        | øiseć v <                                                                       | >         |            |              |        |
|          |                                                    | Pakiet 2. Dobrostan krów                                | Nazwa pliku: Plan poprawy dobrostanu - lochy 💛 Wszystkie pliki                  | ~         |            |              |        |
|          |                                                    | Wg danych pobranych z systemu IRZ w swoim gospodar      | Otwórz                                                                          | Anuluj    |            |              |        |
|          |                                                    | wariant 2.1 Dobrostan krów mlecznych - wypas            |                                                                                 |           |            |              |        |
|          |                                                    | wariant 2.2 Dobrostan krów mlecznych utrzymywar         | ch grupowo - zwiększona powierzchnia w budynkach                                |           |            |              |        |
|          |                                                    | wariant 2.3 Dobrostan krów mamek                        |                                                                                 |           |            |              |        |
|          |                                                    | w tym przyznanie kosztów transakcyjnych w ramach:       |                                                                                 |           |            |              |        |
|          |                                                    | 🗌 pakietu 1                                             |                                                                                 |           |            |              |        |
|          |                                                    | Płatności zalesieniowe                                  |                                                                                 |           |            |              |        |
|          |                                                    | Pomoc na zalesianie (PROW 2007-2013) – wniosek o wypłat |                                                                                 |           |            |              | ~      |
|          |                                                    |                                                         |                                                                                 |           |            | اطغ d<br>MAP | o<br>Y |
|          |                                                    |                                                         |                                                                                 |           |            |              |        |

### eWniosekPlus - działanie "Dobrostan zwierząt" PROW 2014-2020 Pakiet 1 Dobrostan świń

UNOWOCZEŚNIAMY

rolnictwo i obszary wiejskie

#### Wariant 1.1. Dobrostan loch – zwiększona powierzchnia w budynkach

Po dodaniu planu w sekcji wnioskowania będzie wyświetlana nazwa załącznika. W tym miejscu możliwe jest również usunięcie dodanego załącznika (ikona kosza).

Uwaga! Sekcja umożliwiająca dodanie załącznika pojawia się dopiero po wyborze danego wariantu.

| ARIMR | Agencja Restrukturyzacji<br>i Modernizacji Rolnictwa | Kreator wniosku o płatności 2020                                                                                                    |                                                                                                    |     | l (?)          | θ |  |  |  |  |
|-------|------------------------------------------------------|----------------------------------------------------------------------------------------------------|----------------------------------------------------------------------------------------------------|-----|----------------|---|--|--|--|--|
|       |                                                      | WNIOSEK MAPA PO                                                                                                    | ODSUMOWAN                                                                                                    | ٩IE |                |   |  |  |  |  |
| Ê     | Wnioski 🗸 🗸                                          | Płatność rolno-środowiskowo-klimatyczna (PROW 2014-2020)                                                                                      |                                                                                                    |     |                | ^ |  |  |  |  |
|       | LPIS                                                 | Płatność ekologiczna (PROW 2014-2020)                                                                                                    |                                                                                                    |     |                |   |  |  |  |  |
|       |                                                      | Płatność dobrostanowa (PROW 2014-2020)                                                                                                    |                                                                                                    |     |                |   |  |  |  |  |
| •     | Doradcy                                              | Pakiet 1. Dobrostan świń                                                                                                    |                                                                                                    |     |                |   |  |  |  |  |
| ?     | Pomoc                                                | Wg danych pobranych z systemu IRZ w swoim gospodarstwie posiadasz zwierzęta, które mogą kwalifikować się do przyznania pła<br>Dobrostanu świń | Wg danych pobranych z systemu IRZ w swoim gospodarstwie posiadasz zwierzęta, które mogą kwalifikować się do przyznania płatności w zakresie<br>Dobrostanu świń |     |                |   |  |  |  |  |
|       |                                                      | 🗹 wariant 1.1 Dobrostan loch - zwiększona powierzchnia w budynkach                                                                            |                                                                                                    |     |                |   |  |  |  |  |
|       |                                                      | Plan poprawy dobrostanu zwierząt – lochy                                                                                                    |                                                                                                    |     |                |   |  |  |  |  |
|       |                                                      | Plan poprawy dobrostanu - lochy.pdf Z0103 - Plan poprawy dobrostanu zwierząt – lochy                                                          |                                                                                                    |     | Ē              |   |  |  |  |  |
|       |                                                      | 🔲 wariant 1.2 Dobrostan tuczników - zwiększona powierzchnia w budynkach                                                                       |                                                                                                    |     |                |   |  |  |  |  |
|       |                                                      | Pakiet 2. Dobrostan krów                                                                                                    |                                                                                                    |     |                |   |  |  |  |  |
|       |                                                      | w tym przyznanie kosztów transakcyjnych w ramach:                                                                                             |                                                                                                    |     |                |   |  |  |  |  |
|       |                                                      | 🔽 pakietu 1                                                                                                    |                                                                                                    |     |                | ~ |  |  |  |  |
|       |                                                      |                                                                                                    |                                                                                                    |     | ldź do<br>MAPY |   |  |  |  |  |
|       |                                                      |                                                                                                    |                                                                                                    |     |                |   |  |  |  |  |

# UNOWOCZEŚNIAMY

eWniosekPlus - działanie "Dobrostan zwierząt" PROW 2014-2020 rolnictwo i obszary wiejskie Pakiet 1 Dobrostan świń

Wariant 1.1. Dobrostan loch – zwiększona powierzchnia w budynkach

## UWAGA!

Jeżeli wnioskujesz o **płatność dobrostanową do loch** pamiętaj, iż **Plan poprawy dobrostanu zwierząt** powinien być sporządzony przy udziale uprawnionego doradcy rolniczego **do dnia złożenia wniosku o tę płatność**, a kopie poszczególnych stron tego planu muszą stanowić załącznik do wniosku.

- Jeżeli realizujesz wariant 1.1 pamiętaj, iż wszystkie lochy w danym gospodarstwie podlegają obowiązkowemu indywidualnemu oznakowaniu w systemie IRZ.
- Jeżeli realizujesz wariant 1.1, możesz wyrazić zgodę na udostepnienie swoich danych teleadresowych potencjalnym nabywcom "prosiąt dobrostanowych".

### eWniosekPlus - działanie "Dobrostan zwierząt" PROW 2014-2020 Pakiet 1 Dobrostan świń

**UNOWOCZEŚNIAMY** 

rolnictwo i obszary wiejskie

#### Wariant 1.2 Dobrostan tuczników – zwiększona powierzchnia w budynkach

Wybór wariantu 1.2 możliwy jest po ówczesnym wskazaniu Pakietu 1.

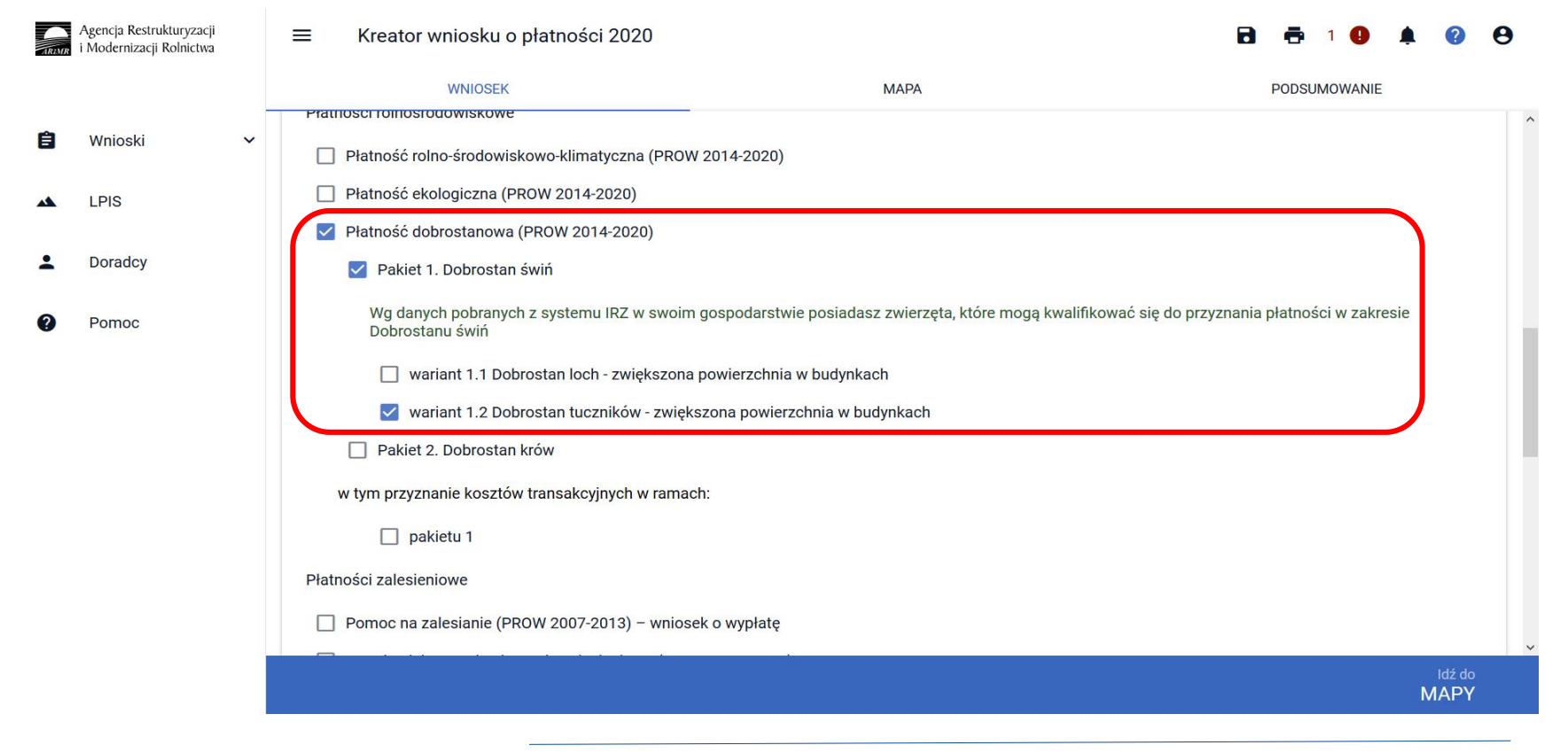

### eWniosekPlus - działanie "Dobrostan zwierząt" PROW 2014-2020 Pakiet 1 Dobrostan świń

#### Wariant 1.2 Dobrostan tuczników – zwiększona powierzchnia w budynkach

Po zaznaczeniu wariantu 1.2 pojawia się również sekcja umożliwiająca wnioskowanie o zwrot kosztów transakcyjnych w ramach Pakietu

| 1.                                                                                                    |                                                      |                                                                               |                                |                |  |
|----------------------------------------------------------------------------------------------------|------------------------------------------------------|-------------------------------------------------------------------------------|--------------------------------|----------------|--|
| ARIMR                                                                                                    | Agencja Restrukturyzacji<br>i Modernizacji Rolnictwa | ■ Kreator wniosku o płatności 2020                                            |                                | 🖻 🖶 1 🕒 🌲 🕜 😌  |  |
|                                                                                                    |                                                      | WNIOSEK                                                                       | МАРА                           | PODSUMOWANIE   |  |
| Ê                                                                                                    | Wnioski 🗸                                            | Płatność rolno-środowiskowe     Płatność rolno-środowiskowo-klimatyczna (PROW | / 2014-2020)                   | ^              |  |
| -                                                                                                    | LPIS                                                 | Płatność ekologiczna (PROW 2014-2020)                                         |                                |                |  |
|                                                                                                    |                                                      | Płatność dobrostanowa (PROW 2014-2020)                                        |                                |                |  |
| -                                                                                                    | Doradcy                                              | Pakiet 1. Dobrostan świń                                                      |                                |                |  |
| Pomoc           Wg danych pobranych z systemu IRZ w swoim gospodarstwie posiadasz zwierzęta, które mogą kwalifikować się do przyznania płatności w zakresie           Dobrostanu świń |                                                      |                                                                               |                                |                |  |
|                                                                                                    |                                                      | 🔲 wariant 1.1 Dobrostan loch - zwiększona                                     | powierzchnia w budynkach       |                |  |
|                                                                                                    |                                                      | 🗹 wariant 1.2 Dobrostan tuczników - zwięks                                    | szona powierzchnia w budynkach |                |  |
|                                                                                                    |                                                      | Pakiet 2. Dobrostan krów                                                      |                                |                |  |
|                                                                                                    |                                                      | w tym przyznanie kosztów transakcyjnych w ramac                               | h:                             |                |  |
|                                                                                                    |                                                      | 🔲 pakietu 1                                                                   |                                |                |  |
|                                                                                                    |                                                      | Płatności zalesieniowe                                                        |                                |                |  |
|                                                                                                    |                                                      | Domoc na zalesianie (PPOW 2007-2013) - wniose                                 | ak o www.hate                  |                |  |
|                                                                                                    |                                                      |                                                                               |                                |                |  |
|                                                                                                    |                                                      |                                                                               |                                | ldź do<br>MAPY |  |
|                                                                                                    |                                                      |                                                                               |                                |                |  |

### eWniosekPlus - działanie "Dobrostan zwierząt" PROW 2014-2020 Pakiet 1 Dobrostan świń

#### Wariant 1.2 Dobrostan tuczników – zwiększona powierzchnia w budynkach

W przypadku realizacji wariantu 1.2 <u>należy pamiętać, aby dołączyć Plan poprawy dobrostanu zwierząt – z wyłączeniem loch</u> <u>najpóźniej do dnia 9 czerwca 2020r</u>. Dokument Plan poprawy dobrostanu zwierząt – z wyłączeniem loch można dołączyć w sekcji Załączniki.

| ARIMR | Agencja Restrukturyzacji<br>i Modernizacji Rolnictwa |                                                                                                    |                   | 🖻 🖶 1 🕒 🌲 😮 😌                               |
|-------|------------------------------------------------------|----------------------------------------------------------------------------------------------------|-------------------|---------------------------------------------|
|       |                                                      | WNIOSEK                                                                                                    | МАРА              | PODSUMOWANIE                                |
| Ê     | Wnioski 🗸                                            | Oświadczam, że występuję z systemu dla ma<br>Przejęcie zobowiązań                                                         | ałych gospodarstw | ^                                           |
|       | LPIS                                                 | Przejęcie zobowiązania rolno-środowiskowo                                                                                 | -klimatycznego    |                                             |
| •     | Doradcy                                              | <ul> <li>Przejęcie zobowiązania ekologicznego</li> <li>Przejęcie zobowiązania zalesieniowego</li> </ul>                   |                   |                                             |
| 0     | Pomoc                                                | Działki referencyjne<br>Całkowita powierzchnia kwalifikowalna do płatności JPO: 3,81 ha<br>Działki rolne<br>Zazielenienie |                   | Liczba działek: 6 V<br>Liczba działek: 11 V |
|       |                                                      | Załączniki<br>Brak załączników do wniosku.<br>DODAJ ZAŁĄCZNIK                                                             |                   | ^                                           |
|       |                                                      | Rozbieżności                                                                                                    |                   | ~                                           |
|       |                                                      |                                                                                                    |                   | ldź do<br>MAPY                              |

### eWniosekPlus - działanie "Dobrostan zwierząt" PROW 2014-2020 Pakiet 1 Dobrostan świń

#### Wariant 1.2 Dobrostan tuczników – zwiększona powierzchnia w budynkach

Po wybraniu przycisku DODAJ ZAŁĄCZNIK należy z listy dostępnych załączników wybrać **Z0108 – Plan poprawy dobrostanu zwierząt – z** wyłączeniem loch

| Agencja Restrukturyzacji<br>i Modernizacji Rolnictwa                      |                                                                                                    | ku o płatności 2020                                                                                                    |                                                                                                    | 🖻 🖶 1 🕛 🌲 🤅                             | • •              | • |
|---------------------------------------------------------------------------|----------------------------------------------------------------------------------------------------|----------------------------------------------------------------------------------------------------|----------------------------------------------------------------------------------------------------|-----------------------------------------|------------------|---|
|                                                                           | WNIC                                                                                                    | SEK                                                                                                    | МАРА                                                                                                    | PODSUMOWANIE                            |                  |   |
| <ul> <li>Wnioski</li> <li>LPIS</li> <li>Doradcy</li> <li>Pomoc</li> </ul> | <ul> <li>Oświadczam, że wy</li> <li>Przejęcie zobowiązań</li> <li>Przejęcie zobowiąz</li> <li>Przejęcie zobowiąz</li> <li>Przejęcie zobowiąz</li> <li>Przejęcie zobowiąz</li> <li>Działki referencyjne<br/>Całkowita powierzchnia kwalifike</li> <li>Działki rolne</li> <li>Zazielenienie</li> <li>Załączniki</li> <li>Brak załączników do wn<br/>DODAJ ZAŁĄCZNIK</li> <li>Rozbieżności</li> </ul> | stępuję z systemu dla małych o<br>Wybierz rodzaj załączr<br>współwłasności<br>Z0108 - Plan poprawy dobro<br>Z0096 - Powiadomienie eks<br>działania rolno-środowiskow<br>działaniami fakultatywnymi<br>Z0106 - Rejestr wypasu byd<br>Z0104 - Rejestr wypasu krón<br>Z0027 - Umowa o wspólnej<br>Z0077 - Umowa sprzedaży, | jospodarstw<br>nika i dodaj plik<br>pstanu zwierząt – z wyłączeniem loch<br>perta przyrodniczego o sprzeczności wymogów<br>wo-klimatycznego PROW 14-20 z analogicznymi<br>PO/PZO<br>łła mięsnego<br>w mlecznych<br>realizacji EFA<br>dzierżawy lub inna umowa, w wyniku której<br>ZAMKNIJ OKNO PRZEŚLIJ PLIK ZAŁĄCZN | Liczba działek: 6<br>Liczba działek: 11 | *                |   |
|                                                                           |                                                                                                    |                                                                                                    |                                                                                                    | ldź<br>MAF                              | do<br>P <b>Y</b> |   |
|                                                                           |                                                                                                    |                                                                                                    | www.arimr.gov.pl                                                                                                    |                                         |                  |   |

# UNOWOCZEŚNIAMY

rolnictwo i obszary wiejskie

# eWniosekPlus - działanie "Dobrostan zwierząt" PROW 2014-2020

#### Pakiet 1 Dobrostan świń

#### Wariant 1.2 Dobrostan tuczników – zwiększona powierzchnia w budynkach

Po wybraniu z listy załącznika **Z0108 – Plan poprawy dobrostanu zwierząt – z wyłączeniem loch,** należy dodać załącznik z dysku komputera.

| Agencja Restrukturyzacji<br>i Modernizacji Rolnictwa |         |                                  |                                                           | ← → ∨ ↑ 📜 « Dokume      | Przeszukaj: PROW DOBRC                                               | STAN 🔎                               |         |
|------------------------------------------------------|---------|----------------------------------|-----------------------------------------------------------|-------------------------|----------------------------------------------------------------------|--------------------------------------|---------|
|                                                      |         |                                  |                                                           | Organizuj 👻 Nowy folder |                                                                      |                                      |         |
|                                                      |         | WNIO                             | SEK                                                       | Pulpit A Na             | izwa                                                                 | Data modyfikacji                     | Тур     |
| <b>~</b>                                             |         | Oświadczam, że wy                | stępuję z systemu dla małych gospodarstw                  | 🖹 Dokumenty 🖈 🖷         | Oświadczenie o wypasie krów mięsnych Plan poprawy dobrostanu - lochy | 11.07.2018 11:44<br>11.07.2018 11:44 | Adobe A |
|                                                      | Whioski | Przejęcie zobowiazań             |                                                           | 📼 Obrazy 🛷 🌱            | Plan poprawy dobrostanu - z wyłączeniem loch                         | 11.07.2018 11:44                     | Adobe A |
|                                                      |         |                                  |                                                           | 📕 Błędy testy           | Rejesti wypasu krów miecznych                                        | 11.07.2018 11:44                     | Adobe A |
|                                                      | LPIS    | Przejęcie zobowiąz               | Wybierz rodzaj załącznika i dodaj plik                    | INSTRUKCJE              |                                                                      |                                      |         |
|                                                      |         | Przejecje zobowiaz               | wonólwłacności                                            | FROW DOBROSI            |                                                                      |                                      |         |
| -                                                    | Doradcy |                                  | wsporwrasnosci                                            |                         |                                                                      |                                      |         |
|                                                      |         | Przejęcie zobowiąz               | <b>Z0108</b> - Plan poprawy dobrostanu zwierząt – z wyłąc | OneDrive                |                                                                      |                                      |         |
| 0                                                    | Pomoc   |                                  | <b>Z0096</b> - Powiadomienie eksperta przyrodniczego o s  | Ten komputer            |                                                                      |                                      |         |
|                                                      |         | Działki referencyjne             | działaniami fakultatywnymi PO/PZO                         | Muzyka V <              |                                                                      |                                      | >       |
|                                                      |         | Całkowita powierzchnia kwalifiko | <b>Z0106</b> - Rejestr wypasu bydła miesnego              | Nazwa pliku:            | ~                                                                    | Wszystkie pliki                      | ~       |
|                                                      |         | Działki rolne                    | 70104 - Peiestr wypasu krów mlecznych                     |                         |                                                                      | Otwórz A                             | nului   |
|                                                      |         |                                  |                                                           |                         |                                                                      |                                      |         |
|                                                      |         | Zazielenienie                    | 20027 - Umowa o wspolnej realizacji EFA                   |                         |                                                                      |                                      | ~       |
|                                                      |         |                                  | <b>Z0077</b> - Umowa sprzedaży, dzierżawy lub inna umowa  | a, w wyniku której      | ~                                                                    |                                      |         |
|                                                      |         | Załączniki                       |                                                           |                         |                                                                      |                                      | ~       |
|                                                      |         | Brak załączników do wn           | ZAMIKNIJ OKNO                                             | RZEŚLIJ PLIK ZAŁĄCZNIKA |                                                                      |                                      |         |
|                                                      |         | DODAJ ZAŁĄCZNIK                  |                                                           |                         |                                                                      |                                      |         |
|                                                      |         |                                  |                                                           |                         |                                                                      |                                      |         |
|                                                      |         |                                  |                                                           |                         |                                                                      |                                      |         |
| Rozbieżności                                         |         |                                  |                                                           |                         |                                                                      | ~ ,                                  |         |
|                                                      |         |                                  |                                                           |                         |                                                                      | Idź o                                | lo      |
|                                                      |         |                                  |                                                           |                         |                                                                      | MAP                                  | Y       |
|                                                      |         |                                  |                                                           |                         |                                                                      |                                      |         |

# UNOWOCZEŚNIAMY

# eWniosekPlus - działanie "Dobrostan zwierząt" PROW 2014-2020 Pakiet 1 Dobrostan świń

#### Wariant 1.2 Dobrostan tuczników – zwiększona powierzchnia w budynkach

Po dodaniu planu w sekcji wnioskowania będzie wyświetlana nazwa załącznika. W tym miejscu możliwe jest również usunięcie dodanego załącznika.

| ARIMR | Agencja Restrukturyzacji<br>i Modernizacji Rolnictwa | ■ Kreator wniosku o płatności 2020                                                                                     | 8 🖶 9 🔺 😗 🖯 |                         |
|-------|------------------------------------------------------|----------------------------------------------------------------------------------------------------|-------------|-------------------------|
|       |                                                      | WNIOSEK                                                                                                    | МАРА        | PODSUMOWANIE            |
| Ê     | Wnioski 🗸 🗸                                          | Przejęcie zobowiązania rolno-środowiskowo-klimatyc:     Przejęcie zobowiązania ekologicznego                           | znego       |                         |
|       | LPIS                                                 | Przejęcie zobowiązania zalesieniowego                                                                                  |             |                         |
| •     | Doradcy                                              | Działki referencyjne<br>Całkowita powierzchnia kwalifikowalna do płatności JPO: 3,81 ha                                |             | Liczba działek: 6 🛛 🗸   |
| 0     | Pomoc                                                | Działki rolne<br>Zazielenienie                                                                                         |             | Liczba działek: 11 🗸    |
|       |                                                      | Załączniki C Plan poprawy dobrostanu - z wyłączeniem loch.pdf Z0108 - Plan poprawy dobrostanu zwierząt – z wyłączeniem | n loch      | Liczba załączników: 1 🧄 |
|       |                                                      | DODAJ ZAŁĄCZNIK                                                                                                    |             |                         |
|       |                                                      | Rozbieżności                                                                                                    |             | ~ .                     |
|       |                                                      |                                                                                                    |             | Idź do<br>MAPY          |
|       |                                                      |                                                                                                    |             |                         |

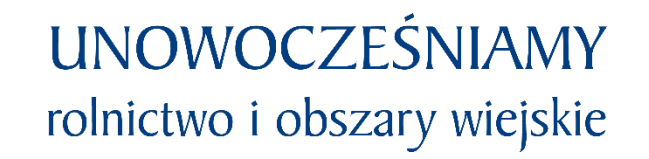

eWniosekPlus - działanie "Dobrostan zwierząt" PROW 2014-2020 Pakiet 1 Dobrostan świńWariant 1.2 Dobrostan tuczników – zwiększona powierzchnia w budynkach

### UWAGA!

Jeżeli wnioskujesz o **płatność dobrostanową do tuczników** pamiętaj, iż **Plan poprawy dobrostanu zwierząt** powinien być sporządzony przy udziale uprawnionego doradcy rolniczego najpóźniej **do dnia 9 czerwca**, a kopie poszczególnych stron tego planu muszą być przekazane do ARiMR także do 9 czerwca.

Jeżeli realizujesz wariant 1.2 pamiętaj, że tuczniki do których jest przyznawana płatność muszą pochodzić z gospodarstwa dobrostanowego.

### eWniosekPlus - działanie "Dobrostan zwierząt" PROW 2014-2020 Pakiet 1 Dobrostan świń Wariant 1.2 Dobrostan tuczników – zwiększona powierzchnia w budynkach

**Gospodarstwo dobrostanowe** – gospodarstwo, które wnioskuje o wariant 1.1 Dobrostan loch, do wniosku został dołączony plan poprawy dobrostanu zwierząt – lochy oraz na dzień złożenia wniosku:

- zarejestrowano co najmniej 1 lochę,
- lochy nie są utrzymywane w systemie jarzmowym,
- posiadana liczba loch (w systemie IRZ) nie jest większa niż maksymalna liczba loch wykazana w Planie poprawy dobrostanu zwierząt – lochy.

### eWniosekPlus - działanie "Dobrostan zwierząt" PROW 2014-2020 Pakiet 2 Dobrostan krów

Wskazanie przez użytkowania w ramach płatności dobrostanowych pakietu 2 powoduje zaprezentowanie komunikat z pytaniem: "System, na podstawie danych z podsystemu IRZ zweryfikuje, czy posiadasz w swoim gospodarstwie zwierzęta danego gatunku. Operacja może zająć chwilę. Czy chcesz kontynuować?". Sprawdzenie wykonywane jest na dzień wypełniania wniosku.

**UNOWOCZEŚNIAMY** 

rolnictwo i obszary wiejskie

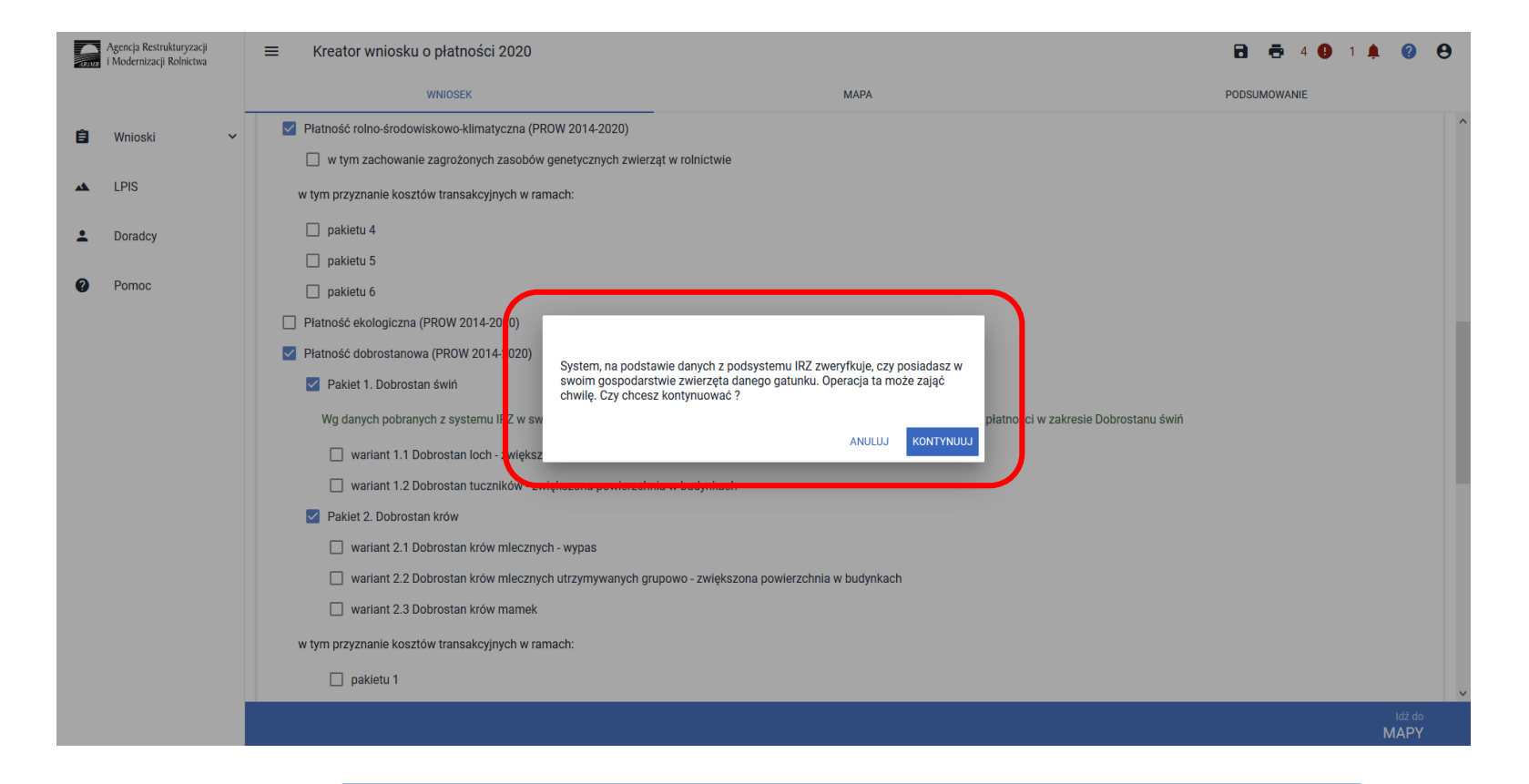

### eWniosekPlus - działanie "Dobrostan zwierząt" PROW 2014-2020 rolnictwo i obszary wiejskie Pakiet 2 Dobrostan krów

UNOWOCZEŚNIAMY

Sprawdzenie wykonywane jest na dzień wypełniania wniosku. Wybranie przycisku KONTYNUUJ powoduje uruchomienie usługi, która zweryfikuje posiadanie zwierząt (z gatunku bydło).

Należy mieć na uwadze, że w przypadku wnioskowania o dany wariant w ramach Pakietu 2 muszą to być zwierzęta z gatunku bydło <u>zarejestrowane w systemie IRZ</u> zgodnie z przepisami o systemie identyfikacji i rejestracji zwierząt.

Dla wariantu 2.1, 2.2 – krowa mleczna tj. samica bydła domowego od dnia w której wiek przekracza 24 miesiące, zgłoszona w systemie identyfikacji i rejestracji zwierząt w typie użytkowym mlecznym lub typu użytkowego kombinowanego o mlecznym kierunku jej użytkowania.

Dla wariantu 2.3 – krowa mamka tj. samica bydła domowego od dnia w której wiek przekracza 24 miesiące, zgłoszona w systemie identyfikacji i rejestracji zwierząt w typie użytkowym mięsnym lub typu użytkowego kombinowanego o mięsnym kierunku jej użytkowania.

Dlatego też, mimo iż w wyniku weryfikacji zostanie wyświetlona informacja o posiadaniu zwierząt, które mogą się kwalifikować do danej płatności, należy zweryfikować czy dane zwierzę spełnia definicję krowy mlecznej w przypadku wariantu 2.1, 2.2 lub krowy mięsnej w przypadku wariantu 2.3.

### eWniosekPlus - działanie "Dobrostan zwierząt" PROW 2014-2020 Pakiet 2 Dobrostan krów

Jeśli w danym gospodarstwie są zarejestrowane zwierzęta z gatunku krowy system prezentuje komunikat:

Wg danych pobranych z systemu IRZ w swoim gospodarstwie posiadasz zwierzęta, które mogą kwalifikować się do przyznania płatności w zakresie Dobrostanu krów.

UNOWOCZEŚNIAMY

rolnictwo i obszary wiejskie

| ARIMR | Agencja Restrukturyzacji<br>i Modernizacji Rolnictwa | =                     | Kreator wniosku o płatności 202                                                                | 0                                                                         |                                  | 🖶 4 🚺                | <b>• ?</b>     | Θ |
|-------|------------------------------------------------------|-----------------------|------------------------------------------------------------------------------------------------|---------------------------------------------------------------------------|----------------------------------|----------------------|----------------|---|
|       |                                                      |                       | WNIOSEK                                                                                        | МАРА                                                                      |                                  | PODSUMOWANIE         |                |   |
| Ê     | Wnioski 🗸                                            | <ul> <li>✓</li> </ul> | Pratność dobrostanowa (PROW 2014-2020)<br>Płatność dobrostanowa (PROW 2014-2020)               | 0)                                                                        |                                  |                      |                | ^ |
|       | LPIS                                                 |                       | Pakiet 1. Dobrostan świń                                                                       |                                                                           |                                  |                      | _              |   |
| •     | Doradcy                                              |                       | Wg danych pobranych z systemu IRZ w<br>Dobrostanu świń                                         | v swoim gospodarstwie posiadasz zwierzęta, które mogą                     | ą kwalifikować się do przyznania | a płatności w zakres | ie             |   |
| ?     | Pomoc                                                |                       | <ul> <li>wariant 1.1 Dobrostan loch - zwię</li> <li>wariant 1.2 Dobrostan tuczników</li> </ul> | ekszona powierzchnia w budynkach<br>- zwiększona powierzchnia w budynkach |                                  |                      |                |   |
|       |                                                      |                       | Pakiet 2. Dobrostan krów Wg danych pobranych z systemu IRZ w Dobrostanu krów                   | v swoim gospodarstwie posiadasz zwierzęta, które mogą                     | ą kwalifikować się do przyznania | a płatności w zakres | ie             | 1 |
|       |                                                      |                       | <ul> <li>wariant 2.1 Dobrostan krów mlec</li> <li>wariant 2.2 Dobrostan krów mlec</li> </ul>   | znych - wypas<br>znych utrzymywanych grupowo - zwiększona powierzchn      | nia w budynkach                  |                      |                |   |
|       |                                                      |                       | wariant 2.3 Dobrostan krów mam<br>w tym przyznanie kosztów transakcyjnych v                    | nek<br>w ramach:                                                          |                                  |                      |                |   |
|       |                                                      |                       | pakietu 1                                                                                      |                                                                           |                                  |                      |                | ~ |
|       |                                                      |                       |                                                                                                |                                                                           |                                  |                      | Idź do<br>MAPY |   |
|       |                                                      |                       |                                                                                                | www.arimr.gov.pl                                                          |                                  |                      |                |   |

# UNOWOCZEŚNIAMY

### eWniosekPlus - działanie "Dobrostan zwierząt" PROW 2014-2020 rolnictwo i obszary wiejskie Pakiet 2 Dobrostan krów

Jeśli na dzień wypełniania wniosku, rolnik nie ma zarejestrowanych żadnych zwierząt z gatunku krowy w gospodarstwie, system prezentuje komunikat:

Wg danych pobranych z systemu IRZ w swoim gospodarstwie nie posiadasz zwierząt, które mogą kwalifikować się do przyznania płatności w zakresie Dobrostanu krów.

|   | Agencja Restrukturyzacji<br>i Modernizacji Rolnictwa | E Kreator wniosku o płatności 2020                                                                                                    | 🖬 🖶 5 😲 1 🌲  | <b>9</b>     |
|---|------------------------------------------------------|----------------------------------------------------------------------------------------------------|--------------|--------------|
|   |                                                      | WNIOSEK MAPA                                                                                                    | PODSUMOWANIE |              |
| Ê | Wnioski 🗸                                            | Płatność rolno-środowiskowo-klimatyczna (PROW 2014-2020)                                                                                                    |              | ^            |
|   |                                                      | 🔲 w tym zachowanie zagrożonych zasobów genetycznych zwierząt w rolnictwie                                                                                      |              |              |
|   | LPIS                                                 | w tym przyznanie kosztów transakcyjnych w ramach:                                                                                                    |              |              |
| ÷ | Doradcy                                              | pakietu 4                                                                                                    |              |              |
|   |                                                      | pakietu 5                                                                                                    |              |              |
| ? | Pomoc                                                | pakietu 6                                                                                                    |              |              |
|   |                                                      | Płatność ekologiczna (PROW 2014-2020)                                                                                                    |              |              |
|   |                                                      | Płatność dobrostanowa (PROW 2014-2020)                                                                                                    |              |              |
|   |                                                      | Pakiet 1. Dobrostan świń                                                                                                    |              |              |
|   |                                                      | Wg danych pobranych z systemu IRZ w swoim gospodarstwie posiadasz zwierzęta, które mogą kwalifikować się do przyznania płatności w zakresie Dobrostanu świń    |              |              |
|   |                                                      | 🔲 wariant 1.1 Dobrostan loch - zwiększona powierzchnia w budynkach                                                                                             |              |              |
|   |                                                      | 🔲 wariant 1.2 Dobrostan tuczników - zwiększona powierzchnia w budynkach                                                                                        |              |              |
|   |                                                      | Pakiet 2. Dobrostan krów                                                                                                    |              |              |
|   |                                                      | Wg danych pobranych z systemu IRZ w swoim gospodarstwie nie posiadasz zwierząt, które mogą kwalifikować się do przyznania płatności w zakresie Dobrostanu krów | J            |              |
|   |                                                      | 🗌 wariant 2.1 Dobrostan krów mlecznych - wypas                                                                                                    |              |              |
|   |                                                      | 🔲 wariant 2.2 Dobrostan krów mlecznych utrzymywanych grupowo - zwiększona powierzchnia w budynkach                                                             |              |              |
|   |                                                      | 🔲 wariant 2.3 Dobrostan krów mamek                                                                                                    |              |              |
|   |                                                      | w tym przyznanie kosztów transakcyjnych w ramach:                                                                                                    |              | ~            |
|   |                                                      |                                                                                                    | <br>M/       | dž do<br>APY |
|   |                                                      |                                                                                                    |              |              |

#### Pakiet 2 Dobrostan krów

UNOWOCZEŚNIAMY

rolnictwo i obszary wiejskie

W ramach Pakietu 2 dostępne są 3 warianty:

Wariant 2.1 Dobrostan krów mlecznych – wypas

Wariant 2.2 Dobrostan krów mlecznych utrzymywanych grupowo – zwiększona powierzchnia w budynkach

Wariant 2.3 Dobrostan krów mamek

| ARIMR | Agencja Restrukturyzacji<br>i Modernizacji Rolnictwa | ■ Kreator wniosku o płatności 2020                                                                                                    |                                                                      | 2                                     | Θ      |
|-------|------------------------------------------------------|----------------------------------------------------------------------------------------------------|----------------------------------------------------------------------|---------------------------------------|--------|
|       |                                                      | WNIOSEK                                                                                                    | MAPA                                                                 | PODSUMOWANIE                          |        |
| ê     | Wnioski 🗸                                            | Dobrostanu świń                                                                                                    | a powierzchnia w budynkach                                           |                                       | ^      |
|       | LPIS                                                 | 🔲 wariant 1.2 Dobrostan tuczników - zwięk                                                                                                    | szona powierzchnia w budynkach                                       |                                       |        |
| •     | Doradcy                                              | <ul> <li>Pakiet 2. Dobrostan krów</li> <li>Wg danych pobranych z systemu IRZ w swoin</li> <li>Dobrostanu krów</li> </ul>                             | n gospodarstwie nie posiadasz zwierząt, które mogą kwalifikować s    | ię do przyznania płatności w zakresie |        |
| U     | Pomoc                                                | <ul> <li>wariant 2.1 Dobrostan krów mlecznych -</li> <li>wariant 2.2 Dobrostan krów mlecznych u</li> <li>wariant 2.3 Dobrostan krów mamek</li> </ul> | wypas<br>utrzymywanych grupowo - zwiększona powierzchnia w budynkach |                                       |        |
|       |                                                      | w tym przyznanie kosztów transakcyjnych w rama                                                                                                    | ch:                                                                  |                                       | - 12   |
|       |                                                      | 🔲 pakietu 1                                                                                                    |                                                                      |                                       |        |
|       |                                                      | Płatności zalesieniowe                                                                                                    |                                                                      |                                       |        |
|       |                                                      | Pomoc na zalesianie (PROW 2007-2013) – wnios                                                                                                    | ek o wypłatę                                                         |                                       |        |
|       |                                                      | Premia pielęgnacyjna i premia zalesieniowa (PRC)                                                                                                    | W 2014-2020)                                                         |                                       | ~      |
|       |                                                      |                                                                                                    |                                                                      | idź do<br>MAPY                        | o<br>Y |
|       |                                                      |                                                                                                    |                                                                      |                                       |        |

# UNOWOCZEŚNIAMY

### eWniosekPlus - działanie "Dobrostan zwierząt" PROW 2014-2020 rolnictwo i obszary wiejskie Pakiet 2 Dobrostan krów

Możliwe jest również wnioskowanie o zwrot kosztów transakcyjnych za wykonanie planu poprawy dobrostanu zwierząt. W tym celu należy zaznaczyć chceckboks: <u>W tym przyznanie kosztów transakcyjnych w ramach</u>: pakietu 2 (zwrot kosztów transakcyjnych dotyczy tylko wariantów 2.2 oraz 2.3).

| Agencja Restrukturyzacji<br>i Modernizacji Rolnictwa | ≡ Kreator wniosku o płatności 2020                          |                                                                                                    | 🖻 🖶 3 🕒 1 🌲 🕜 😝                       |
|------------------------------------------------------|-------------------------------------------------------------|----------------------------------------------------------------------------------------------------|---------------------------------------|
|                                                      | WNIOSEK                                                     | MAPA                                                                                               | PODSUMOWANIE                          |
| 🖹 Wnioski 🗸                                          | Platnašá akologiazna (PROW 2014 2020)                       |                                                                                                    | ^                                     |
|                                                      | Płatność dobrostanowa (PROW 2014-2020)                      |                                                                                                    |                                       |
| 🔺 LPIS                                               | Pakiet 1. Dobrostan świń                                    |                                                                                                    |                                       |
| Doradcy                                              | Wg danych pobranych z systemu IRZ w swoim gospodarstwie po  | osiadasz zwierzęta, które mogą kwalifikować się do przyznania płatności w zakresie Dobrostanu świr | i i i i i i i i i i i i i i i i i i i |
|                                                      | 🗹 wariant 1.1 Dobrostan loch - zwiększona powierzchnia w bu | Jdynkach                                                                                           |                                       |
| Pomoc                                                | Plan poprawy dobrostanu zwierząt – lochy                    |                                                                                                    |                                       |
|                                                      | Plan poprawy dobrostanu - lochy.pdf                         | Z0103 - Plan poprawy dobrostanu zwierząt – lochy                                                   | i i                                   |
|                                                      | 🗹 wariant 1.2 Dobrostan tuczników - zwiększona powierzchnia | a w budynkach                                                                                      |                                       |
|                                                      | Pakiet 2. Dobrostan krów                                    |                                                                                                    |                                       |
|                                                      | Wg danych pobranych z systemu IRZ w swoim gospodarstwie nie | e posiadasz zwierząt, które mogą kwalifikować się do przyznania płatności w zakresie Dobrostanu kr | ów                                    |
|                                                      | wariant 2.1 Dobrostan krów mlecznych - wypas                |                                                                                                    |                                       |
|                                                      | 🗹 wariant 2.2 Dobrostan krów mlecznych utrzymywanych gru    | powo - zwiększona powierzchnia w budynkach                                                         |                                       |
|                                                      | wariant 2.3 Dobrostan krów mamek                            |                                                                                                    |                                       |
|                                                      | w tym przyznanie kosztów transakcyjnych w ramach:           |                                                                                                    |                                       |
|                                                      | 🗹 pakietu 1                                                 |                                                                                                    |                                       |
|                                                      | 🗹 pakietu 2                                                 |                                                                                                    |                                       |
|                                                      | Platnosci zalesieniowe                                      |                                                                                                    |                                       |
|                                                      |                                                             |                                                                                                    | ldź do                                |
|                                                      |                                                             |                                                                                                    | ΜΑΡΥ                                  |
#### eWniosekPlus - działanie "Dobrostan zwierząt" PROW 2014-2020 rolnictwo i obszary wiejskie Pakiet 2 Dobrostan krów

Dla **wariantu 2.1** Plan poprawy dobrostanu nie jest wymagany, tym samym zwrot kosztów transakcyjnych nie przysługuje.

| ARIMR    | Agencja Restrukturyzacji<br>i Modernizacji Rolnictwa | ■ Kreator wniosku o płatności 2020                                      |                                                                                               | 🖻 🖶 4 🕕 1 🌲 😮 😫    |
|----------|------------------------------------------------------|-------------------------------------------------------------------------|-----------------------------------------------------------------------------------------------|--------------------|
|          |                                                      | WNIOSEK                                                                 | MAPA                                                                                          | PODSUMOWANIE       |
|          |                                                      | 🖌 wariant 1.1 Dobrostan loch - zwiększona powierzchnia w budynkac       | h                                                                                             | ^                  |
| Ê        | Wnioski 🗸 🗸                                          | Plan poprawy dobrostanu zwierząt – lochy                                |                                                                                               |                    |
| *        | LPIS                                                 | Plan poprawy dobrostanu - lochy.pdf                                     | Z0103 - Plan poprawy dobrostanu zwierząt – lochy                                              |                    |
| <b>.</b> | Doradcy                                              | wariant 1.2 Dobrostan tuczników - zwiekszona powierzchnia w bud         | vnkach                                                                                        | Po wybraniu        |
| 0        | Damaa                                                | Pakiet 2. Dobrostan krów                                                |                                                                                               | wariantu 2.1       |
| <b>V</b> | Pomoc                                                | Wg danych pobranych z systemu IRZ w swoim gospodarstwie nie posiad      | asz zwierząt, które mogą kwalifikować się do przyznani i płatności w zakresie Dobrostanu krów | Dobrostan krów     |
|          |                                                      | wariant 2.1 Dobrostan krów mlecznych - wypas                            |                                                                                               | mlecznych – wypas, |
|          |                                                      | wariant 2.2 Dobrostan krów mlecznych utrzymywanych grupowo - z          | większona powierzchnia w budynkach                                                            | nie pojawia sie    |
|          |                                                      | 🔲 wariant 2.3 Dobrostan krów mamek                                      |                                                                                               | chakbaks datyczacy |
|          |                                                      | w tym przyznanie kosztów transakcyjnych w ramach:                       |                                                                                               |                    |
|          |                                                      | pakietu 1                                                               |                                                                                               | kosztow            |
|          |                                                      | Płatności zalesieniowe                                                  |                                                                                               | transakcyjnych dla |
|          |                                                      | Pomoc na zalesianie (PROW 2007-2013) – wniosek o wypłatę                |                                                                                               | pakietu 2.         |
|          |                                                      | Premia pielęgnacyjna i premia zalesieniowa (PROW 2014-2020)             |                                                                                               |                    |
|          |                                                      | Pierwsza premia pielęgnacyjna do gruntów z sukcesją naturalną (PROW 201 | 4-2020)                                                                                       |                    |
|          |                                                      | Płatności pozostałe                                                     |                                                                                               |                    |
|          |                                                      | Płatność niezwiązana do tytoniu                                         |                                                                                               |                    |
|          |                                                      |                                                                         |                                                                                               | V                  |
|          |                                                      |                                                                         |                                                                                               | Idz do<br>MAPY     |
|          |                                                      |                                                                         | • 1                                                                                           |                    |
|          |                                                      |                                                                         | www.arimr.gov.pl                                                                              |                    |

#### eWniosekPlus - działanie "Dobrostan zwierząt" PROW 2014-2020 Pakiet 2 Dobrostan krów

#### Wariant 2.1 Dobrostan krów mlecznych – wypas

W celu wskazania wariantu 2.1 należy w ramach płatności dobrostanowej wskazać Pakiet 2.

| ARIMR | Agencja Restrukturyzacji<br>i Modernizacji Rolnictwa | ≡     | Kreator wniosku o płatności 2020           | )                                                                   | 8               | Ð         | 50 🕕       |      | ?      | 0  |
|-------|------------------------------------------------------|-------|--------------------------------------------|---------------------------------------------------------------------|-----------------|-----------|------------|------|--------|----|
|       |                                                      |       | WNIOSEK                                    | МАРА                                                                |                 | PODSL     | JMOWANIE   |      |        |    |
| Ê     | Wnioski 🗸                                            |       | Płatność dobrostanowa (PROW 2014-2020)     | )                                                                   |                 |           |            |      |        | ^  |
|       | LPIS                                                 |       | Pakiet 1. Dobrostan świń                   |                                                                     |                 |           |            |      |        |    |
| •     | Doradcy                                              |       | Wg danych pobranych z systemu IRZ w s      | swoim gospodarstwie posiadasz zwierzęta, które mogą kwalifikować si | ię do przyznani | a płatno: | ści w zakr | esie |        |    |
| 0     | Pomoc                                                |       | wariant 2.1 Dobrostan krów mlecz           | nych - wypas                                                        |                 |           |            |      |        |    |
|       |                                                      |       | wariant 2.2 Dobrostan krów mlecz           | nych utrzymywanych grupowo - zwiększona powierzchnia w budynkach    | 1               |           |            |      |        | 11 |
|       |                                                      |       | w tym przyznanie kosztów transakcyjnych w  | ramach:                                                             |                 |           |            | J    |        |    |
|       |                                                      | Płatr | ności zalesieniowe                         |                                                                     |                 |           |            |      |        | 11 |
|       |                                                      |       | Pomoc na zalesianie (PROW 2007-2013) –     | wniosek o wypłatę                                                   |                 |           |            |      |        |    |
|       |                                                      |       | Premia pielęgnacyjna i premia zalesieniowa | a (PROW 2014-2020)                                                  |                 |           |            |      |        |    |
|       |                                                      |       | Pierwsza premia pielęgnacyjna do gruntów   | z sukcesją naturalną (PROW 2014-2020)                               |                 |           |            |      |        |    |
|       |                                                      | Płatr | ności nozostałe                            |                                                                     |                 |           |            |      | ldź do | ~  |
|       |                                                      |       |                                            |                                                                     |                 |           |            | Ν    | IAPY   |    |

www.arimr.gov.pl

#### UNOWOCZEŚNIAMY rolnictwo i obszary wiejskie

#### WniosekPlus - działanie "Dobrostan zwierząt" PROW 2014-2020 Pakiet 2 Dobrostan krów

#### Wariant 2.1 Dobrostan krów mlecznych – wypas

Po wyborze Pakietu 2 dostępne są do wyboru warianty. W tym przypadku należy wskazać wariant 2.1

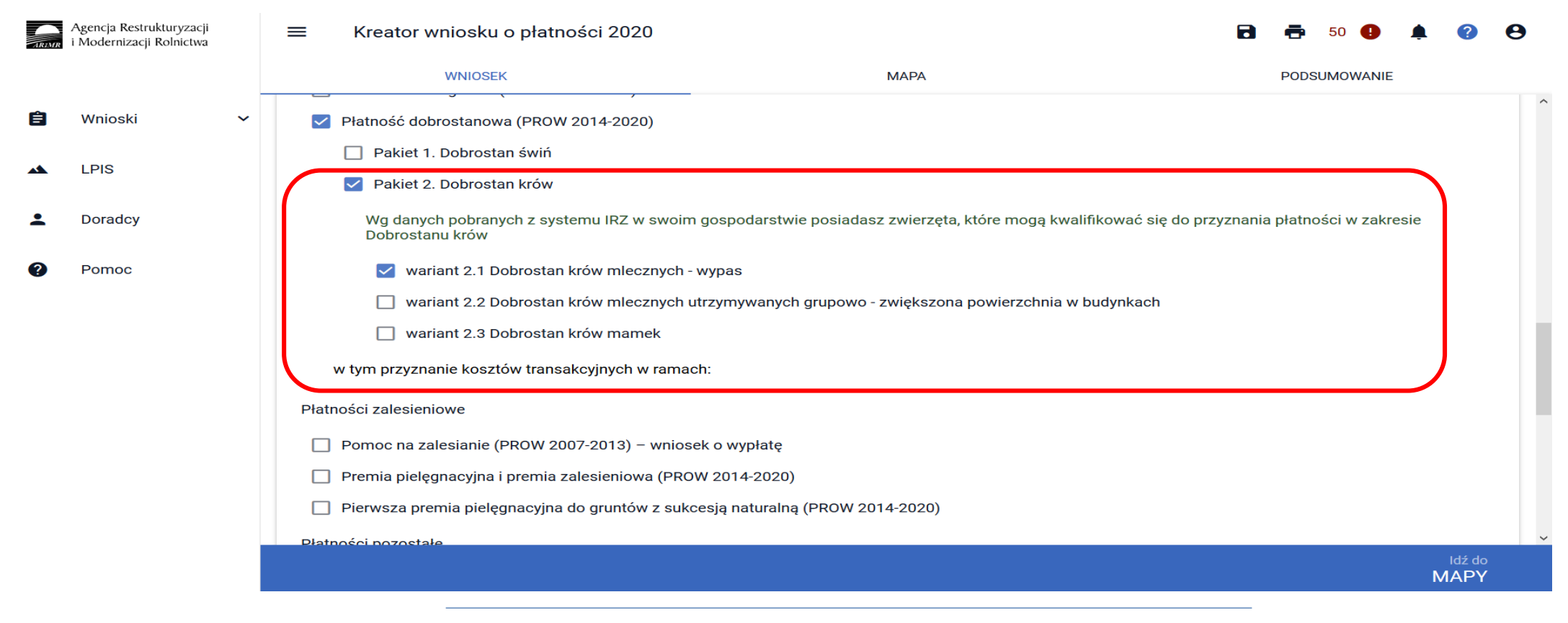

**UNOWOCZEŚNIAMY** 

rolnictwo i obszary wiejskie

rolnictwo i obszary wiejskie

#### eWniosekPlus - działanie "Dobrostan zwierząt" PROW 2014-2020

Pakiet 2 Dobrostan krów

#### Wariant 2.1 Dobrostan krów mlecznych – wypas

W przypadku wariantu 2.1 wnioskowanie ogranicza się jedynie do wskazania realizowanego wariantu. Plan poprawy dobrostanu nie jest sporządzany dla tego wariantu, tym samym nie stanowi dokumentu dołączanego do wniosku.

Należy jedynie pamiętać o dokumencie, który jest składany w trakcie postepowania tj. Rejestr wypasu krów mlecznych. Dokument ten należy złożyć po zakończeniu okresu wypasu tj. od 16 października do 31 października 2020.

Rejestr można dołączyć w sekcji Załączniki:

| Agencja Restrukturyzacji<br>i Modernizacji Rolnictwa | 😑 🛛 Kreator wniosku o płatności 2020                                                                    |           | <b>B 5 9 4 9</b>        |
|------------------------------------------------------|----------------------------------------------------------------------------------------------------|-----------|-------------------------|
|                                                      | WNIOSEK                                                                                                 | МАРА      | PODSUMOWANIE            |
| 🖹 Wnioski 🗸 🗸                                        | <ul> <li>obowiązku przestrzegania wymogów zazielenienia</li> <li>Przejęcie zobowiązań</li> </ul>        | a         | ^                       |
|                                                      | Przejęcie zobowiązania rolno-środowiskowo-klima                                                         | atycznego |                         |
| Doradcy                                              | <ul> <li>Przejęcie zobowiązania ekologicznego</li> <li>Przejęcie zobowiązania zalesieniowego</li> </ul> |           |                         |
| Pomoc                                                | <b>Działki referencyjne</b><br>Całkowita powierzchnia kwalifikowalna do płatności JPO: 39,04 ha         |           | Liczba działek: 68 🗸 🗸  |
|                                                      | Działki rolne                                                                                           |           | Liczba działek: 147 🛛 🛩 |
|                                                      | Zazielenienie                                                                                           |           | ~                       |
|                                                      | Załączniki<br>Brak załączników do wniosku.<br>DODAJ ZAŁĄCZNIK                                           |           | ^                       |
|                                                      | Rozbieżności                                                                                            |           | ~ .                     |
|                                                      |                                                                                                    |           | ldž do<br>MAPY          |
|                                                      |                                                                                                    |           |                         |

#### eWniosekPlus - działanie "Dobrostan zwierząt" PROW 2014-2020 Pakiet 2 Dobrostan krów

**UNOWOCZEŚNIAMY** 

rolnictwo i obszary wiejskie

#### Wariant 2.1 Dobrostan krów mlecznych – wypas

Wybierając pozycję z listy rozwijalnej: **Z0104 – Rejestr wypasu krów mlecznych**, następnie należy dodać przedmiotowy załącznik.

| Image: Strate Strate Strat | Agencja Restrukturyzacji<br>i Modernizacji Rolnictwa | ≡ Kreator wniosk                                                                | ku o płatności 2020                                                                                                    |                                                     |                          | i | <b>a</b> 🖶 4 🕕 | <b>. ?</b> | •       | • |
|----------------------------------------------------------------------------------------------------|------------------------------------------------------|---------------------------------------------------------------------------------|----------------------------------------------------------------------------------------------------|-----------------------------------------------------|--------------------------|---|----------------|------------|---------|---|
| <ul> <li>Wnioski</li> <li>Przejęcie zobowiązań</li> <li>Przejęcie zobowiązań</li> <li>Przejęcie zobowią</li> <li>Przejęcie zobowią</li> <li>Przejęcie zobowią</li> <li>Przejęcie zobowią</li> <li>Przejęcie zobowią</li> <li>Przejęcie zobowią</li> <li>Z010ł - Plan poprawy dobrostanu zwierząt - z wylączeniem loch</li> <li>Z006 - Powiadomienie eksperta przyrodniczego o sprzecznóści wymogów dźlatania rolno-ś modwiskoweklimatycznego PROW 14:20 z analogicznymi</li> <li>Działki referencyjne</li> <li>Zaliki referencyjne</li> <li>Zazielenienie</li> <li>Zazielenienie</li> <li>Zazielenienie</li> <li>Zajączniki</li> <li>Brak załączników do wy</li> <li>DOAJ ZAŁĄCZNIK</li> <li>Rozbieżności</li> </ul>                                                                                                    | -                                                    | WNIO                                                                            | SEK<br>egania wymogów zazielenier                                                                                                    | īia                                                 | МАРА                     |   | PODSUMOWANIE   |            |         | - |
| Pomoc   Doradcy   Pomoc     Dialki referencyine   Całkowite powierzchna kwalifi   Zatajaczniki   Brak załączników do wn   DODAJ ZAŁĄCZNIK     Rozbieżności     Załączniki     Brak załączników do wn     Dobaj ZAŁĄCZNIK     Rozbieżności     Załączniki     Brak załączników do wn     Dobaj ZAŁĄCZNIK     Rozbieżności     Załączniki     Brak załączników do wn     Dobaj ZAŁĄCZNIK     Rozbieżności     Załączniki     Brak załączników do wn     Rozbieżności     Załączniki     Brak załączników do wn     Dobaj ZAŁĄCZNIK     Rozbieżności     Ziti de zonaści     Załączniki     Rozbieżności     Rozbieżności     Załączniki     Rozbieżności     Ziti de zonaści                                                                                                    | E Wnioski ~                                          | Przejęcie zobowiązań Przejęcie zobowią: Przejęcie zobowią: Przejęcie zobowią:   | Wybierz rodzaj załąc:<br>współwłasności                                                                                                    | znika i dodaj plik                                  |                          |   |                |            |         |   |
| Działki rolne       Zol106 - Reiestr wynasu bydła miesnego       Liczba działek: 27          Zazielenienie       Zo027 - Umowa o wspólnej realizacji EFA       *         Zol77 - Umowa sprzedaży, dzierżawy lub inna umowa, w wyniku której       *         Załączniki       Brak załączników do wn       PRZEŚLU PLIK ZAŁĄCZNIKA         Rozbieżności       *                                                                                                    | Doradcy     Pomoc                                    | Przejęcie zobowią:     Działki referencyjne     Całkowita powierzchnia kwalifik | <b>Z0108</b> - Plan poprawy dobrostanu zwierząt – z wyłączeniem loch<br><b>Z0096</b> - Powiadomienie eksperta przyrodniczego o sprzeczności wymogów<br>działania rolno-środowiskowo-klimatycznego PROW 14-20 z analogicznymi<br>działaniami fakultatywnymi PO/PZO |                                                     |                          |   | Liczba dzi     | ałek: 17   | ~       |   |
| Załączniki<br>Brak załączników do wn<br>DODAJ ZAŁĄCZNIK<br>Rozbieżności<br>Koźbieżności                                                                                                    |                                                      | Działki rolne<br>Zazielenienie                                                  | Z0106 - Rejestr wypasu by<br>Z0104 - Rejestr wypasu kr<br>Z0027 - Umowa o wspóln<br>Z0027 - Umowa oprzedaż                                                                                                    | vdła miesnego<br>rów mlecznych<br>ej realizacji EFA |                          |   | Liczba dzi     | ałek: 27   | ~<br>~  |   |
| Rozbieżności<br>Idź do<br>MAPY                                                                                                    |                                                      | Załączniki<br>Brak załączników do wn<br>DODAJ ZAŁĄCZNIK                         |                                                                                                    | ZAMKNIJ OKNO                                        | PRZEŚLIJ PLIK ZAŁĄCZNIKA |   |                |            | ^       |   |
| ldź do<br>MAPY                                                                                                    |                                                      | Rozbieżności                                                                    |                                                                                                    |                                                     |                          |   |                |            | ~       | ~ |
|                                                                                                    |                                                      |                                                                                 |                                                                                                    |                                                     |                          |   |                | ldź<br>MAF | do<br>Y |   |

#### eWniosekPlus - działanie "Dobrostan zwierząt" PROW 2014-2020 Pakiet 2 Dobrostan krów

#### Wariant 2.1 Dobrostan krów mlecznych – wypas

Po wybraniu odpowiedniego załącznika z listy rozwijalnej: **Z0104 – Rejestr wypasu krów mlecznych,** należy dodać załącznik z dysku komputera.

|       | Agencja Restrukturyzacji | encja Restrukturyzacji<br>Iodernizacji Rolnictwa Kreator wniosku o płatności 2020 |                                                                                                    | ← → ✓ ↑ 📜 > Ten komputer > Dokumenty > PROW DOBROSTAN 🗸 🕑 Przeszukaj: PROW DOBROSTAN 🔎 |                                                                           |                        |                 |
|-------|--------------------------|-----------------------------------------------------------------------------------|----------------------------------------------------------------------------------------------------|----------------------------------------------------------------------------------------|---------------------------------------------------------------------------|------------------------|-----------------|
| ARIMR | Modernizacji Rolnictwa   |                                                                                   |                                                                                                    | Organizuj 👻 Nowy fold                                                                  | der                                                                       |                        | :=              |
|       |                          | WNIOS                                                                             | SEK                                                                                                    | STen komputer                                                                          | Nazwa                                                                     | Data modyfikacji       | Typ R           |
|       |                          | obowiązku przestrze                                                               | gania wymogów zazielenienia                                                                                                    | Dokumenty                                                                              | 🔁 Plan poprawy dobrostanu - lochy                                         | 11.07.2018 11:44       | Adobe Acrobat D |
| Ê     | Wnioski 🗸                |                                                                                   |                                                                                                    | Muzyka                                                                                 | Plan poprawy dobrostanu - z wyłączeniem loch Rejestr wypasu krów miesnych | 11.07.2018 11:44       | Adobe Acrobat D |
|       |                          | Przejęcie żobowiązań                                                              |                                                                                                    | Objekty 3D                                                                             | Rejestr wypasu krów mlecznych                                             | 1.07.2018 11:44        | Adobe Acrobat D |
|       | LPIS                     | Przejęcie zobowiąz                                                                | Wybierz rodzaj załącznika i doda                                                                                                 | Pobrane                                                                                |                                                                           |                        |                 |
| •     | Doradcy                  | <ul> <li>Przejęcie zobowiąz</li> <li>Przejęcie zobowiąz</li> </ul>                | działania romo-słodowiskowo-kimiatycz<br>działaniami fakultatywnymi PO/PZO                                                       | Pulpit<br>Mideo<br>Windows (C:)                                                        |                                                                           |                        |                 |
|       |                          |                                                                                   | 20106 - Rejestr wypasu bydła mięsnego                                                                                            | 🥪 DPB (\\zszik.pl\d                                                                    |                                                                           |                        | I               |
| •     | Pomoc                    |                                                                                   | <b>Z0104</b> - Rejestr wypasu krów mlecznych                                                                                     | VIDANE_CENTRAL                                                                         |                                                                           |                        |                 |
|       |                          | Działki reterencyjne<br>Całkowita powierzchnia kwalifiko                          | <b>Z0027</b> - Umowa o wspólnej realizacji EF/                                                                                   | i Sieć 💙                                                                               | <                                                                         |                        | >               |
|       |                          | Działki rolne                                                                     | <b>Z0077</b> - Umowa sprzedaży, dzierżawy lu<br>została przeniesiona własność gruntów<br>przez rolnika albo kopia tej umowy potw | erżawy lu Nazwa pliku: Rejestr wypasu krów mlecznych                                   |                                                                           | Vszystkie pl<br>Otwórz | iki ~<br>Anuluj |
|       |                          | Zazielenienie                                                                     | zgodność z oryginałem<br><b>Z0102</b> - Załącznik do płatności niezwiaza                                                         | anej do tytoniu – nabvcio                                                              | e                                                                         |                        | ~               |
|       |                          | Załączniki<br>Brak załączników do wn<br>DODAJ ZAŁĄCZNIK                           | ZAMKNI                                                                                                    | J OKNO PRZEŚLIJ PL                                                                     |                                                                           |                        | ^               |
|       |                          | Rozbieżności                                                                      |                                                                                                    |                                                                                        |                                                                           |                        | ~ ~             |
|       |                          |                                                                                   |                                                                                                    |                                                                                        |                                                                           |                        | Idź do<br>MAPY  |

#### eWniosekPlus - działanie "Dobrostan zwierząt" PROW 2014-2020

Pakiet 2 Dobrostan krów

#### Wariant 2.1 Dobrostan krów mlecznych – wypas

| ARIMR    | Agencja Restrukturyzacji<br>i Modernizacji Rolnictwa |                                                                                                    | 🖻 🖶 3 🕒 🌲 😮 🖯 |                           |
|----------|------------------------------------------------------|----------------------------------------------------------------------------------------------------|---------------|---------------------------|
|          |                                                      | WNIOSEK                                                                                                   | МАРА          | PODSUMOWANIE              |
| Ê        | Wnioski 🗸                                            | <ul> <li>Przejęcie zobowiązania ekologicznego</li> <li>Przejęcie zobowiązania zalesieniowego</li> </ul>   |               | Î                         |
| <b>.</b> | Doradcy                                              | Działki referencyjne<br>Całkowita powierzchnia kwalifikowalna do płatności JPO: 18,30 ha<br>Działki rolne |               | Liczba działek: 17 🗸      |
| ?        | Pomoc                                                | Zazielenienie                                                                                             |               | ~                         |
|          |                                                      | Załączniki                                                                                                |               | Liczba załączników: 1 🛛 🔺 |
|          |                                                      | Rejestr wypasu krów mlecznych.pdf Z0104 - Rejestr wypasu krów mlecznych                                   |               |                           |
|          |                                                      | DODAJ ZAŁĄCZNIK                                                                                           |               |                           |
|          |                                                      | Rozbieżności                                                                                              |               | ^                         |
|          |                                                      | Lista rozbieżności z obsługiwanego wniosku                                                                |               | Idź do<br>MAPY            |

Po dodaniu rejestru wypasu w sekcji wnioskowania będzie wyświetlana nazwa załącznika. W tym miejscu możliwe jest również usunięcie dodanego załącznika.

rolnictwo i obszary wiejskie

# eWniosekPlus - działanie "Dobrostan zwierząt" PROW 2014-2020

Pakiet 2 Dobrostan krów

Wariant 2.1 Dobrostan krów mlecznych – wypas

#### UWAGA!

Jeżeli realizujesz **wariant 2.1 nie możesz posiadać** w gospodarstwie krów w typie użytkowym **kombinowanym,** bez określonego kierunku użytkowania. Brak zmiany typu użytkowego będzie skutkować wezwaniem na dalszym etapie postępowania.

Jeżeli realizujesz **wariant 2.1** pamiętaj o prowadzeniu **Rejestru wypasu** krów mlecznych i dostarczeniu go do ARiMR w terminie **od 16 października do 31 października**.

# eWniosekPlus - działanie "Dobrostan zwierząt" PROW 2014-2020

Pakiet 2 Dobrostan krów

#### Wariant 2.2 Dobrostan krów mlecznych utrzymywanych grupowo – zwiększona powierzchnia w budynkach

Wybór wariantu 2.2 możliwy jest po ówczesnym wskazaniu Pakietu 2.

| ARIMR | Agencja Restrukturyzacji<br>i Modernizacji Rolnictwa | ■ Kreator wniosku o płatności 2020                           |                                                        | 🖬 🖶 4 🕒 🌲 😮 😝                                |  |
|-------|------------------------------------------------------|--------------------------------------------------------------|--------------------------------------------------------|----------------------------------------------|--|
|       |                                                      | WNIOSEK                                                      | МАРА                                                   | PODSUMOWANIE                                 |  |
| Ê     | Wnioski 🗸 🗸                                          | 🗌 wariant 1.1 Dobrostan loch - zwiększona                    | powierzchnia w budynkach                               | ( )                                          |  |
|       | LPIS                                                 | 🔲 wariant 1.2 Dobrostan tuczników - zwięks                   | szona powierzchnia w budynkach                         |                                              |  |
|       |                                                      | Pakiet 2. Dobrostan krów                                     |                                                        |                                              |  |
| •     | Doradcy                                              | Wg danych pobranych z systemu IRZ w swoim<br>Dobrostanu krów | gospodarstwie posiadasz zwierzęta, które mogą kwalifił | kować się do przyznania płatności w zakresie |  |
| ?     | Pomoc                                                | 🔲 wariant 2.1 Dobrostan krów mlecznych -                     | wypas                                                  |                                              |  |
|       |                                                      | 🔲 wariant 2.2 Dobrostan krów mlecznych u                     | ıtrzymywanych grupowo - zwiększona powierzchnia w bu   | ıdynkach                                     |  |
|       |                                                      | 🗌 wariant 2.3 Dobrostan krów mamek                           |                                                        |                                              |  |
|       |                                                      | w tym przyznanie kosztów transakcyjnych w ramac              | sh:                                                    |                                              |  |
|       |                                                      | 🔲 pakietu 1                                                  |                                                        |                                              |  |
|       |                                                      | Płatności zalesieniowe                                       |                                                        |                                              |  |
|       |                                                      | Pomoc na zalesianie (PROW 2007-2013) – wniose                | ek o wypłatę                                           |                                              |  |
|       |                                                      | Premia pielęgnacyjna i premia zalesieniowa (PRO)             | W 2014-2020)                                           |                                              |  |
|       |                                                      |                                                              |                                                        | ~                                            |  |
|       |                                                      |                                                              |                                                        | Ιdź do<br>ΜΔΡΥ                               |  |

#### eWniosekPlus - działanie "Dobrostan zwierząt" PROW 2014-2020 Pakiet 2 Dobrostan krów

#### Wariant 2.2 Dobrostan krów mlecznych utrzymywanych grupowo – zwiększona powierzchnia w budynkach

Po zaznaczeniu wariantu 2.2 pojawia się również sekcja umożliwiająca wnioskowanie o koszty transakcyjne w ramach Pakietu 2.

| ARIMR | Agencja Restrukturyzacji 📰 |   | ■ Kreator wniosku o płatności 2020                           |                                                        | 🖬 🖶 4 🕒 🌲 😢 😝                                  |
|-------|----------------------------|---|--------------------------------------------------------------|--------------------------------------------------------|------------------------------------------------|
|       |                            |   | WNIOSEK                                                      | МАРА                                                   | PODSUMOWANIE                                   |
| Ê     | Wnioski                    | ~ | 🗌 wariant 1.1 Dobrostan loch - zwiększona                    | a powierzchnia w budynkach                             | ^                                              |
|       | LPIS                       |   | 🔲 wariant 1.2 Dobrostan tuczników - zwięk                    | szona powierzchnia w budynkach                         |                                                |
|       |                            |   | Pakiet 2. Dobrostan krów                                     |                                                        |                                                |
| •     | Doradcy                    |   | Wg danych pobranych z systemu IRZ w swoim<br>Dobrostanu krów | n gospodarstwie posiadasz zwierzęta, które mogą kwalif | fikować się do przyznania płatności w zakresie |
| ?     | Pomoc                      |   | 🔲 wariant 2.1 Dobrostan krów mlecznych -                     | wypas                                                  |                                                |
|       |                            |   | 🗹 wariant 2.2 Dobrostan krów mlecznych u                     | utrzymywanych grupowo - zwiększona powierzchnia w b    | budynkach                                      |
|       |                            |   | 🔲 wariant 2.3 Dobrostan krów mamek                           |                                                        |                                                |
|       |                            |   | w tym przyznanie kosztów transakcyjnych w ramad              | ch:                                                    |                                                |
|       |                            |   | 🔲 pakietu 1                                                  |                                                        |                                                |
|       |                            |   | 🗹 pakietu 2                                                  |                                                        |                                                |
|       |                            |   | Płatności zalesieniowe                                       |                                                        |                                                |
|       |                            |   | Pomoc na zalesianie (PROW 2007-2013) – wniose                | ek o wypłatę                                           |                                                |
|       |                            |   | Dromio pielognoovino i promio zalosioniowa (DDO              | W 2014 2020)                                           | ~                                              |
|       |                            |   |                                                              |                                                        | ldž do<br>MAPY                                 |

#### eWniosekPlus - działanie "Dobrostan zwierząt" PROW 2014-2020

Pakiet 2 Dobrostan krów

#### Wariant 2.2 Dobrostan krów mlecznych utrzymywanych grupowo – zwiększona powierzchnia w budynkach

W przypadku realizacji wariantu 2.2 <u>należy dołączyć Plan poprawy dobrostanu zwierząt – z wyłączeniem loch do dnia 9 czerwca</u> <u>2020r.</u> Dokument Plan poprawy dobrostanu zwierząt – z wyłączeniem loch można dołączyć w sekcji Załączniki.

| VANIE           |                                                                    |
|-----------------|--------------------------------------------------------------------|
|                 |                                                                    |
|                 | ^                                                                  |
|                 |                                                                    |
|                 |                                                                    |
| czba działek: 6 | ~                                                                  |
| zba działek: 11 | ~                                                                  |
|                 | ~                                                                  |
|                 | ^                                                                  |
|                 | ~                                                                  |
| ldž<br>MAP      | lo<br>Y                                                            |
| cz              | ba działek: 6<br>•a działek: 11<br>•<br>•<br>•<br>•<br>•<br>•<br>• |

rolnictwo i obszary wiejskie

#### eWniosekPlus - działanie "Dobrostan zwierząt" PROW 2014-2020 Pakiet 2 Dobrostan krów

#### Wariant 2.2 Dobrostan krów mlecznych utrzymywanych grupowo – zwiększona powierzchnia w budynkach

Po wybraniu przycisku DODAJ ZAŁĄCZNIK należy z listy dostępnych załączników wybrać **Z0108 – Plan poprawy dobrostanu zwierząt – z** wyłączeniem loch

| Agencja Restrukturyzacji<br>i Modernizacji Rolnictwa | ≡ Kreator wniosku o płatnoś                                                                             | ści 2020                                                                                                    | <b>a a</b> 1 <b>9 a 2 9</b> |
|------------------------------------------------------|----------------------------------------------------------------------------------------------------|----------------------------------------------------------------------------------------------------|-----------------------------|
|                                                      | WNIOSEK                                                                                                 | МАРА                                                                                                    | PODSUMOWANIE                |
| 💼 Wnioski 🗸 🗸                                        | Oświadczam, że występuję z syste                                                                        | emu dla małych gospodarstw                                                                                                    |                             |
|                                                      | Przejęcie zobowią: Wybierz r                                                                            | odzaj załącznika i dodaj plik                                                                                                    |                             |
| Doradcy                                              | Przejęcie zobowią: współwłas     Przejęcie zobowią: Z0108 - Pl                                          | an poprawy dobrostanu zwierząt – z wyłączeniem loch                                                                                                    |                             |
| Pomoc                                                | Z0096 - Po<br>działania r<br>działania r<br>działanian<br>Całkowita powierzchnia kwalifik<br>Z0106 - Ro | Z0096 - Powiadomienie eksperta przyrodniczego o sprzeczności wymogów         działania rolno-środowiskowo-klimatycznego PROW 14-20 z analogicznymi         działaniami fakultatywnymi PO/PZO         Z0106 - Rejestr wypasu bydła mięsnego | Liczba działek: 6 🛛 🛩       |
|                                                      | Działki rolne     Z0104 - Re       Zazielenienie     Z0027 - Un                                         | ejestr wypasu krów mlecznych<br>mowa o wspólnej realizacji EFA                                                                                                    | Liczba działek: 11 🗸        |
|                                                      | Załączniki<br>Brak załączników do wn<br>DODAJ ZAŁĄCZNIK                                                 | mowa sprzedaży, dzierżawy lub inna umowa, w wyniku której ×<br>ZAMKNIJ OKNO PRZEŚLIJ PLIK ZAŁĄCZNIKA                                                                                                    | ^                           |
|                                                      | Rozbieżności                                                                                            |                                                                                                    | <u> </u>                    |
|                                                      |                                                                                                    |                                                                                                    | ldź do<br>MAPY              |

#### eWniosekPlus - działanie "Dobrostan zwierząt" PROW 2014-2020 Pakiet 2 Dobrostan krów

#### Wariant 2.2 Dobrostan krów mlecznych utrzymywanych grupowo – zwiększona powierzchnia w budynkach

Po wybraniu odpowiedniego załącznika z listy rozwijalnej: **Z0108 – Plan poprawy dobrostanu zwierząt – z wyłączeniem loch,** należy dodać załącznik z dysku komputera.

| Agencja Restrukturyzacji i Modernizacji Rolnictwa E Kreator wniosku o płatności 2020 |                                                                      | $\leftarrow \rightarrow \vee \uparrow$ 📜 « Dokumenty > PROW DOBROSTAN v 🖸 | Przeszukaj: PROW DOBROSTAN 🔎                              |                          |
|--------------------------------------------------------------------------------------|----------------------------------------------------------------------|---------------------------------------------------------------------------|-----------------------------------------------------------|--------------------------|
|                                                                                      |                                                                      | Organizuj - Nowy folder                                                   | ≣≕ <b>~ □</b> ?                                           |                          |
|                                                                                      | WNIOS                                                                | SEK                                                                       | Pulpit 🖈 ^ Nazwa                                          | Data modyfikacji Typ     |
|                                                                                      | Oświadczam, że wys                                                   | stepuje z systemu dla małych gospodarstw                                  | 🗣 Pobrane 💉 🥂 Oświadczenie o wypasie krów mięsnych        | 11.07.2018 11:44 Adobe A |
| 😫 Wnioski 🗸                                                                          |                                                                      |                                                                           | 🗄 Dokumenty 🖈 🛛 💾 Dien poprawy debreateny – locky         | 11.07.2018 11:44 Adobe A |
|                                                                                      | Przejęcie zobowiązań                                                 |                                                                           | 📧 Obrazy 🛷 🍸 Plan poprawy dobrostanu - z wyłączeniem loch | 11.07.2018 11:44 Adobe A |
|                                                                                      |                                                                      |                                                                           | Błędy testy Rejestr wypasu krów mlecznych                 | 11.07.2018 11:44 Adobe A |
| 🔺 LPIS                                                                               | Przejęcie zobowiąz                                                   | Wybierz rodzaj załącznika i dodaj plik                                    | INSTRUKCJE                                                |                          |
|                                                                                      |                                                                      |                                                                           | PROW DOBROST                                              |                          |
| Danadau                                                                              | Przejęcie zobowiąz                                                   | współwłasności                                                            | E TESTY                                                   |                          |
|                                                                                      | Przejęcie zobowiąz                                                   | <b>Z0108</b> - Plan poprawy dobrostanu zwierząt – z wyłąc                 | <ul> <li>OneDrive</li> </ul>                              |                          |
|                                                                                      |                                                                      | <b>Z0096</b> - Powiadomienie eksperta przyrodniczego o s                  | 🤝 Ten komputer                                            |                          |
| Pomoc                                                                                |                                                                      | działania rolno-środowiskowo-klimatycznego PROW                           | Dokumenty                                                 |                          |
|                                                                                      | Działki referencyjne dzia<br>Całkowita powierzchnia kwalifiko<br>Z01 | działaniami fakultatywnymi PO/PZO                                         | h Muzvka 🗸 <                                              | >                        |
|                                                                                      |                                                                      | Z0106 - Rejestr wypasu bydła mięsnego                                     | Nazwa pliku:                                              | Wszystkie pliki 🗸        |
|                                                                                      | Działki rolne                                                        | <b>Z0104</b> - Rejestr wypasu krów mlecznych                              |                                                           | Otwórz Anuluj            |
|                                                                                      |                                                                      |                                                                           |                                                           |                          |
|                                                                                      | Zazielenienie                                                        | 20027 - Omowa o wspolnej realizacji EFA                                   |                                                           | ~                        |
|                                                                                      |                                                                      | Z0077 - Umowa sprzedaży, dzierżawy lub inna umow                          | a, w wyniku której 🛛 🖌                                    |                          |
|                                                                                      |                                                                      |                                                                           |                                                           |                          |
|                                                                                      |                                                                      | ZAMKNIJ OKNO                                                              | PRZEŚLIJ PLIK ZAŁĄCZNIKA                                  | ^                        |
|                                                                                      | Brak załącznikow do wn                                               |                                                                           |                                                           |                          |
|                                                                                      | DODAJ ZAŁĄCZNIK                                                      |                                                                           |                                                           |                          |
|                                                                                      |                                                                      |                                                                           |                                                           |                          |
|                                                                                      | Deskister (si                                                        |                                                                           |                                                           |                          |
|                                                                                      | Rozdiezności                                                         |                                                                           |                                                           | ~                        |
|                                                                                      |                                                                      |                                                                           |                                                           | Idź do                   |
|                                                                                      |                                                                      |                                                                           |                                                           | MAPY                     |
|                                                                                      |                                                                      |                                                                           |                                                           |                          |

#### eWniosekPlus - działanie "Dobrostan zwierząt" PROW 2014-2020 Pakiet 2 Dobrostan krów

Wariant 2.2 Dobrostan krów mlecznych utrzymywanych grupowo – zwiększona powierzchnia w budynkach

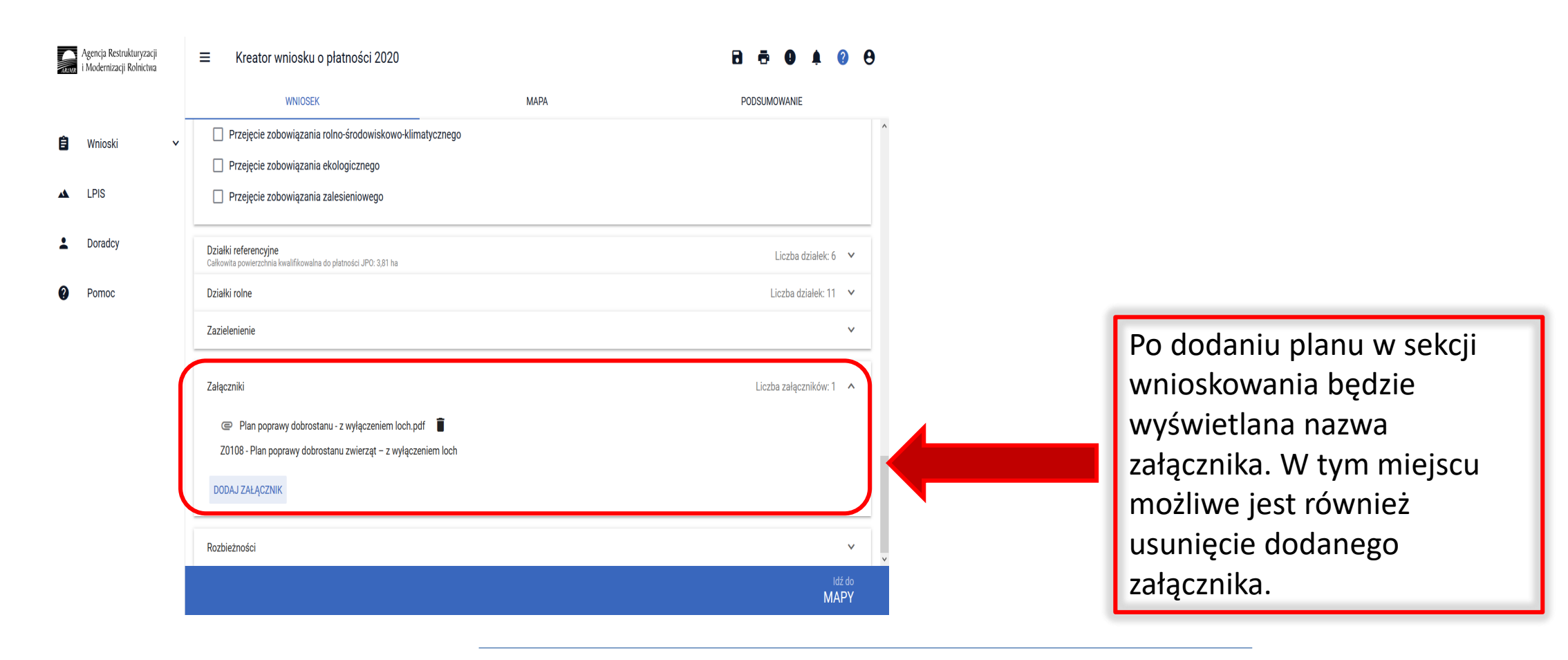

rolnictwo i obszary wiejskie

#### eWniosekPlus - działanie "Dobrostan zwierząt" PROW 2014-2020 Pakiet 2 Dobrostan krów

Wariant 2.2. Dobrostan krów mlecznych utrzymywanych grupowo – zwiększona powierzchnia w budynkach

#### UWAGA!

Jeżeli wnioskujesz o **płatność dobrostanową do krów** pamiętaj, iż **Plan poprawy dobrostanu zwierząt** powinien być sporządzony przy udziale uprawnionego doradcy rolniczego najpóźniej **do dnia 9 czerwca**, a kopie poszczególnych stron tego planu muszą być przekazane do ARiMR także do 9 czerwca.

Jeżeli realizujesz **2.2 nie możesz posiadać** w gospodarstwie krów w typie użytkowym **kombinowanym** bez określonego kierunku użytkowania. Brak zmiany typu użytkowego będzie skutkować wezwaniem na dalszym etapie postępowania.

### eWniosekPlus - działanie "Dobrostan zwierząt" PROW 2014-2020 <sup>rolnictwo</sup> i obszary wiejskie Pakiet 2 Dobrostan krów

#### Wariant 2.3 Dobrostan krów mamek

Wybór wariantu 2.3 możliwy jest po ówczesnym wskazaniu Pakietu 2.

| ARIMR | Agencja Restrukturyzacji<br>i Modernizacji Rolnictwa |                                                              |                                                              | 🖻 🖶 5 😗 🌲 😮 😌                            |
|-------|------------------------------------------------------|--------------------------------------------------------------|--------------------------------------------------------------|------------------------------------------|
|       |                                                      | WNIOSEK                                                      | MAPA                                                         | PODSUMOWANIE                             |
| Ê     | Wnioski 🗸                                            | 🗌 wariant 1.2 Dobrostan tuczników - zwięk                    | kszona powierzchnia w budynkach                              |                                          |
|       |                                                      | Pakiet 2. Dobrostan krów                                     |                                                              |                                          |
|       | LPIS                                                 | Wg danych pobranych z systemu IRZ w swoim<br>Dobrostanu krów | n gospodarstwie posiadasz zwierzęta, które mogą kwalifikować | ś się do przyznania płatności w zakresie |
| •     | Doradcy                                              | 🔲 wariant 2.1 Dobrostan krów mlecznych -                     | wypas                                                        |                                          |
| 0     | Pomoc                                                | 🔲 wariant 2.2 Dobrostan krów mlecznych u                     | utrzymywanych grupowo - zwiększona powierzchnia w budynka    | ach                                      |
|       |                                                      | 🗹 wariant 2.3 Dobrostan krów mamek                           |                                                              |                                          |
|       |                                                      | w tym przyznanie kosztów transakcyjnych w ramad              | ch:                                                          |                                          |
|       |                                                      | 🔲 pakietu 1                                                  |                                                              |                                          |
|       |                                                      | 🗌 pakietu 2                                                  |                                                              |                                          |
|       |                                                      | Płatności zalesieniowe                                       |                                                              |                                          |
|       |                                                      | Pomoc na zalesianie (PROW 2007-2013) – wnios                 | sek o wypłatę                                                |                                          |
|       |                                                      | Premia pielęgnacyjna i premia zalesieniowa (PRO              | )W 2014-2020)                                                |                                          |
|       |                                                      | 🔲 Pierwsza premia pielęgnacyjna do gruntów z suko            | cesją naturalną (PROW 2014-2020)                             | ~                                        |
|       |                                                      |                                                              |                                                              | ldź do<br>MAPY                           |

#### eWniosekPlus - działanie "Dobrostan zwierząt" PROW 2014-2020 Pakiet 2 Dobrostan krów

#### Wariant 2.3 Dobrostan krów mamek

Po zaznaczeniu wariantu 2.3 pojawia się również sekcja umożliwiająca wnioskowanie o zwrot kosztów transakcyjnych w ramach Pakietu 2.

| ARIMR | Agencja Restrukturyzacji<br>i Modernizacji Rolnictwa | ≡ Kreator wniosku o płatności 2020                                                                   |                                                           | <b>B</b> 📅 5 <b>9</b> 🌲 😮 😝                 |
|-------|------------------------------------------------------|----------------------------------------------------------------------------------------------------|-----------------------------------------------------------|---------------------------------------------|
|       |                                                      | WNIOSEK                                                                                              | ΜΑΡΑ                                                      | PODSUMOWANIE                                |
| Ê     | Wnioski 🗸                                            | 🗌 wariant 1.2 Dobrostan tuczników - zwięł                                                            | kszona powierzchnia w budynkach                           |                                             |
| *     | LPIS                                                 | Pakiet 2. Dobrostan krów<br>Wg danych pobranych z systemu IRZ w swoin                                | n gospodarstwie posiadasz zwierzęta, które mogą kwalifiko | ować się do przyznania płatności w zakresie |
| •     | Doradcy                                              | Dobrostanu krów                                                                                      | - wypas                                                   |                                             |
| 0     | Pomoc                                                | <ul> <li>wariant 2.2 Dobrostan krów mlecznych i</li> <li>wariant 2.3 Dobrostan krów mamek</li> </ul> | utrzymywanych grupowo - zwiększona powierzchnia w budy    | lynkach                                     |
|       |                                                      | w tym przyznanie kosztów transakcyjnych w rama                                                       | ich:                                                      |                                             |
|       |                                                      | Płatności zalesieniowe                                                                               |                                                           |                                             |
|       |                                                      | Pomoc na zalesianie (PROW 2007-2013) – wnios                                                         | sek o wypłatę                                             |                                             |
|       |                                                      | Premia pielęgnacyjna i premia zalesieniowa (PRC)                                                     | DW 2014-2020)                                             |                                             |
|       |                                                      | Pierwsza premia pielęgnacyjna do gruntów z suk                                                       | cesją naturalną (PROW 2014-2020)                          |                                             |
|       | 401 U                                                | authorized - Internet Explorer                                                                       |                                                           | Idź do<br>MAPY                              |

rolnictwo i obszary wiejskie

#### eWniosekPlus - działanie "Dobrostan zwierząt" PROW 2014-2020 Pakiet 2 Dobrostan krów

#### Wariant 2.3 Dobrostan krów mamek

W przypadku realizacji wariantu 2.3 <u>należy dołączyć Plan poprawy dobrostanu zwierząt – z wyłączeniem loch do dnia 9 czerwca</u> <u>2020r.</u> Dokument Plan poprawy dobrostanu zwierząt – z wyłączeniem loch można dołączyć w sekcji Załączniki.

| ARIMR | Agencja Restrukturyzacji<br>i Modernizacji Rolnictwa | ■ Kreator wniosku o płatności 2020                                                                      |           | <b>D</b> 🗗 1 <b>D</b> 🗍 😢 😌 |
|-------|------------------------------------------------------|----------------------------------------------------------------------------------------------------|-----------|-----------------------------|
|       |                                                      | WNIOSEK                                                                                                 | МАРА      | PODSUMOWANIE                |
| Ê     | Wnioski 🗸                                            | Oświadczam, że występuję z systemu dla małych gos<br>Przejęcie zobowiązań                               | spodarstw |                             |
|       | LPIS                                                 | Przejęcie zobowiązania rolno-środowiskowo-klimatyc                                                      | cznego    |                             |
| ÷     | Doradcy                                              | <ul> <li>Przejęcie zobowiązania ekologicznego</li> <li>Przejęcie zobowiązania zalesieniowego</li> </ul> |           |                             |
| 0     | Pomoc                                                | Działki referencyjne<br>Całkowita powierzchnia kwalifikowalna do płatności JPO: 3,81 ha                 |           | Liczba działek: 6 🛛 🗸       |
|       |                                                      | Działki rolne                                                                                           |           | Liczba działek: 11 🗸 🗸      |
|       |                                                      | Zazielenienie                                                                                           |           | ~                           |
|       |                                                      | Załączniki<br>Brak załączników do wniosku.<br>DODAJ ZAŁĄCZNIK                                           |           | ^                           |
|       |                                                      | Rozbieżności                                                                                            |           | ~                           |
|       |                                                      |                                                                                                    |           | ldź do<br>MAPY              |

# eWniosekPlus - działanie "Dobrostan zwierząt" PROW 2014-2020 <sup>rolnictwo</sup> i obszary wiejskie Pakiet 2 Dobrostan krów

#### Wariant 2.3. Dobrostan krów mamek

Po wybraniu przycisku DODAJ ZAŁĄCZNIK należy z listy dostępnych załączników wybrać **Z0108 – Plan poprawy dobrostanu zwierząt – z** wyłączeniem loch

| Agencja Restrukturyzacji<br>i Modernizacji Rolnictwa |                                                                                                    | 20                                                                                                    | 🖻 🖶 1 🕒 🌲 😮 😝         |  |  |  |  |  |
|------------------------------------------------------|----------------------------------------------------------------------------------------------------|----------------------------------------------------------------------------------------------------|-----------------------|--|--|--|--|--|
|                                                      | WNIOSEK                                                                                                    | МАРА                                                                                                    | PODSUMOWANIE          |  |  |  |  |  |
| 🖹 Wnioski 🗸 🗸                                        | Oświadczam, że występuję z systemu dla<br>Przejęcie zobowiązań                                                           | i małych gospodarstw                                                                                                    |                       |  |  |  |  |  |
|                                                      | Przejęcie zobowią: Wybierz rodzaj                                                                                        | załącznika i dodaj plik                                                                                                    |                       |  |  |  |  |  |
| L Doradcy                                            | Przejęcie zobowią: współwłasności     Przejęcie zobowią: Z0108 - Plan popr                                               | awy dobrostanu zwierząt – z wyłączeniem loch                                                                                    |                       |  |  |  |  |  |
| Pomoc                                                | Działki referencyjne<br>Całkowita powierzchnia kwalifik<br>Z0106 – Powiador<br>działania rolno-śro<br>działaniami fakult | nienie eksperta przyrodniczego o sprzeczności wymogow<br>odowiskowo-klimatycznego PROW 14-20 z analogicznymi<br>atywnymi PO/PZO | Liczba działek: 6 🛛 🗸 |  |  |  |  |  |
|                                                      | Działki rolne Z0104 - Rejestr w                                                                                          | ypasu byura mięsnego<br>ypasu krów mlecznych                                                                                    | Liczba działek: 11 💙  |  |  |  |  |  |
|                                                      | Zazielenienie Z0027 - Umowa o<br>Z0077 - Umowa s                                                                         | ielenienie Z0027 - Umowa o wspólnej realizacji EFA Z0077 - Umowa sprzedaży, dzierżawy lub inna umowa, w wyniku której ×         |                       |  |  |  |  |  |
|                                                      | Załączniki<br>Brak załączników do wn<br>DODAJ ZAŁĄCZNIK                                                                  | ZAMKNIJ OKNO PRZEŚLIJ PLIK ZAŁĄCZNIKA                                                                                           | ^                     |  |  |  |  |  |
|                                                      | Rozbieżności                                                                                                    |                                                                                                    | ~                     |  |  |  |  |  |
|                                                      |                                                                                                    |                                                                                                    | ldž do<br>MAPY        |  |  |  |  |  |

rolnictwo i obszary wiejskie eWniosekPlus - działanie "Dobrostan zwierząt" PROW 2014-2020 Pakiet 2 Dobrostan krów

#### Wariant 2.3 Dobrostan krów mamek

Po wybraniu odpowiedniego załącznika z listy rozwijalnej: **Z0108 – Plan poprawy dobrostanu zwierząt – z wyłączeniem loch,** należy dodać załącznik z dysku komputera.

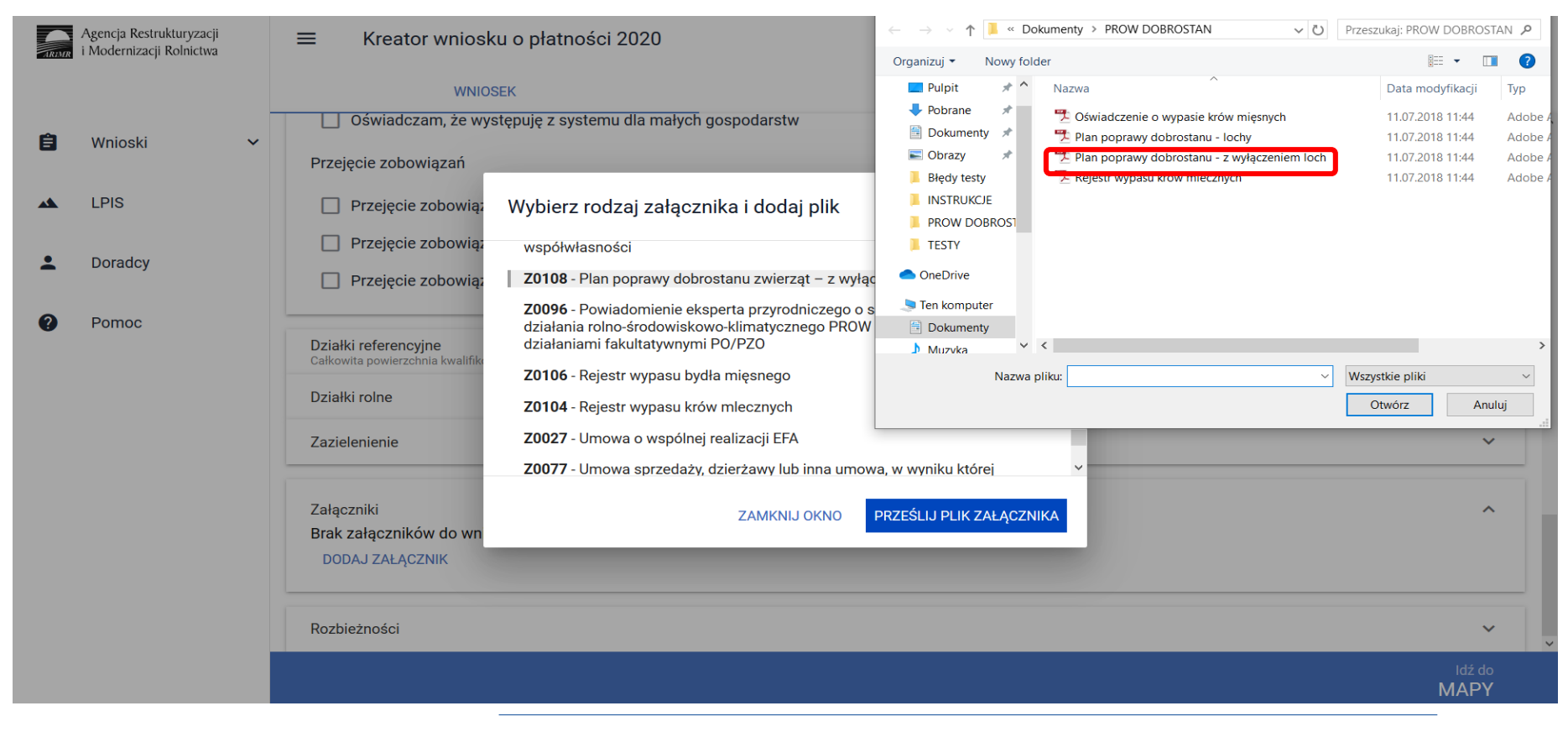

rolnictwo i obszary wiejskie

# eWniosekPlus - działanie "Dobrostan zwierząt" PROW 2014-2020

Pakiet 2 Dobrostan krów

#### Wariant 2.3 Dobrostan krów mamek

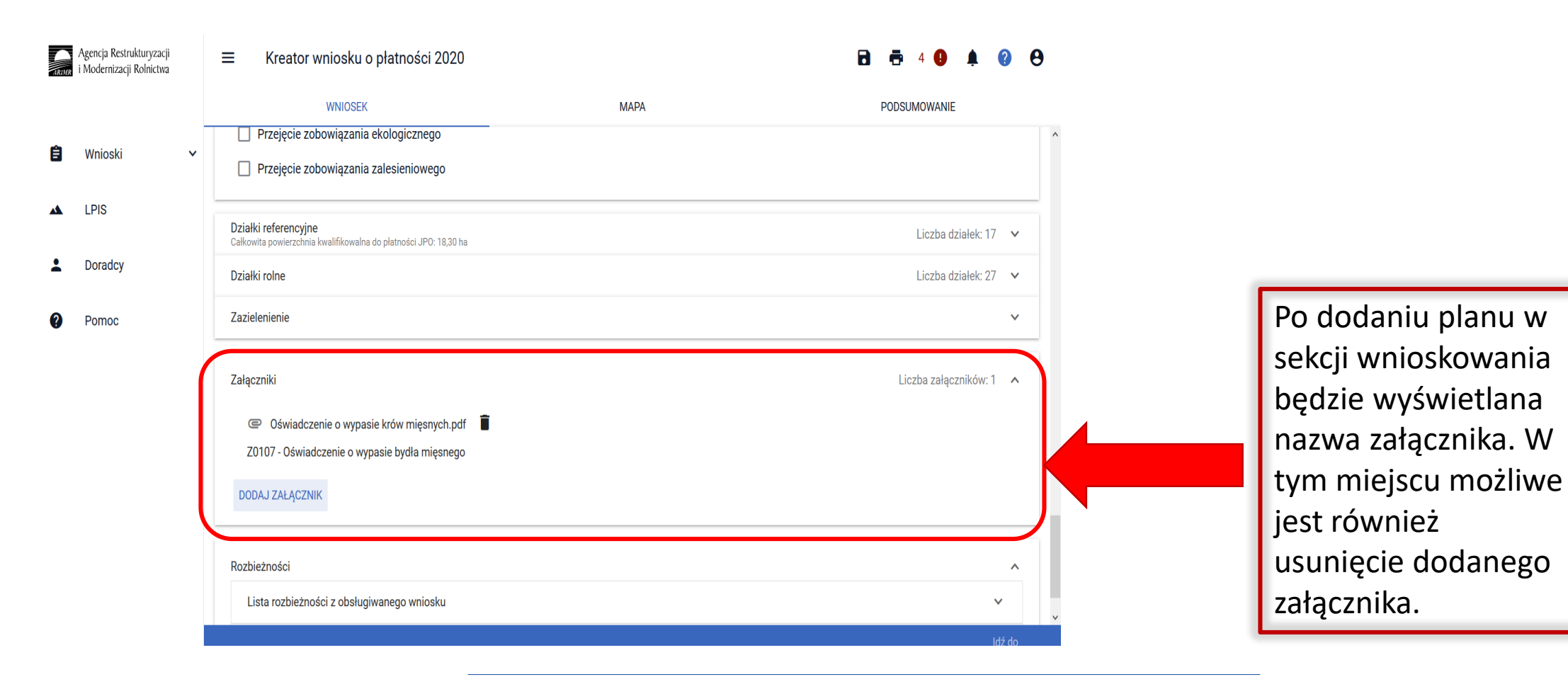

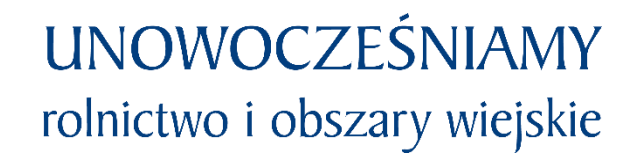

#### eWniosekPlus - działanie "Dobrostan zwierząt" PROW 2014-2020 Pakiet 2 Dobrostan krów

Wariant 2.3 Dobrostan krów mamek

#### UWAGA!

Jeżeli wnioskujesz o **płatność dobrostanową do krów** pamiętaj, iż **Plan poprawy dobrostanu zwierząt** powinien być sporządzony przy udziale uprawnionego doradcy rolniczego najpóźniej **do dnia 9 czerwca**, a kopie poszczególnych stron tego planu muszą być przekazane do ARiMR także do 9 czerwca.

Jeżeli realizujesz **wariant 2.3 nie możesz posiadać** w gospodarstwie krów w typie użytkowym **kombinowanym** bez określonego kierunku użytkowania. Brak zmiany typu użytkowego będzie skutkować wezwaniem na dalszym etapie postępowania.

Jeżeli realizujesz wariant 2.3 pamiętaj o dostarczeniu do ARiMR Oświadczenia o wypasie w terminie od 16 października do 31 października.

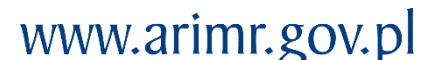

#### eWniosekPlus - działanie "Dobrostan zwierząt" PROW 2014-2020

# Obsługa deklaracji płatności dobrostanowej w zakresie działek ewidencyjnych bez deklaracji innych płatności powierzchniowych.

W celu deklaracji na materiale graficznym upraw trwałych, trwałych użytków zielonych oraz gruntów ornych należy przejść na zakładkę MAPA. Zakładka ta będzie aktywna po wyborze jednej z płatności powierzchniowych (zalecana jednolita płatność obszarowa).

| Agencja Restrukturyzacji<br>i Modernizacji Rolnictwa | Kreator wniosku o płatności 2020                                                |                                                                                   | 🖬 🖶 34 🌗 1 🌲 😮 (       |
|------------------------------------------------------|---------------------------------------------------------------------------------|-----------------------------------------------------------------------------------|------------------------|
|                                                      | WNIOSEK                                                                         | PODSUMOWANIE                                                                      |                        |
| Wnioski 🗸                                            |                                                                                 | $\wedge$                                                                          |                        |
|                                                      | Płatności                                                                       |                                                                                   | Liczba płatności: 1 🔥  |
| LPIS                                                 | Jednolita płatność obszarowa, płatność za zazielenienie oraz płatność dodatkowa |                                                                                   |                        |
| Doradcy                                              | Płatność dla młodych rolników                                                   |                                                                                   |                        |
|                                                      | Płatności do zwierząt                                                           | Duck soldedki MADA                                                                |                        |
| Pomoc                                                | Płatność do krów                                                                | Brak zakiaŭki WAPA                                                                |                        |
|                                                      | Płatność do bydła                                                               |                                                                                   |                        |
|                                                      | Płatność do owiec                                                               |                                                                                   |                        |
|                                                      | Płatność do kóz                                                                 |                                                                                   |                        |
|                                                      | Płatności rolnośrodowiskowe                                                     |                                                                                   |                        |
|                                                      | Płatność rolno-środowiskowo-klimatyczna (PROW 2014-2020)                        |                                                                                   |                        |
|                                                      | Płatność ekologiczna (PROW 2014-2020)                                           |                                                                                   |                        |
|                                                      | Płatność dobrostanowa (PROW 2014-2020)                                          |                                                                                   |                        |
|                                                      | Pakiet 1. Dobrostan świń                                                        |                                                                                   |                        |
|                                                      | Wg danych pobranych z systemu IRZ w swoim gospodarstwie posiadasz zwierzęt      | a, które mogą kwalifikować się do przyznania płatności w zakresie Dobrostanu świń |                        |
|                                                      | wariant 1.1 Dobrostan loch - zwiększona powierzchnia w budynkach                |                                                                                   |                        |
|                                                      | Plan poprawy dobrostanu zwierząt – lochy                                        |                                                                                   |                        |
|                                                      | 🦰 Plan poprawy dobrostanu - lochy.pdf                                           | Z0103 - Plan poprawy dobrostanu zwierząt – lochy                                  | î                      |
|                                                      |                                                                                 |                                                                                   | Idź do<br>PODSUMOWANIA |

#### eWniosekPlus - działanie "Dobrostan zwierząt" PROW 2014-2020

W celu deklaracji tych upraw na materiale graficznym (w zakładce MAPA) należy w zakładce WNIOSEK zaznaczyć wnioskowanie o płatności obszarowe (czynność techniczna).

| ARIMR | Agencja Restrukturyzacji<br>i Modernizacji Rolnictwa |   | Kreator wniosku o płatności 2020                                                |      | i    | 8 🖶 :     | 37 🚺 1 🌲         | ?    | θ |
|-------|------------------------------------------------------|---|---------------------------------------------------------------------------------|------|------|-----------|------------------|------|---|
|       |                                                      |   | WNIOSEK                                                                         | MAPA | Ρ    | ODSUMOWAN | 11E              |      |   |
| Ê     | Wnioski 🗸                                            | 1 |                                                                                 |      |      |           |                  |      | ^ |
|       |                                                      |   | Płatności                                                                       |      |      |           | Liczba płatności | :3 ^ |   |
|       | LPIS                                                 |   | Jednolita płatność obszarowa, płatność za zazielenienie oraz płatność dodatkowa |      |      |           |                  |      |   |
| •     | Doradov                                              |   | Płatność dla młodych rolników                                                   |      |      |           |                  |      |   |
| -     | Donadoj                                              |   | Platności do upraw                                                              |      |      |           |                  |      |   |
| ?     | Pomoc                                                |   | Płatność do powierzchni uprawy buraków cukrowych                                |      |      |           |                  |      |   |
|       |                                                      |   | Płatność do powierzchni uprawy chmielu                                          |      |      |           |                  |      |   |
|       |                                                      |   | Płatność do powierzchni uprawy konopi włóknistych                               |      |      |           |                  |      |   |
|       |                                                      |   | Płatność do powierzchni uprawy lnu                                              |      |      |           |                  |      |   |
|       |                                                      |   | Płatność do powierzchni uprawy pomidorów                                        |      |      |           |                  |      |   |
|       |                                                      |   | Płatność do powierzchni upraw roślin pastewnych                                 |      |      |           |                  |      |   |
|       |                                                      |   | Płatność do powierzchni upraw roślin strączkowych na ziarno                     |      |      |           |                  |      |   |
|       |                                                      |   | Płatność do powierzchni uprawy truskawek                                        |      |      |           |                  |      |   |
|       |                                                      |   | Płatność do powierzchni uprawy ziemniaków skrobiowych                           |      |      |           |                  |      |   |
|       |                                                      |   | Płatności do zwierząt                                                           |      |      |           |                  |      |   |
|       |                                                      |   | Płatność do krów                                                                |      |      |           |                  |      |   |
|       |                                                      |   | Płatność do bydła                                                               |      |      |           |                  |      |   |
|       |                                                      |   | Płatność do owiec                                                               |      |      |           |                  |      |   |
|       |                                                      |   |                                                                                 |      | <br> |           |                  |      | ~ |
|       |                                                      |   |                                                                                 |      |      |           |                  |      |   |

Następnie należy przejść do zakładki mapy i wskazać/dodać wszystkie działki ewidencyjne będące w posiadaniu rolnika.

#### eWniosekPlus - działanie "Dobrostan zwierząt" PROW 2014-2020

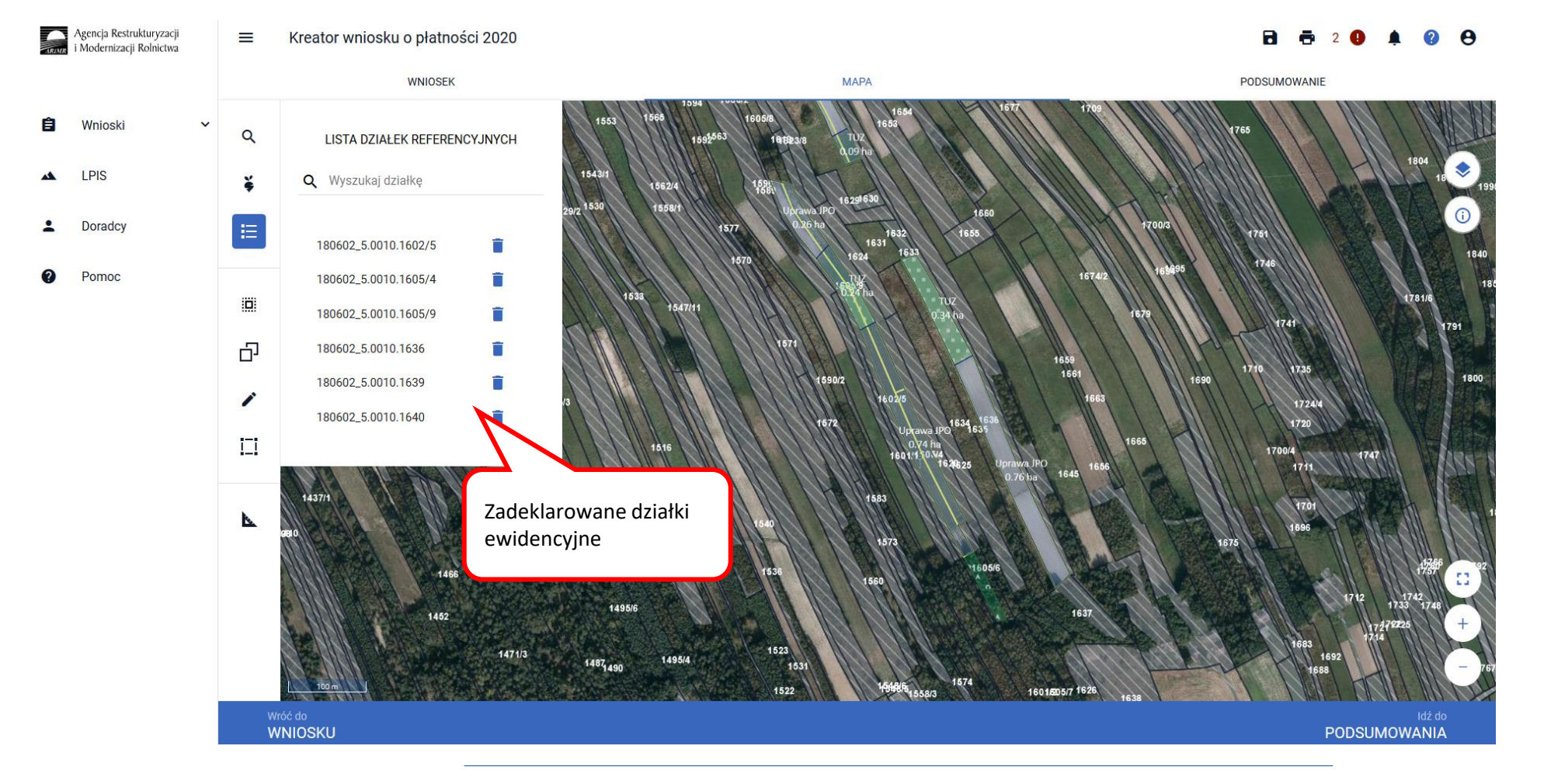

Wskazanie/dodanie w zakładce MAPA wszystkich działek ewidencyjnych będących w posiadaniu rolnika.

### UNOWOCZEŚNIAMY rolnictwo i obszary wiejskie

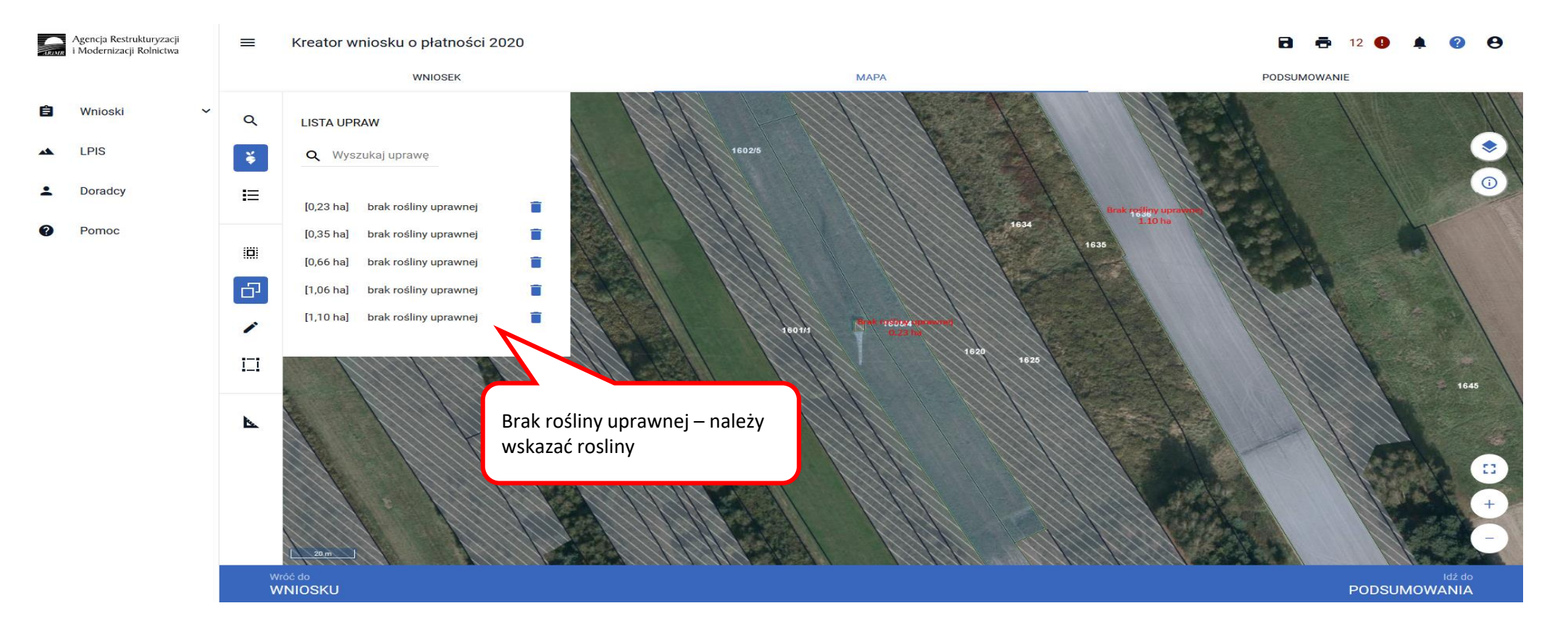

Kolejnym krokiem jest wskazanie na każdej działce ewidencyjnej upraw które się znajdują na tych działkach.

Następnie klikamy dwukrotnie na wybranej geometrii uprawy na mapie co spowoduje wyświetlenie okna umożliwiającego deklaracje upraw.

#### eWniosekPlus - działanie "Dobrostan zwierząt" PROW 2014-2020

Deklaracja upraw:

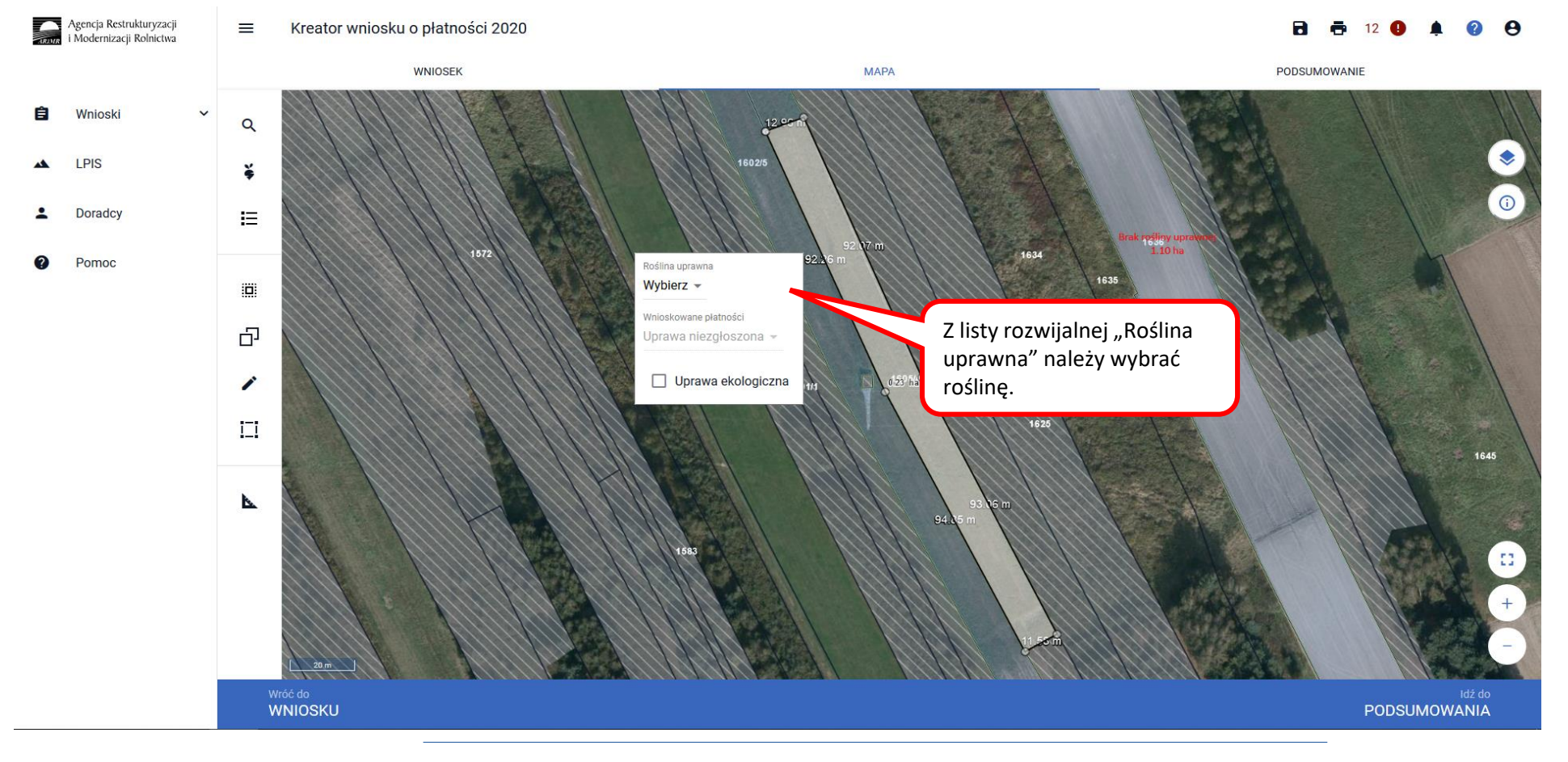

# UNOWOCZEŚNIAMY rolnictwo i obszary wiejskie

W pozycji "Roślina uprawna" wybieramy roślinę z listy rozwijalnej np. TUZ.

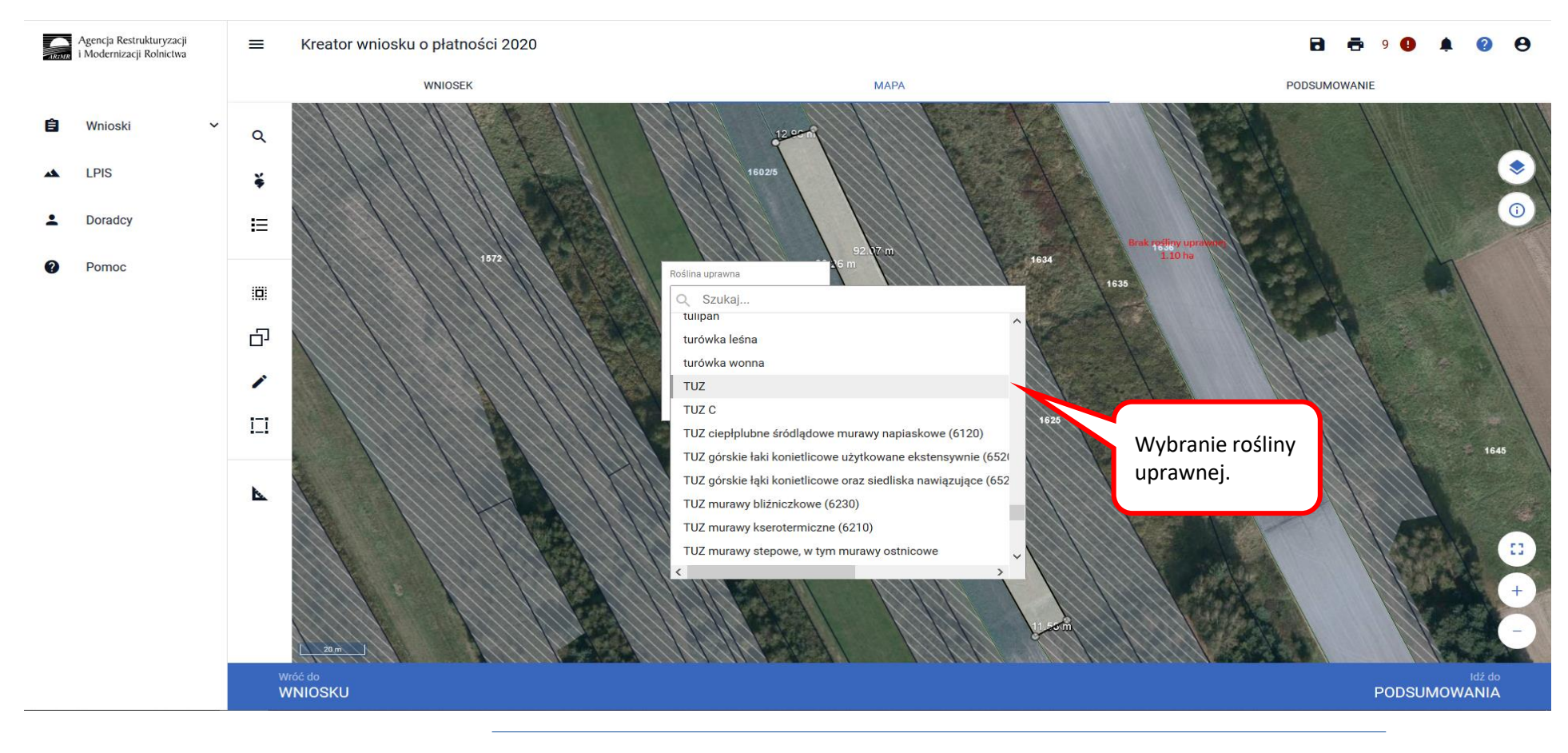

#### Agencja Restrukturyzacji i Modernizacji Rolnictwa Kreator wniosku o płatności 2020 2 0 $\equiv$ R WNIOSEK MAPA PODSUMOWANIE Wniosk Q LPIS š Roślina uprawna Doradcy iΞ TUZ -/nioskowane płatność ର Pomoc 1655 JP0 — оргаwа еконодисzná Ъ Puste pole wyboru 1 4 23 1495/3

WNIOSKU

Po wybraniu rośliny uprawnej, należy w pozycji wnioskowane płatności odznaczyć wszystkie grupy upraw (tj. JPO) tak żeby okno było puste.

UNOWOCZEŚNIAMY

rolnictwo i obszary wiejskie

PODSUMOWANIA

### UNOWOCZEŚNIAMY rolnictwo i obszary wiejskie

Agencja Restrukturyzacji 18-1/16 Kreator wniosku o płatności 2020 0  $\equiv$ 2 Modernizacji Rolnictwa MAPA WNIOSEK PODSUMOWANIE Q ¥ Doradcy IΞ Roślina uprawna TUZ -Pomoc 1655 Nnioskowane płatnośc Uprawa niezgłoszona Ð Uprawa ekologiczna Prawidłowa 1 deklaracja na materiale graficznym <u>i\_i</u> (w zakładce MAPA) k. 1495/3 Wróć do WNIOSKU PODSUMOWANIA

Pozostawienie pustego pola przy grupie upraw JPO, powoduje wyświetlenie pola Uprawa niezgłoszona.

#### eWniosekPlus - działanie "Dobrostan zwierząt" PROW 2014-2020

Wszystkie uprawy na działkach ewidencyjnych muszą być wykazane. Lista upraw dostępna jest w panelu bocznym.

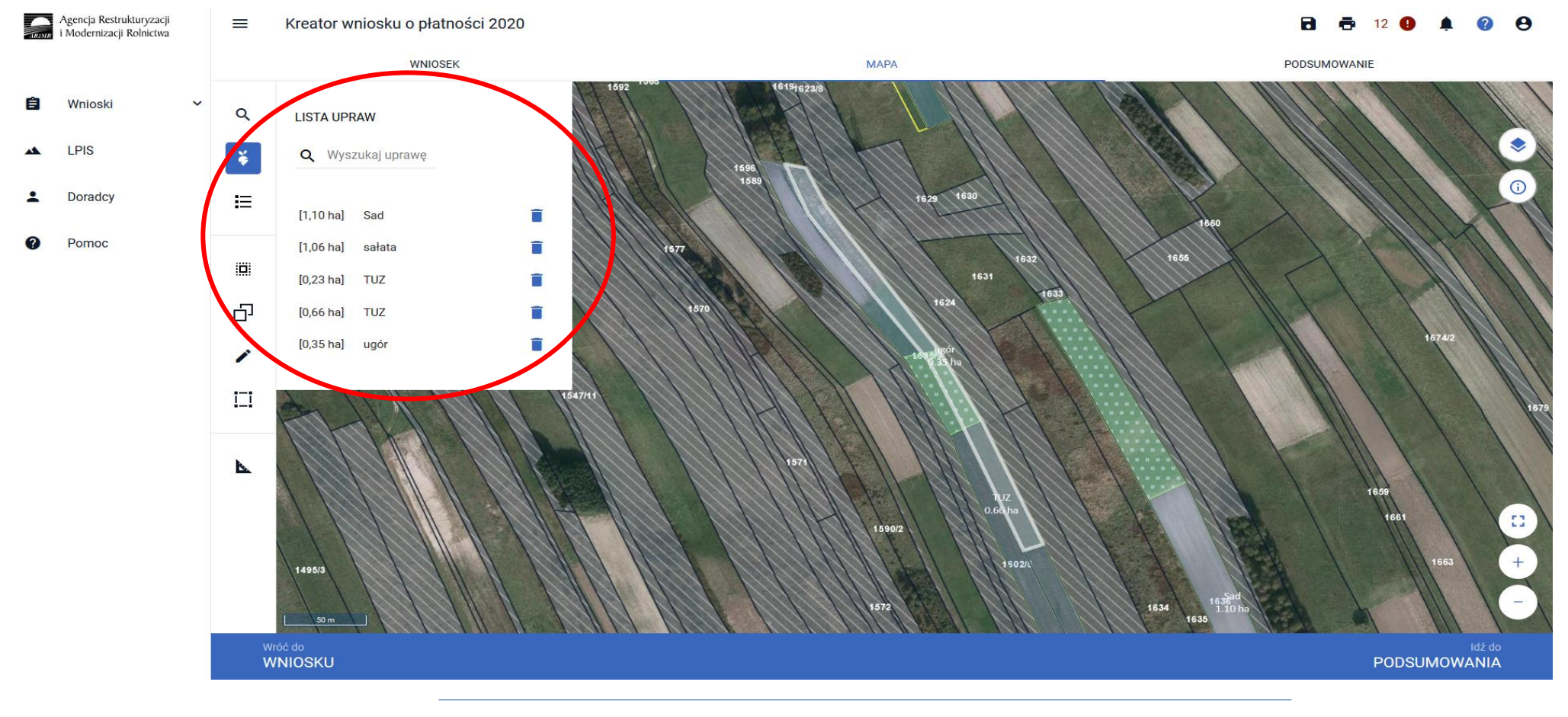

#### UNOWOCZEŚNIAMY rolnictwo i obszary wiejskie

Po zadeklarowaniu wszystkich upraw, należy przejść do zakładki WNIOSEK i zweryfikować poprawność deklaracji. Jeśli wnioskowanie jest tylko w zakresie płatności dobrostanowej sekcja działek rolnych nie powinna być uzupełniona.

| Agencja Restrukturyzacji<br>i Modernizacji Rolnictwa |                                                                                         |                             |              | 🖻 🖶 11 😉 🌲 🚱 😁                                          |
|------------------------------------------------------|-----------------------------------------------------------------------------------------|-----------------------------|--------------|---------------------------------------------------------|
| _                                                    | WNIOSEK                                                                                 | МАРА                        |              | PODSUMOWANIE                                            |
| 🖹 Wnioski 🖌                                          | Płatności                                                                               |                             |              | Liczba płatności: 2 🗸                                   |
| 🔺 LPIS                                               | Działki referencyjne<br>Całkowita powierzchnia kwalifikowalna do platności JPO: 3,81 ha |                             |              | Liczba działek: 6 🛛 🔨                                   |
| L Doradcy                                            | 180602_5.0010.1602/5<br>KUPNO, Kolbuszowski, PODKARPACKIE                               | Działki Rolne: Brak działek | MKO: 0,66 ha | Hektar kwalifikowany: 0,66 ha 🗸 🗸 Grunty orne: 0,00 ha  |
| 2 Pomoc                                              | 180602_5.0010.1605/4<br>KUPNO, Kolbuszowa, kolbuszowski, PODKARPACKIE                   | Działki Rolne: Brak działek | MKO: 0,23 ha | Hektar kwalifikowany: 0,23 ha<br>Grunty orne: 0,00 ha   |
| - Fonoc                                              | 180602_5.0010.1605/9<br>KUPNO, Kolbuszowa, kolbuszowski, PODKARPACKIE                   | Działki Rolne: Brak działek | MKO: 0,35 ha | Hektar kwalifikowany: 0,35 ha<br>Grunty orne: 0,35 ha   |
|                                                      | 180602_5.0010.1636<br>KUPNO, Kolbuszowa, kolbuszowski, PODKARPACKIE                     | Działki Rolne: Brak działek | MKO: 1,10 ha | Hektar kwalifikowany: 1,10 ha 🗸<br>Grunty orne: 0,00 ha |
|                                                      | 180602_5.0010.1639<br>KUPNO, Kolbuszowa, kolbuszowski, PODKARPACKIE                     | Działki Rolne: Brak działek | MKO: 0,41 ha | Hektar kwalifikowany: 0,00 ha 🗸<br>Grunty orne: 0,00 ha |
|                                                      | 180602_5.0010.1640<br>KUPNO, Kolbuszowa, kolbuszowski, PODKARPACKIE                     | Działki Rolne: Brak działek | MKO: 1,06 ha | Hektar kwalifikowany: 1,06 ha 🗸<br>Grunty orne: 1,06 ha |
|                                                      | WYŚWIETL POWIERZCHNIE REFERENCYJNE DLA WSZYSTKICH D                                     | DZIAŁEK EKSPORTUJ DO CSV    |              |                                                         |
|                                                      | Działki rolne<br>Brak zadeklarowanych działek rolnych.<br>EKSPORTUJ DO CSV              |                             |              | ^                                                       |
|                                                      | Zazielenienie                                                                           |                             |              | ~                                                       |
|                                                      | Grunty niezgłoszone<br>Całkowita powierzchnia gruntów niezgłoszonych: 3,40 ha           |                             |              | Liczba gruntów: 5 🛛 🗸                                   |
|                                                      | Załączniki                                                                              |                             |              | ~ ~                                                     |
|                                                      |                                                                                         |                             |              | ldź do<br>MAPY                                          |

### UNOWOCZEŚNIAMY rolnictwo i obszary wiejskie

Ze względu, iż jest to ścieżka obsługi dla wyjątkowych sytuacji, aplikacja zgłosi błędy kompletności, które należy w tym przypadku zignorować:

Zgłoszono wnioskowanie o jednolitą płatność obszarową, płatność za zazielenienie oraz płatność dodatkową, jednak nie zadeklarowano żadnej uprawy (działki rolnej do tej płatności).

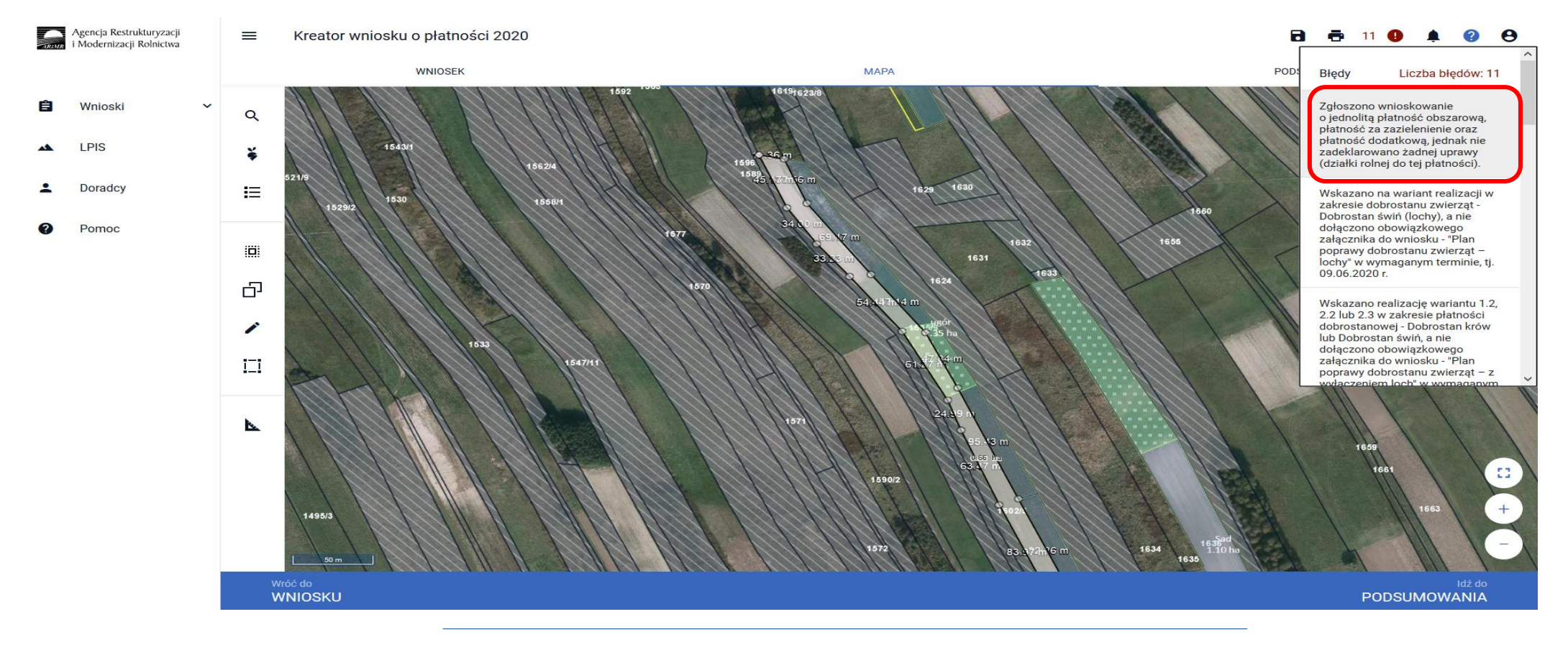

Powierzchnia gruntów rolnych zadeklarowanych do płatności bezpośrednich jest mniejsza niż 1,00 ha. Nie wnioskowano również o płatności do zwierząt. Nie zostały spełnione minimalne warunki uprawniające do przyznania jednolitej płatności obszarowej, płatności za zazielenienie oraz płatności dodatkowej, tym samym płatność nie zostanie przyznana.

UNOWOCZEŚNIAMY

rolnictwo i obszary wiejskie

Na działce referencyjnej <id\_dzialki\_referencyjnej> nie wyrysowano żadnej uprawy. Aby zgłosić uprawę do płatności należy narysować granicę uprawy oraz określić roślinę uprawną i wnioskowane płatności. W przypadku, gdy działka nie wchodzi w skład gospodarstwa należy ją usunąć z listy w zakładce MAPA. W przypadku, gdy działka wchodzi w skład gospodarstwa, ale nie jest użytkowana rolniczo wniosek należy wysłać z błędem.

| ARINIR | Agencja Restrukturyzacji<br>i Modernizacji Rolnictwa |                                                   | ■ Kreator wniosku o płatności 2020                                                                                     |                                                                               |      |                                                                                                    |              | 1 🖶 9 🕒 A                                                                                                    | 1 <b>(</b> )                                          | 0     |
|--------|------------------------------------------------------|---------------------------------------------------|----------------------------------------------------------------------------------------------------|-------------------------------------------------------------------------------|------|----------------------------------------------------------------------------------------------------|--------------|----------------------------------------------------------------------------------------------------|-------------------------------------------------------|-------|
|        |                                                      |                                                   | WNIOSEK                                                                                                    |                                                                               | мара |                                                                                                    | POD          | Powierzchnia gruntów<br>zadeklarowanych do p<br>bezpośrednich jest mr<br>1,00 ha. Nie wnioskow                                | rolnych<br>łatności<br>niejsza niż<br>rano            | ^     |
| Ê      | Wnioski 🗸                                            | •                                                 | Producent                                                                                                    |                                                                               |      |                                                                                                    | Nurr         | również o płatności do<br>Nie zostały spełnione<br>warupki uprawpialace                                                       | zwierząt.<br>minimalne<br>do                          |       |
| *      | LPIS                                                 |                                                   | Płatności 🗹 Jednolita płatność obszarowa, płatność za zazlelenie                                                       | nie oraz płatność dodatkowa                                                   |      |                                                                                                    |              | przyznania jednolitej p<br>obszarowej, płatności<br>zazielenienie oraz płat<br>dodatkowej, tym samy<br>nie zostanie przyznani | łatności<br>za<br>ności<br>m płatność<br>a.           | 5     |
| Ø      | Pomoc                                                |                                                   | Płatności rolnośrodowiskowe 🗹 Płatność dobrostanowa (PROW 2014-2020)                                                   |                                                                               |      |                                                                                                    |              | Na działce referencyjn<br>180602_5.0010.1639<br>wyrysowano żadnej u<br>zgłosić uprawę do pła                                  | ej<br>nie<br>prawy. Aby<br>tności                     |       |
|        |                                                      |                                                   | <ul> <li>Pakiet 1. Dobrostan świń</li> <li>wariant 1.1 Dobrostan loch - zwiększona powierzchnia w budynkach</li> </ul> |                                                                               |      |                                                                                                    |              |                                                                                                    | nicę uprawy<br>prawną i<br>ci. W<br>a nie<br>odarstwa | ,<br> |
|        |                                                      |                                                   | Plan poprawy dobrostanu zwierząt – lochy Plan poprawy dobrostanu - lochy.pdf                                           | ibrostanu zwierząt – lochy<br>prawy dobrostanu - lochy.pdf Z0103 - Plan provi |      | należy ją usunąć z listy w<br>zakładce MAPA. W przypadku, g<br>działka wchodzi w skład<br>gospodarstwa, ale nie jest<br>użytkowana rolniczo wniosek<br>należy wysłać z błedem. |              | ly                                                                                                    |                                                       |       |
|        |                                                      | w tym przyznanie kosztów transakcyjnych w ramach: |                                                                                                    |                                                                               |      |                                                                                                    |              |                                                                                                    |                                                       |       |
|        |                                                      |                                                   | Działki referencyjne<br>Całkowita powierzchnia kwalifikowalna do platności JPO: 3,81 ha                                |                                                                               |      |                                                                                                    |              | Liczba działe                                                                                                    | ek: 6 🔨                                               |       |
|        |                                                      |                                                   | 180602_5.0010.1602/5<br>KUPNO, Kolbuszowa, kolbuszowski, PODKARPACKIE                                                  | Działki Rolne: Brak działek                                                   | MKO: | 0,66 ha                                                                                                    | Hekt<br>Grun | ar kwalifikowany: 0,66 ha<br>ity orne: 0,00 ha                                                                                | ~                                                     |       |
|        |                                                      |                                                   | 180602_5.0010.1605/4<br>KUPNO, Kolbuszowa, kolbuszowski, PODKARPACKIE                                                  | Działki Rolne: Brak działek                                                   | MKO: | 0,23 ha                                                                                                    | Hekt<br>Grun | ar kwalifikowany: 0,23 ha<br>ity orne: 0,00 ha                                                                                | • ~                                                   |       |
|        |                                                      |                                                   | 180602_5.0010.1605/9<br>KUPNO, Kolbuszowa, kolbuszowski, PODKARPACKIE                                                  | Działki Rolne: Brak działek                                                   | MKO: | 0,35 ha                                                                                                    | Hekt<br>Grun | ar kwalifikowany: 0,35 ha<br>ity orne: 0,35 ha                                                                                | · ~                                                   |       |
|        |                                                      |                                                   | 180602_5.0010.1636                                                                                                    | Działki Rolpe: Brak działek                                                   | MKO- | 1 10 ba                                                                                                    | Hekt         | ar kwalifikowany: 1,10 ha                                                                                                    | •                                                     | ~     |
|        |                                                      |                                                   | Wróć do<br>MAPY                                                                                                    |                                                                               |      |                                                                                                    |              | WYŚLIJ WI                                                                                                    | NIOSEK                                                |       |
|        |                                                      |                                                   |                                                                                                    |                                                                               |      |                                                                                                    |              |                                                                                                    |                                                       |       |

#### Na mapie wyrysowano uprawę TUZ na działce referencyjnej <id\_dzialki\_referencyjnej> której powierzchnia przekracza 0,10 ha i uprawa ta nie została zgłoszona do żadnej płatności. W celu zadeklarowania uprawy do płatności należy uzupełnić wnioskowane płatności w zakładce MAPA.

UNOWOCZEŚNIAMY

rolnictwo i obszary wiejskie

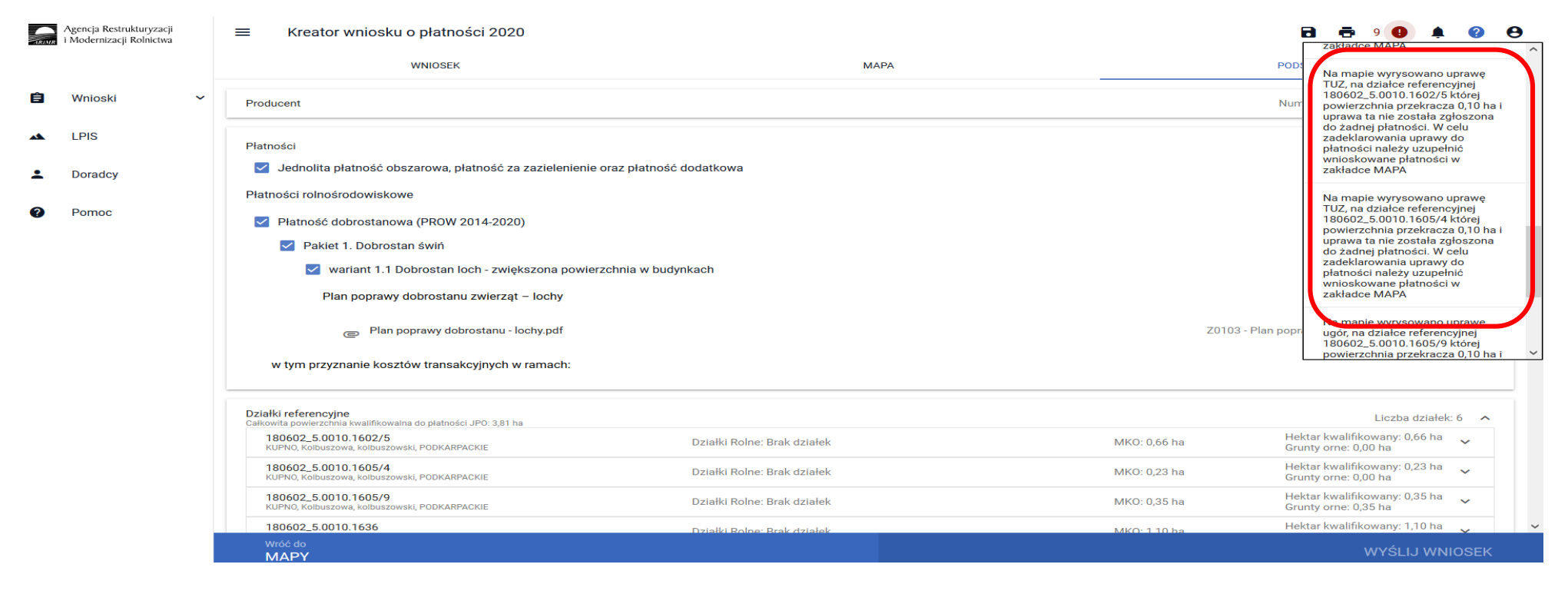

W opisanej sytuacji błędy należy potraktować wyłącznie informacyjnie. Przedmiotowe błędy nie blokują wysłania Wniosku.

Deklaracja upraw na materiale graficznym, powoduje zasilenie na wydruku Wniosku Sekcji VII kolumn 11-14, co jest elementem obowiązkowym wniosku w zakresie płatności dobrostanowej – **pod warunkiem, że rolnik posiada jakiekolwiek użytki rolne**.

UNOWOCZEŚNIAMY

rolnictwo i obszary wiejskie

| 120                                                                  | 715621-P                                                                                                    | LA-20-0002-3.pdf - Adobe | e Reader                          |                                                      |                                                                                                    |                    |                 |                       |                                                                                      |                     |                                                  |        |              |        |              |     |                 | _      | o ×                                    |  |              |  |              |  |              |  |              |  |              |  |              |  |              |  |           |  |            |  |            |  |       |     |        |
|----------------------------------------------------------------------|----------------------------------------------------------------------------------------------------|--------------------------|-----------------------------------|------------------------------------------------------|----------------------------------------------------------------------------------------------------|--------------------|-----------------|-----------------------|--------------------------------------------------------------------------------------|---------------------|--------------------------------------------------|--------|--------------|--------|--------------|-----|-----------------|--------|----------------------------------------|--|--------------|--|--------------|--|--------------|--|--------------|--|--------------|--|--------------|--|--------------|--|-----------|--|------------|--|------------|--|-------|-----|--------|
| Plik I                                                               | Edycja V                                                                                                    | Vidok Okno Pomoc         |                                   |                                                      |                                                                                                    |                    |                 |                       |                                                                                      |                     |                                                  |        |              |        |              |     |                 |        |                                        |  |              |  |              |  |              |  |              |  |              |  |              |  |              |  |           |  |            |  |            |  |       |     |        |
|                                                                      | -                                                                                                    | 2 / 12                   | - + 144% -                        | 🗄 🔛 🛛 🔛                                              | at the second second se |                    |                 |                       |                                                                                      |                     |                                                  |        |              |        |              |     | Wypełnij i p    | odpisz | Komentarz                              |  |              |  |              |  |              |  |              |  |              |  |              |  |              |  |           |  |            |  |            |  |       |     |        |
| Ľ                                                                    |                                                                                                    |                          | 19) Do wniosku na<br>020715621-PL | iležy dołączyć materiał grafi<br>A-20-0002 Status wr | czny dla każdej działki ewidencyjnej deł<br>iiosku: Roboczy                                                                                                    | darowanej we       | wniosku o przyz | nanie płatności.      |                                                                                      |                     |                                                  |        |              |        |              | 1/  | 6               |        |                                        |  |              |  |              |  |              |  |              |  |              |  |              |  |              |  |           |  |            |  |            |  |       |     |        |
| VII. OŚWIADCZENIE O POWIERZCHNI DZIAŁEK EWIDENCYJNYCH <sup>20)</sup> |                                                                                                    |                          |                                   |                                                      |                                                                                                    |                    |                 |                       |                                                                                      |                     |                                                  |        |              |        |              |     |                 |        |                                        |  |              |  |              |  |              |  |              |  |              |  |              |  |              |  |           |  |            |  |            |  |       |     |        |
|                                                                      | Położenie działki ewidencyjnej: Dane według ewidencji gruntów i budynków: Powierzchnia na działce ewidencyjnej |                          |                                   |                                                      |                                                                                                    |                    |                 |                       |                                                                                      | nej: <sup>21)</sup> |                                                  |        |              |        |              |     |                 |        |                                        |  |              |  |              |  |              |  |              |  |              |  |              |  |              |  |           |  |            |  |            |  |       |     |        |
|                                                                      |                                                                                                    |                          |                                   |                                                      |                                                                                                    |                    |                 |                       |                                                                                      |                     | kwolifiku                                        | iacogo | gruntów      | ornych |              | gri | untów nie       | ezgłos | głoszonych do płatności <sup>22)</sup> |  |              |  |              |  |              |  |              |  |              |  |              |  |              |  |           |  |            |  |            |  |       |     |        |
|                                                                      | Lp.                                                                                                    | województwo              | powiat                            | gmina                                                | nazwa obrębu<br>ewidencyjnego                                                                                                    | nr<br>obrebu       | nr<br>u arkusza | nr działki<br>ewiden- | się hektara<br>ogółem <sup>21)</sup> ogołem, w tym<br>niezgłoszonych<br>do płatności |                     | gruntów ornych<br>niezgłoszonych<br>do płatności |        | upraw        |        | trwałych     |     | gruntów ornych: |        |                                        |  |              |  |              |  |              |  |              |  |              |  |              |  |              |  |           |  |            |  |            |  |       |     |        |
|                                                                      |                                                                                                    |                          |                                   |                                                      |                                                                                                    | ewiden-<br>cvinego | mapy            | cyjnej                |                                                                                      |                     |                                                  |        | do płatności |        | do płatności |     | do płatności    |        | do płatności                           |  | do płatności |  | do płatności |  | do płatności |  | do płatności |  | do płatności |  | do płatności |  | do płatności |  | do płatno |  | do płatnoś |  | do płatnoś |  | urwan | /cn | zielon |
|                                                                      |                                                                                                    |                          |                                   |                                                      |                                                                                                    |                    |                 |                       | ha                                                                                   | а                   | ha                                               | а      | ha           | а      | ha           | а   |                 | ha     | а                                      |  |              |  |              |  |              |  |              |  |              |  |              |  |              |  |           |  |            |  |            |  |       |     |        |
|                                                                      | 1                                                                                                    | 2                        | 3                                 | 4                                                    | 5                                                                                                    | 6                  | 7               | 8                     | 9                                                                                    |                     | 10                                               |        | 11           |        | 11 12        |     | 13              | 1      | 4                                      |  |              |  |              |  |              |  |              |  |              |  |              |  |              |  |           |  |            |  |            |  |       |     |        |
|                                                                      | 1.                                                                                                    | podkarpackie             | kolbuszowski                      | Kolbuszowa                                           | KUPNO                                                                                                    | 0010               |                 | 1602/5                | 0                                                                                    | 66                  | 0                                                | 00     |              |        | 0            | 66  |                 |        |                                        |  |              |  |              |  |              |  |              |  |              |  |              |  |              |  |           |  |            |  |            |  |       |     |        |
|                                                                      | 2.                                                                                                    | podkarpackie             | kolbuszowski                      | Kolbuszowa                                           | KUPNO                                                                                                    | 0010               |                 | 1605/4                | 0                                                                                    | 23                  | 0                                                | 00     |              |        | 0            | 23  |                 |        |                                        |  |              |  |              |  |              |  |              |  |              |  |              |  |              |  |           |  |            |  |            |  |       |     |        |
|                                                                      | 3.                                                                                                    | podkarpackie             | kolbuszowski                      | Kolbuszowa                                           | KUPNO                                                                                                    | 0010               |                 | 1605/9                | 0                                                                                    | 35                  | 0                                                | 35     |              |        |              |     | ugór            | 0      | 35                                     |  |              |  |              |  |              |  |              |  |              |  |              |  |              |  |           |  |            |  |            |  |       |     |        |
|                                                                      | 4.                                                                                                    | podkarpackie             | kolbuszowski                      | Kolbuszowa                                           | KUPNO                                                                                                    | 0010               |                 | 1636                  | 1                                                                                    | 10                  | 0                                                | 00     | 1            | 10     |              |     |                 |        |                                        |  |              |  |              |  |              |  |              |  |              |  |              |  |              |  |           |  |            |  |            |  |       |     |        |
|                                                                      | 5.                                                                                                    | podkarpackie             | kolbuszowski                      | Kolbuszowa                                           | KUPNO                                                                                                    | 0010               |                 | 1639                  | 0                                                                                    | 00                  | 0                                                | 00     |              |        |              |     |                 |        |                                        |  |              |  |              |  |              |  |              |  |              |  |              |  |              |  |           |  |            |  |            |  |       |     |        |
|                                                                      | 6.                                                                                                    | podkarpackie             | kolbuszowski                      | Kolbuszowa                                           | KUPNO                                                                                                    | 0010               |                 | 1640                  | 1                                                                                    | 06                  | 1                                                | 06     |              |        |              |     | sałata          | 1      | 06                                     |  |              |  |              |  |              |  |              |  |              |  |              |  |              |  |           |  |            |  |            |  |       |     |        |

20) W przypadku:

ubiegania się o jednolitą płatność obszarową, lub płatność oznaczanową (PROW 2014-2020), lub płatność obnostanową (PROW 2014-2020), lub płatność obnostanową (PROW 2014-2020), lub płatność obszarową, lub płatność obszarową, lub płatność obszarową, lub płatność obnostanową (PROW 2014-2020), lub płatność obszarową, lub płatność obnostanową (PROW 2014-2020), lub płatność obszarową, lub płatność obszarową, lub płatn

- gdy liczba działek ewidencyjnych przekracza liczbę wierszy oświadczenia, należy wypełnić dodatkowe kartki oświadczenia, oznaczając numer strony jako: "2a/6, 2b/6, 2c/6" itd.

21) Wypełnia się zgodnie z objaśnieniami zawartymi w Instrukcji wypełniania wniosku o przyznanie płatności na rok 2020.

22) Należy wpisać powierzchnię gruntów znajdujących się na działce ewidencyjnej, która nie jest zgłoszona do płatności bezpośrednich, płatności ONW, płatności rolno-środowiskowo-klimatycznej (PROW 2014-2020), pomocy na zalesianie (PROW 2017-2013) lub premii pielęgnacyjnej i premii zalesieniowej (PROW 2014-2020) lub pierwszej premii pielęgnacyjnej do gruntów z sukcesją naturalną (PROW 2014-2020). W przypadku, gdy rolnik posiada grunty zalesione lub grunty z sukcesją naturalną, do których nie ubiega się o wypłatę pomocy na zalesianie (PROW 2007-2013), premii pielęgnacyjnej i premii zalesieniowej (PROW 2014-2020) lub pierwszej premii pielęgnacyjnej do gruntów z sukcesją naturalną (PROW 2014-2020), wypełnia kolumnę 11. Rolnicy uczestniczący w systemie dla małych gospodarstw nie muszą deklarować działek rolnych niezgłoszonych do płatności, chyba że deklaracja taka jest niezbędna do celów innych programów pomocowych. Należy wypełnić także w przypadku ubiegania się o płatność dobrostanową (PROW 2014-2020).

23) Należy wypełnić, jeżeli rolnik posiada trawy na gruntach ornych lub grunty ugorowane lub trawy na ugorze lub gdy powierzchnia posiadanych gruntów ornych wynosi co najmniej 10 ha lub w przypadku realizacji zobowiązania rolno-środowiskowo-klimatycznego w zakresie pakietu 1. Rolnictwo zrównoważone.
#### eWniosekPlus - działanie "Dobrostan zwierząt" PROW 2014-2020

Po zakończeniu wprowadzania danych do wniosku oraz po dołączeniu wszystkich wymaganych załączników należy przesłać wniosek do ARiMR.

Przed przesłaniem wniosku do ARiMR należy zweryfikować czy dany wniosek nie zawiera błędów kontroli kompletności. W tym celu należy użyć przycisku w górnym panelu **"Wyświetl błędy**", który umożliwia przejrzenie listy błędów w przypadku ich wystąpienia.

| Agencja Restrukturyzacji<br>i Mođernizacji Rolnictwa                                                                                                    | 🗮 Kreator wniosku o płatności 2020                                                                                                    |                                                                                             |                                                                                           | a a 🛛 🚺 🔺 🖉 e                                                                                                    |  |  |  |  |
|----------------------------------------------------------------------------------------------------|----------------------------------------------------------------------------------------------------|---------------------------------------------------------------------------------------------|-------------------------------------------------------------------------------------------|----------------------------------------------------------------------------------------------------|--|--|--|--|
|                                                                                                    | WNIOSEK                                                                                                    | МАРА                                                                                        | POD                                                                                       | Błędy Liczba błędów: 9                                                                                                    |  |  |  |  |
| 🖹 Wnioski 🗸                                                                                                    | Producent                                                                                                    | Zgłoszono wnioskowanie<br>o jednolitą płatność obszarową,<br>platność za zazjelepienie oraz |                                                                                           |                                                                                                    |  |  |  |  |
| 🔺 LPIS                                                                                                    | Płatności                                                                                                    |                                                                                             |                                                                                           | pratnosc za zazlelenienie oraz<br>platność dodatkową, jednak nie<br>zadeklarowano żadnej uprawy<br>(działki rolnej do tej platności).                             |  |  |  |  |
| Doradcy                                                                                                    | Jednolita płatność obszarowa, płatność za zazielenienie ora:                                                                                                    | z płatność dodatkowa                                                                        |                                                                                           | Powierzchnia gruntów rolnych                                                                                                    |  |  |  |  |
| Pomoc                                                                                                    | Platności rolnośrodowiskowe 🥣 Platność dobrostanowa (PROW 2014-2020)                                                                                                    |                                                                                             |                                                                                           | zadeklarowanych do płatności<br>bezpośrednich jest mniejsza niż<br>1,00 ha. Nie wnioskowano<br>również o płatności do zwierząt.<br>Nie zostak snehnione minimalne |  |  |  |  |
|                                                                                                    | Pakiet 1. Dobrostan świń                                                                                                    |                                                                                             |                                                                                           | warunki uprawniające do<br>przyznania jednolitej płatności                                                                                                    |  |  |  |  |
|                                                                                                    | <ul> <li>Wariant 1.1 Dobrostan loch - zwiększona powierzchnia w budynkach</li> <li>Plan poprawy dobrostanu zwierząt – lochy</li> <li>Plan poprawy dobrostanu - lochy.pdf</li> <li>Z0103 - Plan popr</li> </ul> |                                                                                             | zazielenienie oraz płatności<br>dodatkowej, tym samym płatność<br>nie zostanie przyznana. |                                                                                                    |  |  |  |  |
|                                                                                                    |                                                                                                    |                                                                                             | Z0103 - Plan popr                                                                         | Na działce referencyjnej<br>180602_5.0010.1639 nie<br>wyrysowano żadnej uprawy. Aby                                                                               |  |  |  |  |
|                                                                                                    | w tym przyznanie kosztów transakcyjnych w ramach:                                                                                                    |                                                                                             |                                                                                           | zolosić uprawe do platności                                                                                                    |  |  |  |  |
| Dzielki referencyjne<br>Dzielki referencyjni kwalifikowalna do platności UDC 2.83 ba                                                                                                    |                                                                                                    |                                                                                             |                                                                                           | Liczba działek: 6 🧄                                                                                                    |  |  |  |  |
| 180602_5.0010.1602/5<br>KUPNO, Kolbuszowski, PODKARPACKIE     Działki Rolne: Brak działek     MKO: 0,66 ha       180602_5.0010.1605/4<br>KUPNO, Kolbuszowski, PODKARPACKIE     Działki Rolne: Brak działek     MKO: 0,23 ha       180602_5.0010.1605/9<br>KUPNO, Kolbuszowski, PODKARPACKIE     Działki Rolne: Brak działek     MKO: 0,23 ha |                                                                                                    | MKO: 0,66 ha He<br>Gru                                                                      | ktar kwalifikowany: 0,66 ha 🗸 🗸                                                           |                                                                                                    |  |  |  |  |
|                                                                                                    |                                                                                                    | MKO: 0,23 ha He<br>Gru                                                                      | sktar kwalifikowany: 0,23 ha 🗸                                                            |                                                                                                    |  |  |  |  |
|                                                                                                    |                                                                                                    | MKO: 0,35 ha He<br>Gru                                                                      | ktar kwalifikowany: 0,35 ha 🗸 🗸 🗸                                                         |                                                                                                    |  |  |  |  |
|                                                                                                    | 180602_5.0010.1636                                                                                                    | Działki Rolpe: Brak działek                                                                 | MKO: 1.10 ba He                                                                           | ktar kwalifikowany: 1,10 ha 📿                                                                                                    |  |  |  |  |
|                                                                                                    | MAPY                                                                                                    |                                                                                             |                                                                                           |                                                                                                    |  |  |  |  |

W przypadku wystąpienia błędów kontroli kompletności wniosku, należy je poprawić przed wysłaniem wniosku do ARiMR.

#### Lista błędów kontroli kompletności w zakresie płatności dobrostanowej

## EW1.67 Zgłoszono wnioskowanie o płatność dobrostanową (PROW 2014-2020), a nie wskazano żadnego wariantu realizacji w zakresie dobrostanu świń oraz dobrostanu krów

Błąd pojawi się w sytuacji, kiedy w zakładce Wniosek zostanie zaznaczone Wnioskowanie o Płatność dobrostanową, natomiast nie został wybrany żaden Pakiet oraz wariant w zakresie którego realizowane jest działanie w zakresie dobrostanu zwierząt.

**UNOWOCZEŚNIAMY** 

rolnictwo i obszary wiejskie

Dlatego też jeśli zaznaczenie płatności dobrostanowej zostało dokonane celowo należy obowiązkowo wskazać wnioskowany Pakiet a następnie wariant. Dodatkowo należy pamiętać o dodaniu niezbędnych załączników.

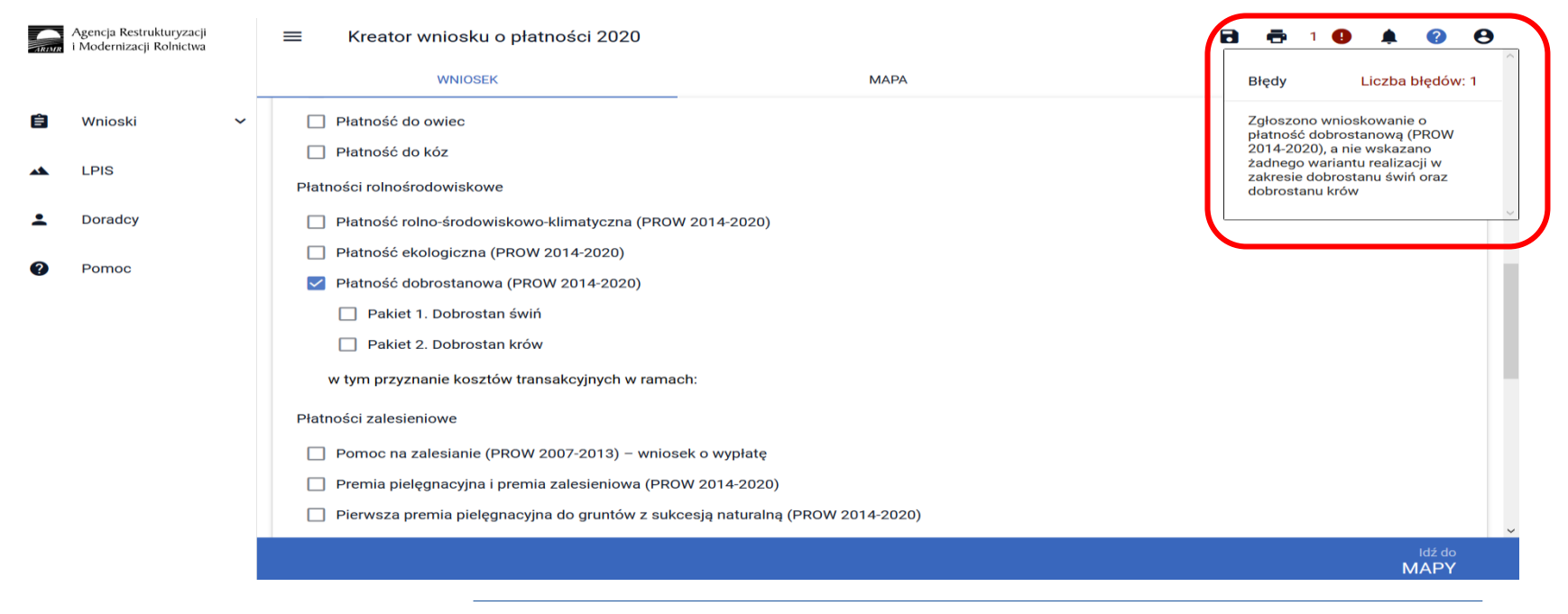

EW1.68 Zgłoszono wnioskowanie o płatność dobrostanową - Dobrostan świń, a nie wskazano żadnego wariantu realizacji dla płatności

Błąd pojawi się w sytuacji, kiedy w zakładce Wniosek zostanie zaznaczone Wnioskowanie o Płatność dobrostanową oraz został wybrany Pakiet 1, natomiast nie został wskazany wariant w zakresie którego realizowane jest działanie w zakresie dobrostanu zwierząt.

**UNOWOCZEŚNIAMY** 

rolnictwo i obszary wiejskie

Dlatego też jeśli zaznaczenie płatności dobrostanowej zostało dokonane celowo należy obowiązkowo wskazać wnioskowany wariant. Dodatkowo należy pamiętać o dodaniu niezbędnych załączników.

| ARIMR | Agencja Restrukturyzacji<br>i Modernizacji Rolnictwa |                                                                                                    |                                                                           |       | 3 🗗 1 (                                      | D 🔺 🕜 🤇                                           | 9   |
|-------|------------------------------------------------------|----------------------------------------------------------------------------------------------------|---------------------------------------------------------------------------|-------|----------------------------------------------|---------------------------------------------------|-----|
|       |                                                      | WNIOSEK                                                                                                    | МАРА                                                                      |       | Błędy                                        | Liczba błędów: 1                                  |     |
| Ê     | Wnioski 🗸 🗸                                          | <ul> <li>Płatność do owiec</li> <li>Płatność do kóz</li> </ul>                                                                              |                                                                           |       | Zgłoszono wr<br>płatność dob<br>Dobrostan św | iioskowanie o<br>ostanową -<br>iń, a nie wskazano |     |
|       | LPIS                                                 | Płatności rolnośrodowiskowe                                                                                                    |                                                                           |       | żadnego wari<br>płatności                    | antu realizacji dla                               | ~   |
| •     | Doradcy                                              | Płatność rolno-środowiskowo-klimatyczna (PR                                                                                                 | 20W 2014-2020)                                                            |       |                                              |                                                   |     |
| ?     | Pomoc                                                | <ul> <li>Płatność ekologiczna (PROW 2014-2020)</li> <li>Płatność dobrostanowa (PROW 2014-2020)</li> <li>Pakiet 1. Dobrostan świń</li> </ul> |                                                                           |       |                                              |                                                   | II. |
|       |                                                      | Wg danych pobranych z systemu IRZ w swo<br>Dobrostanu świń                                                                                  | pim gospodarstwie posiadasz zwierzęta, które mogą kwalifikować się do prz | yznan | ia płatności w z                             | zakresie                                          | I.  |
|       |                                                      |                                                                                                    |                                                                           |       |                                              |                                                   |     |
|       |                                                      |                                                                                                    | iększona powierzchnia w budynkach                                         |       |                                              |                                                   |     |
|       |                                                      | Pakiet 2. Dobrostan krow                                                                                                    |                                                                           |       |                                              |                                                   |     |
|       |                                                      | w tym przyznanie kosztów transakcyjnych w rar                                                                                               | nach:                                                                     |       |                                              |                                                   |     |
|       |                                                      | 🗌 pakietu 1                                                                                                    |                                                                           |       |                                              |                                                   | ~   |
|       |                                                      |                                                                                                    |                                                                           |       |                                              | ldź do<br>MAPY                                    |     |
|       |                                                      |                                                                                                    |                                                                           |       |                                              |                                                   |     |

EW1.69 Zgłoszono wnioskowanie o płatność dobrostanową - Dobrostan krów, a nie wskazano żadnego wariantu realizacji dla płatności

**UNOWOCZEŚNIAMY** 

rolnictwo i obszary wiejskie

Błąd pojawi się w sytuacji, kiedy w zakładce Wniosek zostanie zaznaczone Wnioskowanie o Płatność dobrostanową oraz został wybrany Pakiet 2, natomiast nie został wskazany wariant w zakresie którego realizowane jest działanie w zakresie dobrostanu zwierząt. Dlatego też, jeśli zaznaczenie płatności dobrostanowej zostało dokonane celowo należy obowiązkowo wskazać wnioskowany wariant.

|   | Agencja Restrukturyzacji<br>i Modernizacji Rolnictwa |                                                                                         |                                                                    | 6    | <b>a 🖶</b> 2 | 9 4 7 8              |
|---|------------------------------------------------------|-----------------------------------------------------------------------------------------|--------------------------------------------------------------------|------|--------------|----------------------|
|   |                                                      | WNIOSEK                                                                                 | МАРА                                                               | PODS | Błędy        | Liczba błędów: 2     |
| Ê | Wnioski 🗸                                            | Płatność rolno-środowiskowo-klimatyczna (PROW 2014-2020)                                |                                                                    |      | Nie załączor | no umowy na płatność |
|   |                                                      | Płatność ekologiczna (PROW 2014-2020)                                                   |                                                                    |      | cukrowych.   | apiany baranon       |
|   | LPIS                                                 | Płatność dobrostanowa (PROW 2014-2020)                                                  |                                                                    |      | Zgłoszono w  | vnioskowanie o       |
| • | Doradcy                                              | Pakiet 1. Dobrostan świń                                                                |                                                                    |      | Dobrostan ki | rów, a nie wskazano  |
|   |                                                      | Pakiet 2. Dobrostan krów                                                                |                                                                    |      | płatności    |                      |
| ? | Pomoc                                                | Wg danych pobranych z systemu IRZ w swoim gospodarstwie posiadasz zwierzęta, które mogą | walifikować się do przyznania płatności w zakresie Dobrostanu krów |      |              |                      |
|   |                                                      | wariant 2.1 Dobrostan krów mlecznych - wypas                                            |                                                                    |      |              |                      |
|   |                                                      | 🔲 wariant 2.2 Dobrostan krów mlecznych utrzymywanych grupowo - zwiększona powierzchn    | a w budynkach                                                      |      |              |                      |
|   |                                                      | 🔲 wariant 2.3 Dobrostan krów marnek                                                     |                                                                    |      |              |                      |
|   |                                                      | w tym przyznanie kosztów transakcyjnych w ramach:                                       |                                                                    |      |              |                      |
|   |                                                      | Płatności zalesieniowe                                                                  |                                                                    |      |              |                      |
|   |                                                      | Pomoc na zalesianie (PROW 2007-2013) – wniosek o wypłatę                                |                                                                    |      |              |                      |
|   |                                                      | Premia pielęgnacyjna i premia zalesieniowa (PROW 2014-2020)                             |                                                                    |      |              |                      |
|   |                                                      | Pierwsza premia pielęgnacyjna do gruntów z sukcesją naturalną (PROW 2014-2020)          |                                                                    |      |              |                      |
|   |                                                      | Płatności pozostałe                                                                     |                                                                    |      |              |                      |
|   |                                                      | Płatność niezwiązana do tytoniu                                                         |                                                                    |      |              |                      |
|   |                                                      | Płatność ONW                                                                            |                                                                    |      |              |                      |
|   |                                                      | Rezvonacia z prawa zwolnienia z obowiazku przestrzegania wymogów zazielenienia          |                                                                    |      |              | ~                    |
|   |                                                      |                                                                                         |                                                                    |      |              | Idž do<br>MAPY       |
|   |                                                      |                                                                                         |                                                                    |      |              |                      |

EW1.70 Wskazano na wariant realizacji w zakresie dobrostanu zwierząt - Dobrostan świń (lochy), a nie dołączono obowiązkowego załącznika do wniosku - "Plan poprawy dobrostanu zwierząt – lochy" w wymaganym terminie, tj. do 09.06.2020 r.

**UNOWOCZEŚNIAMY** 

rolnictwo i obszary wiejskie

Błąd pojawi się w sytuacji, kiedy w zakładce Wniosek zostanie zaznaczone Wnioskowanie o Płatność dobrostanową oraz został wskazany wariant 1.1 (Dobrostan loch – zwiększona powierzchnia w budynkach) natomiast nie został dołączony obowiązkowy załącznik Plan poprawy dobrostanu zwierząt – lochy. Brak dodania przedmiotowego załącznika powoduje brak kompletności wniosku, co skutkować będzie wysłaniem Wezwania do uzupełniania braków formalnych. Braki będzie można uzupełnić wyłącznie do dnia 9 czerwca. Nie usunięcie braków (w tym przypadku dostarczenia planu) będzie skutkować odmową płatności w zakresie płatności dobrostanowej w ramach wariantu 1.1. Należy mieć na uwadze, iż w przypadku kiedy Plan zostanie dostarczony w terminie późniejszym, za datę przyjęcia wniosku (a tym samym za początek okresu zobowiązania) uznaje się dzień, w którym wniosek

staje się kompletny.

| ARIMR | Agencja Restrukturyzacji<br>i Modernizacji Rolnictwa | ≡ Kreator wniosku o płatności 2020                                 |                                                                                                    |      | 3 🗗 2                     | • • • •                                    | • |
|-------|------------------------------------------------------|--------------------------------------------------------------------|----------------------------------------------------------------------------------------------------|------|---------------------------|--------------------------------------------|---|
|       |                                                      | WNIOSEK                                                            | МАРА                                                                                                  | PODS | Błędy                     | Liczba błędów: 2                           |   |
| Ê     | Wnioski 🗸                                            | Płatność rolno-środowiskowo-klimatyczna (PROW 2014-2020)           |                                                                                                    |      | Nie załączo               | ono umowy na płatność                      |   |
|       |                                                      | Płatność ekologiczna (PROW 2014-2020)                              |                                                                                                    |      | cukrowych.                |                                            |   |
|       | LPIS                                                 | Płatność dobrostanowa (PROW 2014-2020)                             |                                                                                                    | 6    | Wskazano                  | na wariant realizacji w                    |   |
| •     | Doradcy                                              | Pakiet 1. Dobrostan świń                                           |                                                                                                    |      | Dobrostan                 | świń (lochy), a nie                        |   |
|       |                                                      | Wg danych pobranych z systemu IRZ w swoim gospodarstwie n          | ie posiadasz zwierząt, które mogą kwalifikować się do przyznania płatności w zakresie Dobrostanu świń |      | załącznika<br>poprawy do  | do wniosku - "Plan<br>obrostanu zwierząt – |   |
| ?     | Pomoc                                                | 🗹 wariant 1.1 Dobrostan loch - zwiększona powierzchnia w t         | budynkach                                                                                             |      | lochy" w wy<br>09.06.2020 | ymaganym terminie, tj.<br>) r.             |   |
|       |                                                      | Plan poprawy dobrostanu zwierząt – lochy                           |                                                                                                    |      |                           |                                            | Ť |
|       |                                                      | DODAJ PLAN                                                         |                                                                                                    |      |                           |                                            |   |
|       |                                                      | wariant 1.2 Dobrostan tuczników - zwiększona powierzchi            | nia w budynkach                                                                                       |      |                           |                                            |   |
|       |                                                      | Pakiet 2. Dobrostan krów                                           |                                                                                                    |      |                           |                                            |   |
|       |                                                      | w tym przyznanie kosztów transakcyjnych w ramach:                  |                                                                                                    |      |                           |                                            |   |
|       |                                                      | pakietu 1                                                          |                                                                                                    |      |                           |                                            |   |
|       |                                                      | Płatności zalesieniowe                                             |                                                                                                    |      |                           |                                            |   |
|       |                                                      | Pomoc na zalesianie (PROW 2007-2013) – wniosek o wypłatę           |                                                                                                    |      |                           |                                            |   |
|       |                                                      | Premia pielęgnacyjna i premia zalesieniowa (PROW 2014-2020)        |                                                                                                    |      |                           |                                            |   |
|       |                                                      | 🗌 Pierwsza premia pielęgnacyjna do gruntów z sukcesją naturalną (P | ROW 2014-2020)                                                                                        |      |                           |                                            |   |
|       |                                                      | Płatności pozostałe                                                |                                                                                                    |      |                           |                                            |   |
|       |                                                      | Płatność niezwiazana do tytoniu                                    |                                                                                                    |      |                           |                                            | ~ |
|       |                                                      |                                                                    |                                                                                                    |      |                           | Idž do<br>MAPY                             |   |
|       |                                                      |                                                                    |                                                                                                    |      |                           |                                            |   |

#### EW1.71 Wskazano realizację wariantu 2.1 w zakresie dobrostanu zwierząt - Dobrostan krów mlecznych - wypas. Pamiętaj o dodaniu Rejestru wypasu krów mlecznych do dnia 31 października.

UNOWOCZEŚNIAMY

rolnictwo i obszary wiejskie

Błąd ma wyłącznie charakter informacyjny i przypomina o konieczności prowadzenia rejestru wypasu oraz konieczności złożenia go we właściwym terminie tj. od 16 października do 31 października. Błąd nie blokuje wysłania wniosku.

| ARIMR    | Agencja Restrukturyzacji<br>i Modernizacji Rolnictwa |   | ■ Kreator wniosku o płatności 2020                                                                            |                                                                                                    |      | •                                           | 2 🚺 🌲 🕜 🤇                                                                              | 8        |
|----------|------------------------------------------------------|---|----------------------------------------------------------------------------------------------------|----------------------------------------------------------------------------------------------------|------|---------------------------------------------|----------------------------------------------------------------------------------------|----------|
|          |                                                      |   | WNIOSEK                                                                                                    | МАРА                                                                                                   | PODS | Błędy                                       | Liczba błędów: 2                                                                       |          |
| Ê        | Wnioski                                              | ~ | Płatność rolno-środowiskowo-klimatyczna (PROW 2014-2020)  Istracźć ekologiczna (PROW 2014-2020)               |                                                                                                    |      | Nie załą<br>do powie<br>cukrowy             | czono umowy na płatność<br>erzchni uprawy buraków<br>ch                                |          |
| *        | LPIS                                                 |   | <ul> <li>Platność dobrostanowa (PROW 2014-2020)</li> </ul>                                                    |                                                                                                    |      | Wskazar<br>w zakres                         | no realizację wariantu 2.1<br>sie dobrostanu zwierząt -                                | ٦        |
| <b>±</b> | Doradcy                                              |   | <ul> <li>Pakiet 1. Dobrostan świń</li> <li>Wg danych pobranych z systemu IRZ w swoim gospodarstwie</li> </ul> | nie posiadasz zwierząt, które mogą kwalifikować się do przyznania płatności w zakresie Dobrostanu świń |      | Dobrosta<br>wypas. F<br>Rejestru<br>do dnia | an krów mlecznych -<br>Pamiętaj o dodaniu<br>wypasu krów mlecznych<br>31 października. |          |
| 0        | Pomoc                                                |   | 🗹 wariant 1.1 Dobrostan loch - zwiększona powierzchnia w                                                      | budynkach                                                                                              |      | _                                           | ·                                                                                      | <u> </u> |
|          |                                                      |   | Plan poprawy dobrostanu zwierząt – lochy                                                                      |                                                                                                    |      |                                             |                                                                                        |          |
|          |                                                      |   | Plan poprawy dobrostanu - lochy.pdf                                                                           | Z0103 - Plan poprawy dobrostanu zwierząt – lochy                                                       |      |                                             | Ĩ                                                                                      |          |
|          |                                                      |   | wariant 1.2 Dobrostan tuczników - zwiększona powierzci                                                        | nnia w budynkach                                                                                       |      |                                             |                                                                                        |          |
|          |                                                      |   | ✓ Pakiet 2. Dobrostan krów                                                                                    |                                                                                                    |      |                                             |                                                                                        |          |
|          |                                                      |   | Wg danych pobranych z systemu IRZ w swoim gospodarstwie                                                       | posiadasz zwierzęta, które mogą kwalifikować się do przyznania płatności w zakresie Dobrostanu krów    |      |                                             |                                                                                        |          |
|          |                                                      |   | 🗹 wariant 2.1 Dobrostan krów mlecznych - wypas                                                                |                                                                                                    |      |                                             |                                                                                        |          |
|          |                                                      |   | wariant 2.2 Dobrostan krów mlecznych utrzymywanych g                                                          | rupowo - zwiększona powierzchnia w budynkach                                                           |      |                                             |                                                                                        |          |
|          |                                                      |   | wariant 2.3 Dobrostan krów mamek                                                                              |                                                                                                    |      |                                             |                                                                                        |          |
|          |                                                      |   | w tym przyznanie kosztów transakcyjnych w ramach:                                                             |                                                                                                    |      |                                             |                                                                                        |          |
|          |                                                      |   | pakietu 1                                                                                                    |                                                                                                    |      |                                             |                                                                                        |          |
|          |                                                      |   | Płatności zalesieniowe                                                                                        |                                                                                                    |      |                                             |                                                                                        | ~        |
|          |                                                      |   |                                                                                                    |                                                                                                    |      |                                             | ldž do<br>MAPY                                                                         |          |
|          |                                                      |   |                                                                                                    |                                                                                                    |      |                                             |                                                                                        |          |

EW1.72 Wskazano na realizację wariantu 1.2, 2.2 lub 2.3 w zakresie płatności dobrostanowej - Dobrostan krów lub Dobrostan świń, a nie dołączono obowiązkowego załącznika do wniosku - "Plan poprawy dobrostanu zwierząt – z wyłączeniem loch" w wymaganym terminie, tj. do 09.06.2020 r.

**UNOWOCZEŚNIAMY** 

rolnictwo i obszary wiejskie

Błąd pojawi się w sytuacji, kiedy w zakładce Wniosek zostanie zaznaczone Wnioskowanie o Płatność dobrostanową oraz został wskazany co najmniej jeden z wariantów 1.2, 2.2 lub 2.3, natomiast nie został dołączony dokument Plan poprawy dobrostanu zwierząt – z wyłączeniem loch. Błąd ma charakter informacyjny i przypomina o konieczności złożenia planu do dnia 09.06.2020 r. Błąd nie blokuje wysłania wniosku.

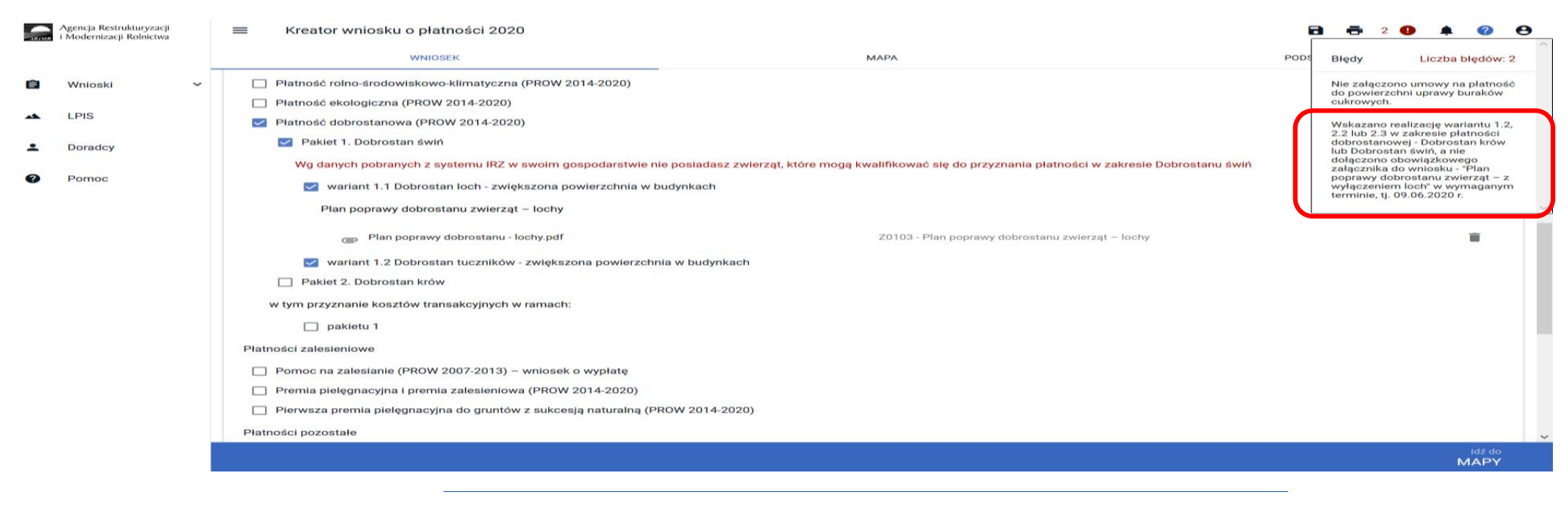

## UNOWOCZEŚNIAMY rolnictwo i obszary wiejskie

## EW1.73 Wskazano na realizację wariantu 2.3 w zakresie płatności dobrostanowej - Dobrostan krów mamek. Pamiętaj o dodaniu do dnia 31 października Oświadczenia o wypasie bydła mięsnego.

Błąd ma wyłącznie charakter informacyjny i przypomina o konieczności złożenia Oświadczenia o wypasie bydła mięsnego we właściwym terminie tj. od 16 października do 31 października. Błąd nie blokuje wysłania wniosku.

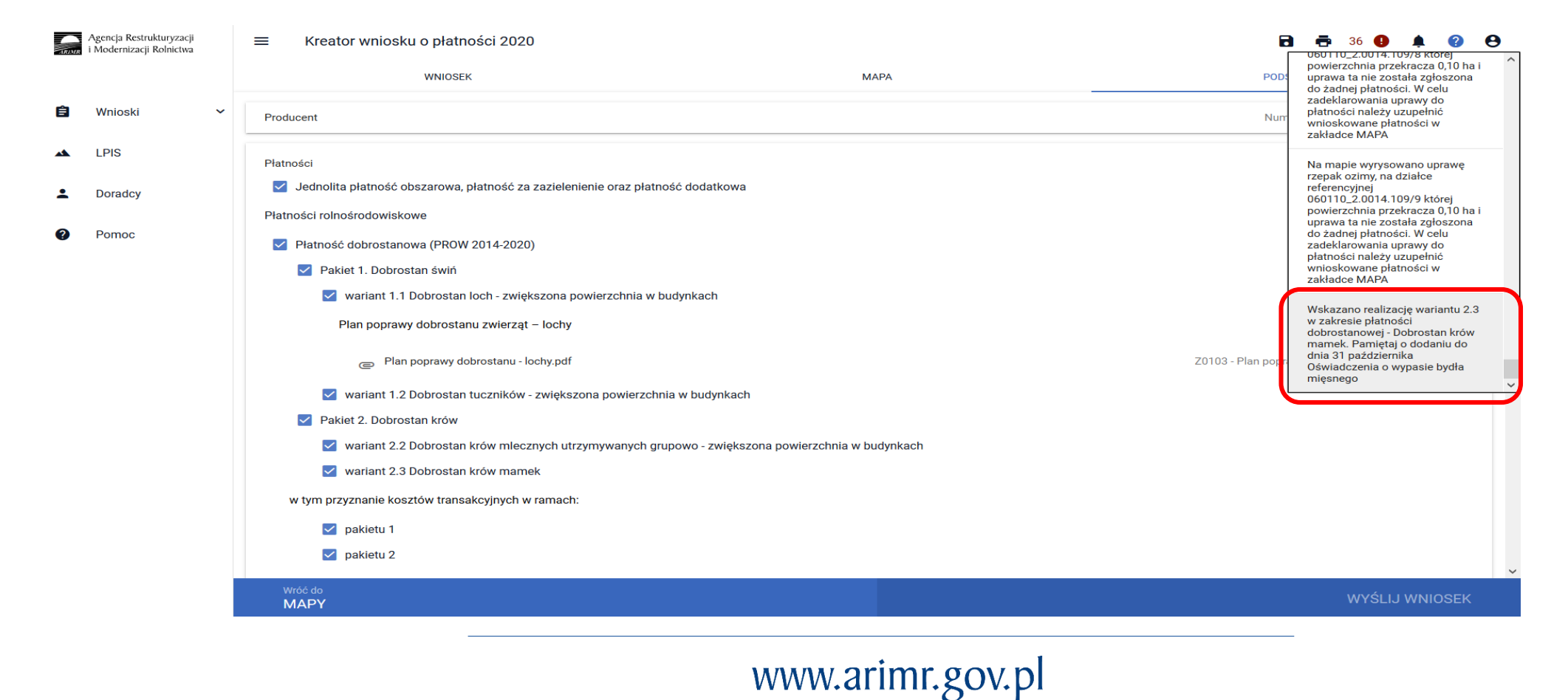

Po poprawieniu danych we wniosku należy przejść do zakładki PODSUMOWANIE.

#### Wysłanie Wniosku

W celu przesłania wniosku do ARiMR konieczne jest potwierdzenia poprawności prezentowanych danych we wniosku. Pod sekcją *Załączniki* znajduje się checkbox "Potwierdzam poprawność danych", który należy zaznaczyć, aby uaktywnić opcję WYŚLIJ WNIOSEK.

UNOWOCZEŚNIAMY

rolnictwo i obszary wiejskie

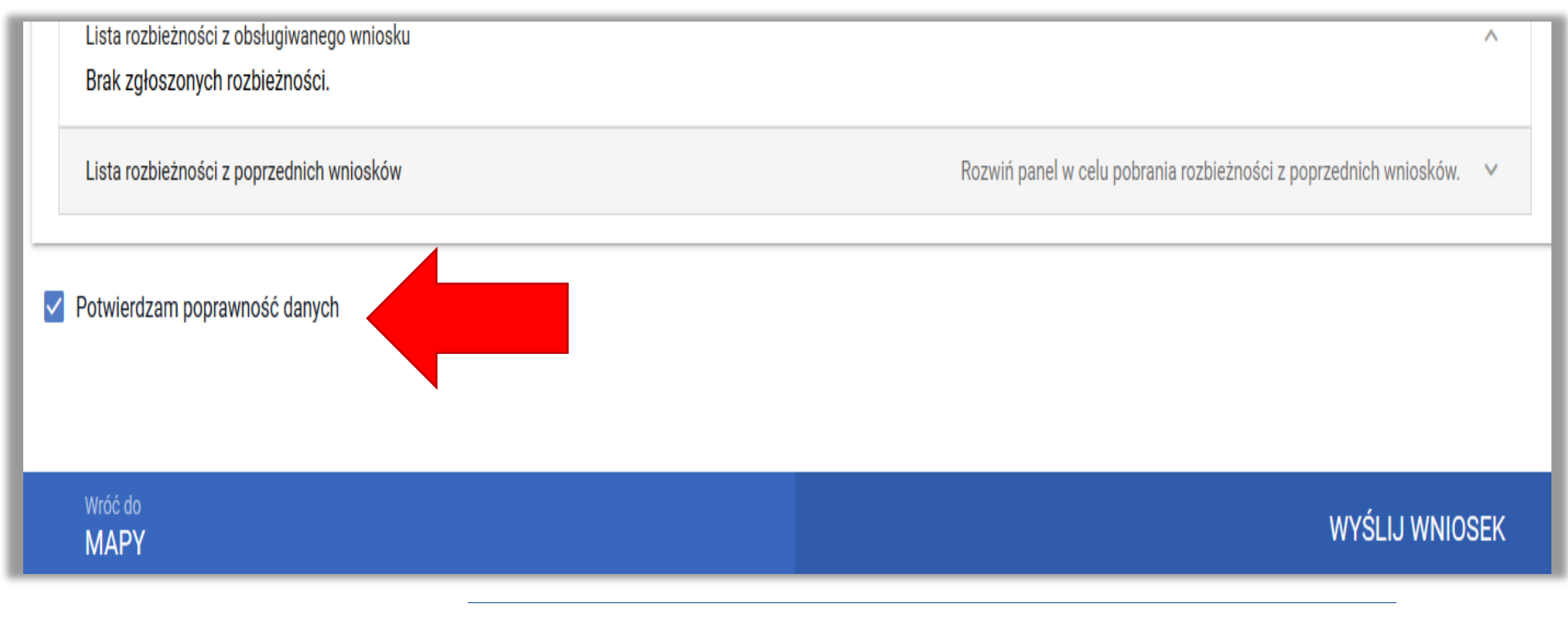

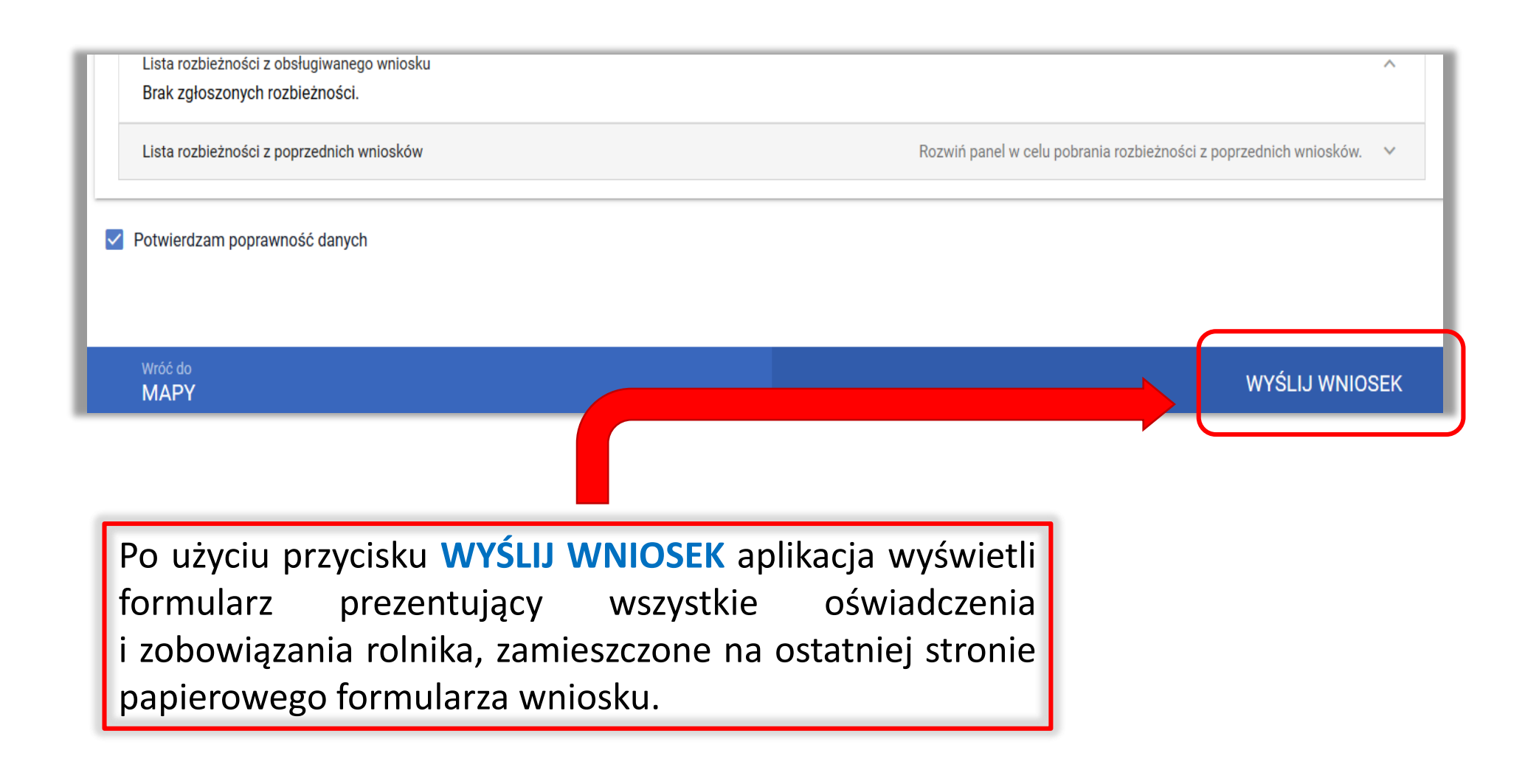

W zakresie dobrostanu świń w sekcji OŚWIADCZENIA I ZOBOWIĄZANIA została umieszczona dodatkowa zgoda:

## Oświadczam, że wyrażam zgodę na udostępnienie przez ARiMR moich danych teleadresowych potencjalnym nabywcom "prosiąt dobrostanowych".

która pozwoli ARiMR umieścić danego rolnika w rejestrze gospodarstw dobrostanowych i tym samym ułatwi innym beneficjentom, którzy podejmą się realizacji wariantu 1.2 zakup prosiąt z gospodarstw dobrostanowych, co stanowi jeden z warunków przyznania płatności w ramach tego wariantu.

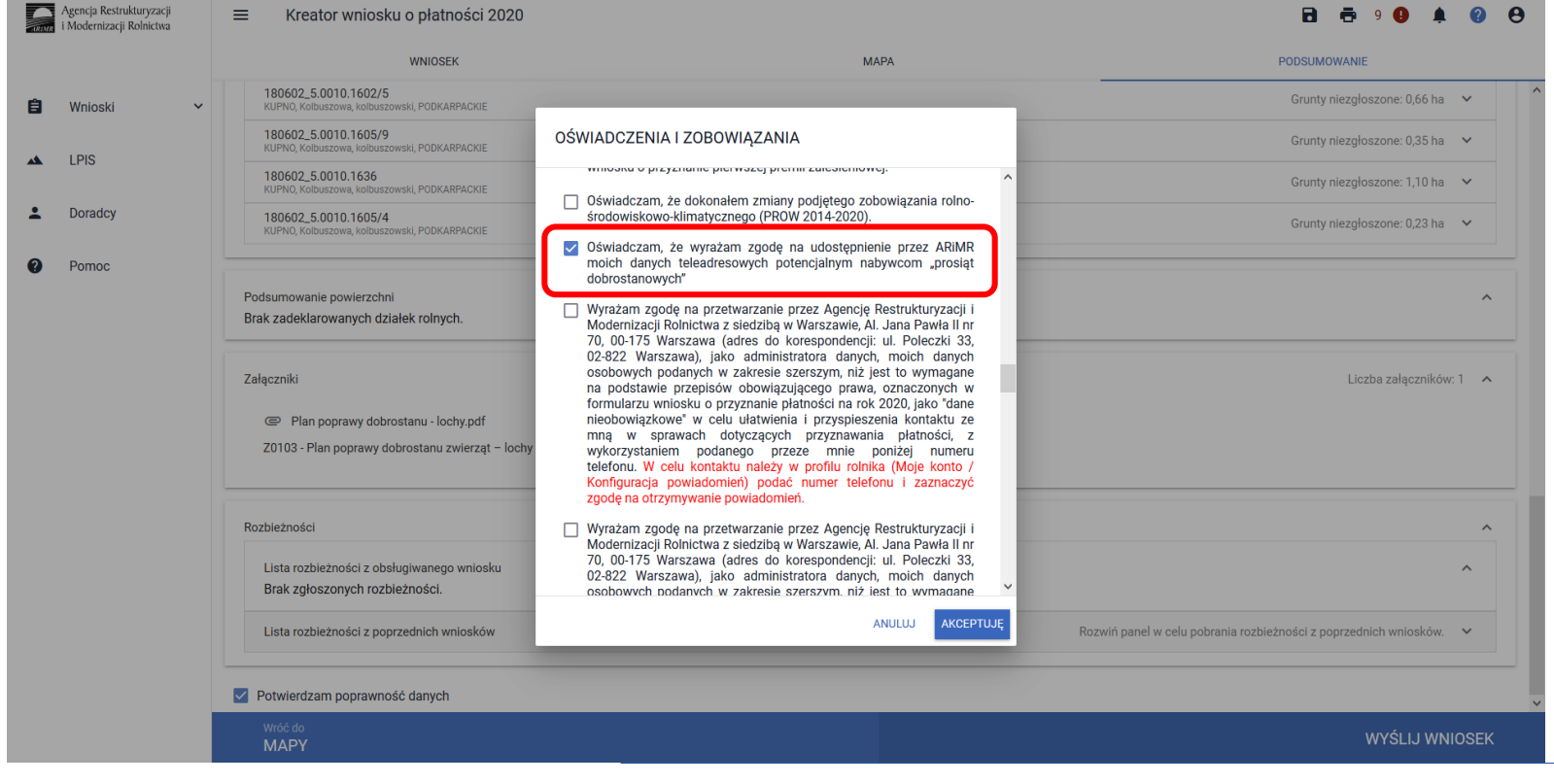

Przed wysłaniem wniosku należy zapoznać się z treścią OŚWIADCZEŃ I ZOBOWIĄZAŃ!!!

UNOWOCZEŚNIAMY

rolnictwo i obszary wiejskie

Po zapoznaniu się z treścią formularza należy użyć przycisku **AKCEPTUJĘ**, co spowoduje wysłanie wniosku do ARiMR.

UNOWOCZEŚNIAMY

rolnictwo i obszary wiejskie

|   | Agencja Restrukturyzacji<br>i Modernizacji Rolnictwa | ■ Kreator wniosku o płatności 2020                                                                    |                                                                                                    | <b>B</b> 🖶 9 <b>9</b> 🌲 🥹 😝                                                            |
|---|------------------------------------------------------|----------------------------------------------------------------------------------------------------|----------------------------------------------------------------------------------------------------|----------------------------------------------------------------------------------------|
|   |                                                      | WNIOSEK                                                                                               | МАРА                                                                                                    | PODSUMOWANIE                                                                           |
| Ê | Wnioski 🗸 🗸                                          | 180602_5.0010.1602/5<br>KUPNO, Kolbuszowa, kolbuszowski, PODKARPACKIE                                 |                                                                                                    | Grunty niezgłoszone: 0,66 ha 🗸 🗸                                                       |
|   | LPIS                                                 | 180602_5.0010.1605/9<br>KUPNO, Kolbuszowa, kolbuszowski, PODKARPACKIE                                 | OŚWIADCZENIA I ZOBOWIĄZANIA                                                                                                    | Grunty niezgłoszone: 0,35 ha 🛛 🗸                                                       |
|   |                                                      | 180602_5.0010.1636<br>KUPNO, Kolbuszowa, kolbuszowski, PODKARPACKIE                                   | UWAGA Aby móc wysłać wniosek, należy uważnie przeczytać                                                                                                    | Grunty niezgłoszone: 1,10 ha 🛛 🛩                                                       |
| • | Doradcy                                              | 180602_5.0010.1605/4<br>KUPNO, Kolbuszowa, kolbuszowski, PODKARPACKIE                                 | poniższe oświadczenie, a następnie kliknąć w przycisk<br>"Akceptuję".                                                                                                    | Grunty niezgłoszone: 0,23 ha 🛛 💙                                                       |
| 0 | Pomoc                                                | Podsumowanie powierzchni<br>Brak zadeklarowanych działek rolnych.                                     | 1. Przyjmuję do wiadomości, iż ARiMR staje się Administratorem<br>danych osobowych osób fizycznych otrzymanych ode mnie, które to                                                                                                    | ~                                                                                      |
|   |                                                      | Załączniki<br>Plan poprawy dobrostanu - lochy.pdf<br>Z0103 - Plan poprawy dobrostanu zwierząt – lochy | <ul> <li>danych osobowe bezpośrednio lub pośrednio zostały przeze mnie pozyskane w celu obsługi wniosku o przyznanie płatności na rok 2020.</li> <li>2. Oświadczam, że dane osobowe, o których mowa w pkt 1, przetwarzam zgodnie z obowiązującymi w tym zakresie regulacjami prawnymi i jestem uprawniony do ich przekazania ARIMR oraz uczyniłem zadość wszelkim obowiązkom związanym z ich przekazaniem, a w szczególności zostały poinformowane osoby, których dane przekazycie, o fakcie i celu ich przekazania.</li> <li>3. Oświadczam, iż wszystkie osoby fizyczne, o których mowa w pkt 1, przekazania.</li> </ul> | Liczba załączników: 1                                                                  |
|   |                                                      | Rozbieżności<br>Lista rozbieżności z obsługiwanego wniosku<br>Brak zgłoszonych rozbieżności.          | <ul> <li>vniosku.</li> <li>4. Jednocześnie zobowiązuję się poinformować osoby, których dane osobowe będą przekazywane do ARIMR w celu obsługi wniosku o przyznanie płatności na rok 2020 o treści klauzuli zawartej w sekcji XII wniosku.</li> </ul>                                                                                                    | ^                                                                                      |
|   |                                                      | Lista rozbieżności z poprzednich wniosków     Potwierdzam poprawność danych     Wróć do     MA DY     |                                                                                                    | Kozwin paner w celu pobrania rozbieżności z poprzednich wniosków. V<br>WYŚLIJI WNIOSEK |
|   |                                                      | МАРҮ                                                                                                  |                                                                                                    |                                                                                        |

#### eWniosekPlus - działanie "Dobrostan zwierząt" PROW 2014-2020

Po wysłaniu wniosku aplikacja wyświetla komunikat potwierdzający wysłanie wniosku.

| sci JPO: 11,39 ha |                   |
|-------------------|-------------------|
| pści bezp         | poprawnie wysłany |
|                   |                   |

#### eWniosekPlus - działanie "Dobrostan zwierząt" PROW 2014-2020

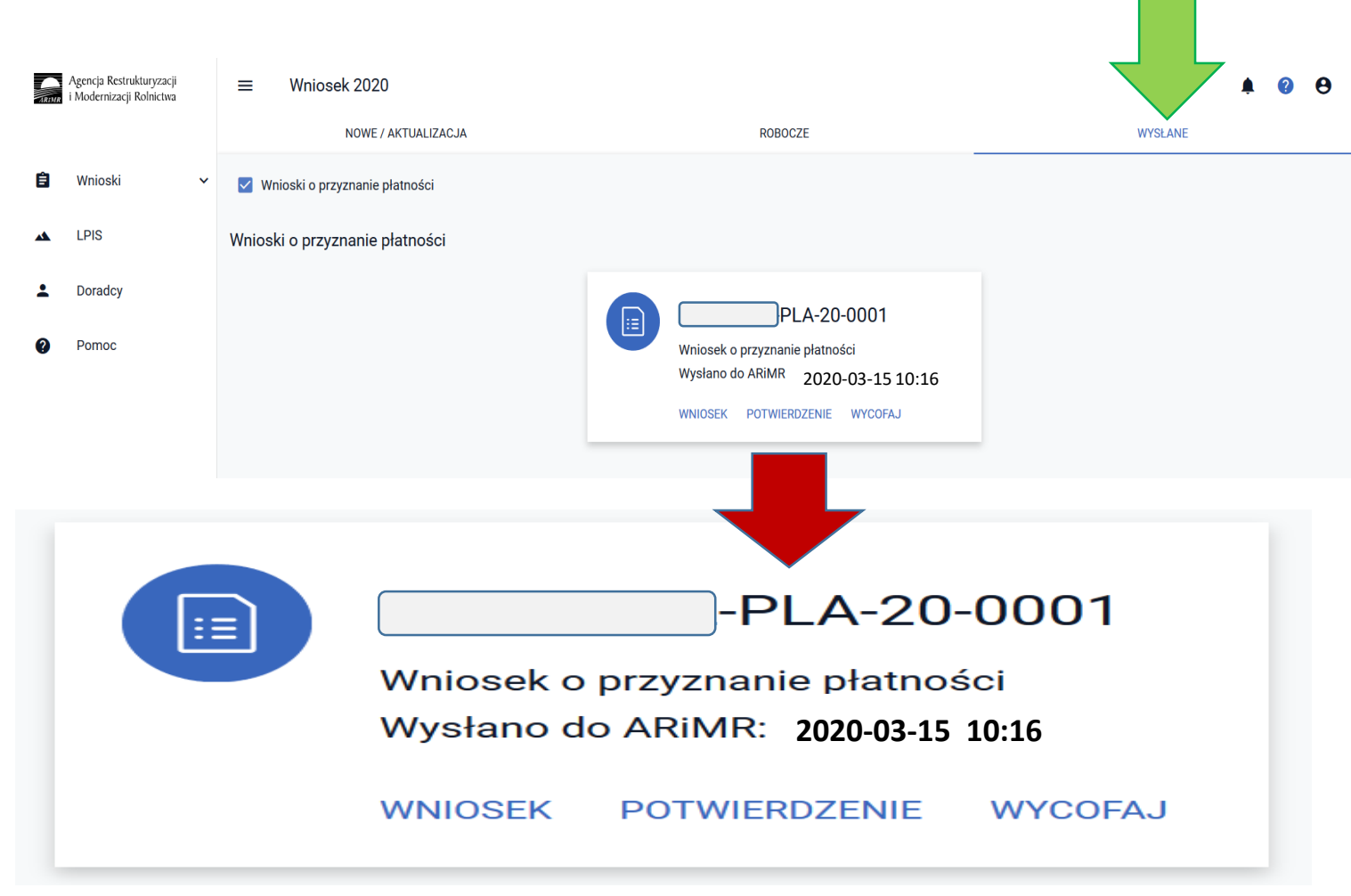

#### Przesłany wniosek do ARiMR będzie widoczny w zakładce WYSŁANE

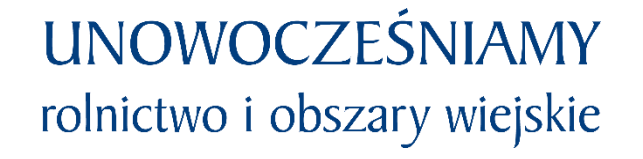

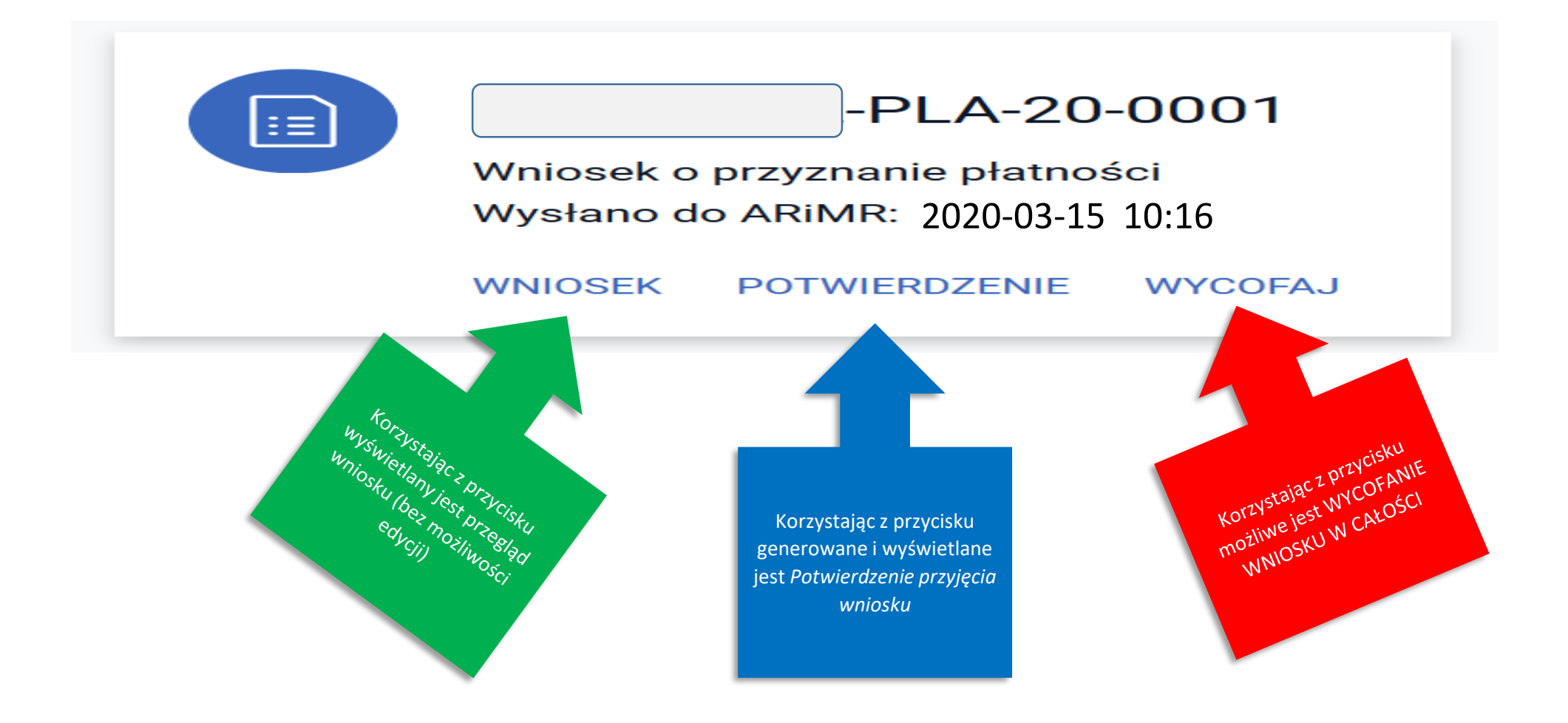

UNOWOCZEŚNIAMY rolnictwo i obszary wiejskie

Wniosek 2020 e NOWE / AKTUALIZACJA ROBOCZE WYSŁANE 🗹 🛛 Wnioski o przyznanie płatności Rozpoczeto pobieranie pliku: 🔁 potwierdzenie.pdf Wnioski o przyznanie płatności Typ pliku: Adobe Acrobat Document (65,6 KB) Adres: blob -PLA-20-0001 :=) Otwórz za pomocą Adobe Reader (domyślny) Wniosek o przyznanie płatności O Zapisz plik Wysłano do ARIMR 2020-03-15 10:16 Pamiętaj tę decyzję dla wszystkich plików tego typu Status: przyjęty OK Anuluj WNIOSEK POTWIERDZENIE WYCOFA. Agencja Restrukturyzacji **Potwierdzenie przyjęcia wniosku** i Modernizacji Rolnictwa ARIMR Typ dokumentu Wniosek o przyznanie płatności Na potwierdzeniu przyjęcia wniosku prezentowany jest: Cel złożenia Wniosek Typ Dokumentu -PLA-20-0001 Numer dokumentu Cel złożenia 2020-03-15 10:16 Data i godzina złożenia dokumentu Numer dokumentu V Data i godzina złożenia dokumentu Suma kontrolna 9557FFF821B06E5372B5DE00257A91005A8403C7 Suma kontrolna  $\checkmark$ oraz informacja na temat terminu na uzupełnienie braków we W przypadku gdy we wniosku stwierdzono braki formalne, to ich uzupełnienie jest możliwe do dnia 09 czerwca 2020 wniosku.

W celu pobrania potwierdzenia przyjęcia wniosku należy użyć przycisku POTWIERDZENIE.

Po wysłaniu wniosku zalecany jest wydruk lub pobranie na stację roboczą *Potwierdzenia przyjęcia wniosku*.

Po wysłaniu wniosku zalecany jest także przegląd wysłanego wniosku.

Tylko wniosek, który znajduje się w zakładce WYSŁANE uważa się za skutecznie doręczony do ARiMR.

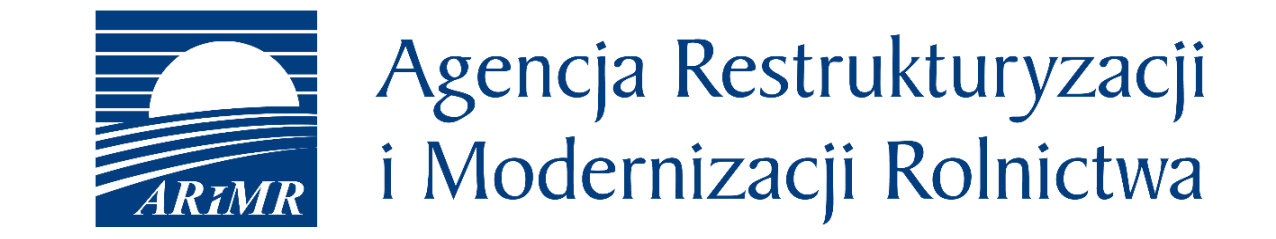

# Dziękuję za uwagę!